# Muti-Range Bench-Top DC Power Supply

PSB-2000 series

**User Manual** 

GW INSTEK PART NO. 82SB-28H00EA1

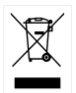

ISO-9001 CERTIFIED MANUFACTURER

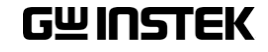

#### **Copyright Statement**

This manual contains proprietary information, which is protected by copyright. All rights are reserved. No part of this manual may be photocopied, reproduced or translated to another language without prior written consent of Good Will company.

The information in this manual was correct at the time of printing. However, Good Will continues to improve products and reserves the rights to change specification, equipment, and maintenance procedures at any time without notice.

Good Will Instrument Co., Ltd. No. 7-1, Jhongsing Rd., Tucheng Dist., New Taipei City 236, Taiwan.

# **Table of Contents**

| SAFETY INSTRUCTIONS                                                               |                   |
|-----------------------------------------------------------------------------------|-------------------|
| GETTING STARTED                                                                   | 7                 |
| PSB 2000 Series Overview                                                          | 8                 |
| Appearance                                                                        | 15                |
| OPERATION                                                                         | 32                |
| Connecting the AC Power Cable                                                     |                   |
| Connecting the Load to the Output Termi<br>Operation Ranges (PSB-2400L, 2800L, 24 | inals 32<br>00L2, |
| 2800LS)                                                                           | 41                |
| Operation Ranges (PSB-2400H, 2800H)                                               | 42                |
| Various Settings                                                                  | 43                |
| Menu Key Functions                                                                | 50                |
| Voltage Sense                                                                     |                   |
| External Control Functions                                                        |                   |
| Using the Sequence Function                                                       |                   |
| OTHER FUNCTIONS                                                                   | 89                |
| Display in Alarm Status                                                           | 89                |
| Frame Link Controlled Parallel Operation                                          |                   |
| (excluding PSB-2400L2)<br>Frame Link Controlled Series Operation                  | 91                |
| (excluding PSB-2400L2, PSB-H series)                                              |                   |
| Power Extension using PSB-2800LS (Para                                            | llel              |
| Connection Only)                                                                  | 94                |
| Using the PSB-007 Extension kits                                                  | 95                |
| EXTERNAL CONTROL                                                                  | 99                |
| Remote Control                                                                    |                   |
| Interface Connectors                                                              | 100               |
|                                                                                   |                   |

# G≝INSTEK

|         | PSB-001 Specifications (optional)<br>PSB-002 Specifications (standard)<br>Connection Methods<br>Connection Cables<br>Address Setting<br>Using the Interface Boards<br>Communication Commands | 100<br>101<br>102<br>104<br>105<br>108<br>111 |
|---------|----------------------------------------------------------------------------------------------------|-----------------------------------------------|
|         | Registers                                                                                                    | 133                                           |
| AFFEIND |                                                                                                    | 145                                           |
|         | Trouble Shooting                                                                                                    | 143                                           |
|         | Maintenance                                                                                                    | 145                                           |
|         | Dimensions                                                                                                    | 147                                           |
|         | Specifications                                                                                                    | 150                                           |
|         | Declaration of Conformity                                                                                                    | 161                                           |

# **SAFETY INSTRUCTIONS**

This chapter contains important safety instructions that you must follow during operation and storage. Read the following before any operation to insure your safety and to keep the instrument in the best possible condition.

#### Safety Symbols

These symbols may appear in the manual or on the instrument.

|           | Warning: Identifies conditions or practices that could result in injury or loss of life.                                                                                              |
|-----------|----------------------------------------------------------------------------------------------------|
|           | Caution: Identifies conditions or practices that could result in damage to the PSB or to other properties.                                                                            |
| <u>/4</u> | DANGER High Voltage                                                                                                    |
| <u>^</u>  | Attention Refer to the Manual                                                                                                    |
|           | Protective Conductor Terminal                                                                                                    |
| <u>_</u>  | Earth (ground) Terminal                                                                                                    |
|           | Do not dispose electronic equipment as unsorted<br>municipal waste. Please use a separate collection<br>facility or contact the supplier from which this<br>instrument was purchased. |

## Safety Guidelines

| General<br>Guideline | • Do not place any heavy object on the unit.                                                                                                    |
|----------------------|----------------------------------------------------------------------------------------------------|
|                      | <ul> <li>Avoid severe impact or rough handling that<br/>leads to damaging the unit.</li> </ul>                                                        |
|                      | • Do not discharge static electricity to the unit.                                                                                                    |
|                      | • Do not block the cooling fan opening.                                                                                                    |
|                      | • Do not perform measurements on circuits that are directly connected to mains power.                                                                 |
|                      | • Do not disassemble the PSB unless you are qualified.                                                                                                |
|                      | (Measurement categories) EN 61010-1:2001 specifies the measurement categories and their requirements as follows. The PSB-2000 falls under category I. |
|                      | • Measurement category IV is for measurement performed at the source of low-voltage installation.                                                     |
|                      | • Measurement category III is for measurement performed in the building installation.                                                                 |
|                      | • Measurement category II is for measurement performed on the circuits directly connected to the low voltage installation.                            |
|                      | <ul> <li>Measurement category I is for measurements performed on<br/>circuits not directly connected to Mains.</li> </ul>                             |
| Power Supply         | <ul> <li>AC Input voltage range: 100VAC~240VAC,<br/>1300VA Max</li> </ul>                                                                             |
|                      | • Frequency: 50Hz/60Hz                                                                                                    |
|                      | • To avoid electrical shock connect the protective grounding conductor of the AC power cord to an earth ground.                                       |

| Cleaning the power supply | • Disconnect the power cord before cleaning the oscilloscope.                                                                                                    |
|---------------------------|----------------------------------------------------------------------------------------------------|
|                           | • Use a soft cloth dampened in a solution of mild detergent and water. Do not spray any liquid into the oscilloscope.                                                                                                    |
|                           | • Do not use chemicals containing harsh products such as benzene, toluene, xylene, and acetone.                                                                                                    |
| Operation<br>Environment  | • Location: Indoor, no direct sunlight, dust free, almost non-conductive pollution (Note below)                                                                                                    |
|                           | • Relative Humidity: 30% to 80% (no dew or condensation)                                                                                                    |
|                           | • Altitude: < 2000m                                                                                                    |
|                           | • Temperature: 0°C to 40°C                                                                                                    |
|                           | (Pollution Degree) EN 61010-1:2001 specifies pollution degrees and their requirements as follows. The PSB falls under degree 2.                                                                                                    |
|                           | Pollution refers to "addition of foreign matter, solid, liquid, or gaseous (ionized gases), that may produce a reduction of dielectric strength or surface resistivity".                                                                                                    |
|                           | <ul> <li>Pollution degree 1: No pollution or only dry, non-conductive<br/>pollution occurs. The pollution has no influence.</li> </ul>                                                                                                    |
|                           | <ul> <li>Pollution degree 2: Normally only non-conductive pollution<br/>occurs. Occasionally, however, a temporary conductivity caused<br/>by condensation must be expected.</li> </ul>                                                                                                    |
|                           | <ul> <li>Pollution degree 3: Conductive pollution occurs, or dry, non-<br/>conductive pollution occurs which becomes conductive due to<br/>condensation which is expected. In such conditions, equipment<br/>is normally protected against exposure to direct sunlight,<br/>precipitation, and full wind pressure, but neither temperature<br/>nor humidity is controlled.</li> </ul> |
| Storage                   | Location: Indoor                                                                                                    |
| environment               | • Relative Humidity: 30% to 70% (no dew or conensation)                                                                                                    |
|                           | • Temperature: $-20^{\circ}$ C to $70^{\circ}$ C                                                                                                    |

Temperature: -20°C to 70°C

#### Power cord for the United Kingdom

When using the power supply in the United Kingdom, make sure the power cord meets the following safety instructions.

NOTE: This lead/appliance must only be wired by competent persons

WARNING: THIS APPLIANCE MUST BE EARTHED

IMPORTANT: The wires in this lead are coloured in accordance with the following code:

Green/Yellow: Earth Blue: Neutral Brown: Live (Phase)

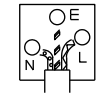

As the colours of the wires in main leads may not correspond with the coloured marking identified in your plug/appliance, proceed as follows:

The wire which is coloured Green & Yellow must be connected to the Earth terminal marked with either the letter E, the earth symbol () or coloured Green/Green & Yellow.

The wire which is coloured Blue must be connected to the terminal which is marked with the letter N or coloured Blue or Black.

The wire which is coloured Brown must be connected to the terminal marked with the letter L or P or coloured Brown or Red.

If in doubt, consult the instructions provided with the equipment or contact the supplier.

This cable/appliance should be protected by a suitably rated and approved HBC mains fuse: refer to the rating information on the equipment and/or user instructions for details. As a guide, a cable of 0.75mm<sup>2</sup> should be protected by a 3A or 5A fuse. Larger conductors would normally require 13A types, depending on the connection method used.

Any exposed wiring from a cable, plug or connection that is engaged in a live socket is extremely hazardous. If a cable or plug is deemed hazardous, turn off the mains power and remove the cable, any fuses and fuse assemblies. All hazardous wiring must be immediately destroyed and replaced in accordance to the above standard.

# **G**ETTING STARTED

The PSB series are variable output, highperformance, regulated, switching DC power supplies. They incorporate a high-frequency current suppression circuit and accept input voltages rated from AC100V to 240V without the need to switch inputs. The offer a wide voltage and current range within their maximum rated power envelope. They also have a variable constant power function. They have standard features such as voltage and current settings, an output on/off switch, monitor outputs and other functions via external connectors. The chasis is smaller overall than traditional power supplies to reduce the total work area. The dual channel model and the booster unit extend the series to cover a wider range of applications. The PSB series are also able to execute sequence programs that are written using the optional interface boards.

The optional interface boards also allow you to control the PSB series remotely from a PC using GPIB, RS232C or USB.

# PSB 2000 Series Overview

#### Series line up

| Product name                   | Voltage range     | Current range     | Power range         |
|--------------------------------|-------------------|-------------------|---------------------|
| PSB-2400H                      | 0V to 800V        | 0A to 3A          | 0W to 400W          |
| PSB-2800H                      | 0V to 800V        | 0A to 6A          | 0W to 800W          |
| PSB-2400L                      | 0V to 80V         | 0A to 40A         | 10W to 400W         |
| PSB-2800L                      | 0V to 80V         | 0A to 80A         | 10W to 800W         |
| PSB-2400L2 (Dual channel type) | 0V to 80V<br>×2CH | 0A to 40A<br>×2CH | 10W to 400W<br>×2CH |
| PSB-2800LS<br>(Booster unit)   | 0V to 80V         | 0A to 80A         | 10W to 800W         |

#### CE Mark

| Product name |          |
|--------------|----------|
| PSB-2400L    | (CE)     |
| PSB-2800L    | (CE)     |
| PSB-2400L2   | (CE)     |
| PSB-2800LS   | (CE)     |
| PSB-2400H    | (Non-CE) |
| PSB-2800H    | (Non-CE) |

## **G**<sup>W</sup>**INSTEK**

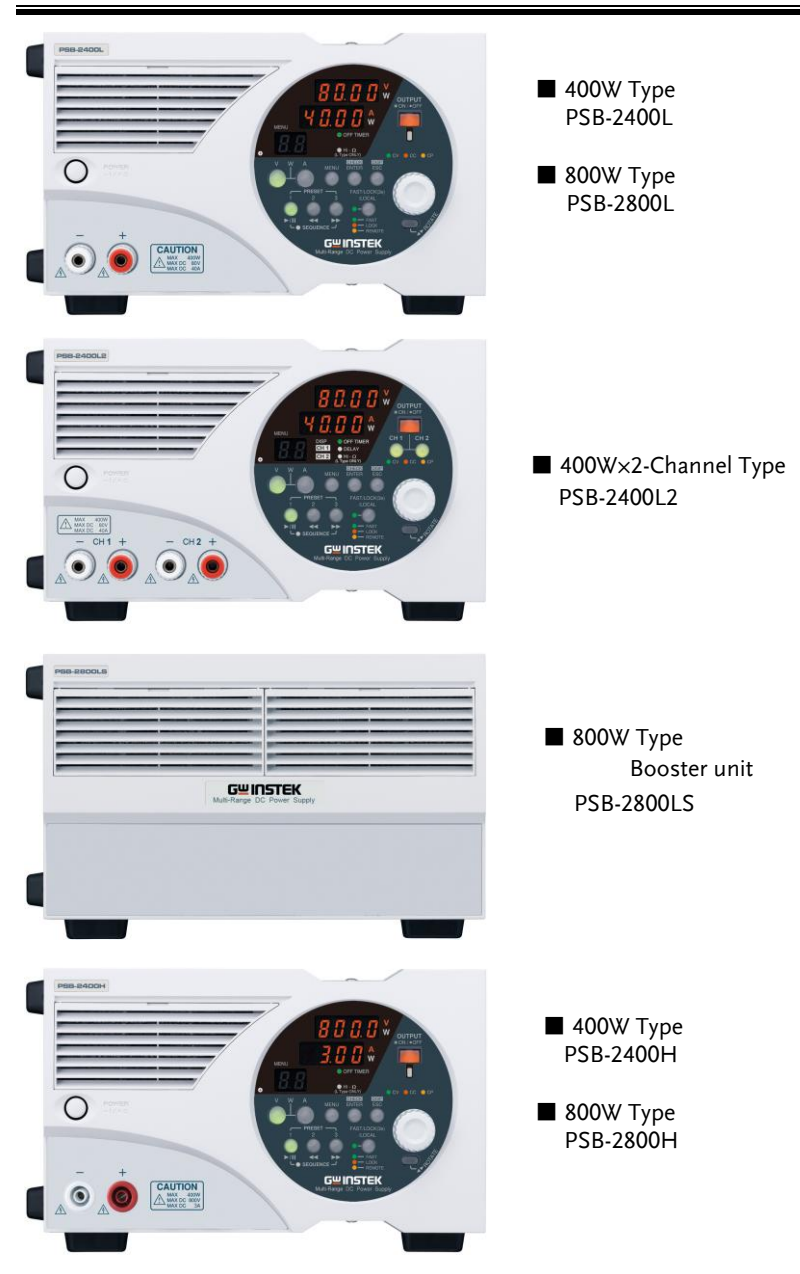

#### Main Features

| Multi-Range<br>Output                | Capable of a wide-range of voltage and current settings within the rated power envelope.                                                                                                    |
|--------------------------------------|----------------------------------------------------------------------------------------------------|
| Constant-Power<br>Control            | Provides constant-power (CP) control in addition to constant-voltage (CV) and constant-current (CC) controls.                                                                                                    |
| Power Factor<br>Correction Circuit   | A built-in power factor correction circuit ensures<br>compatibility to a wide AC input voltage range from<br>AC100V to 240V without the need to use a switch. It<br>also suppresses harmonic current.                                                                                                   |
| Rotatable Front<br>Panel Controls    | The front panel can be rotated by 90 degrees to allow the unit to be operated horizontally or vertically.                                                                                                    |
| Output Off Timer<br>Function         | Turns the output off automatically after a preset<br>amount of time has elapsed. This can be used to<br>prevent the output from being left on inadvertently or<br>to prevent over-charging.                                                                                                    |
| Sequence (SEQ)<br>Function           | The Sequence function executes data read from a PC through one of the optional interface boards (PSB-001 and PSB-002). There are two operation modes for the sequence function: Manual mode (for step by step execution) and automatic mode (for automatic execution of up to 99 steps and 999 cycles). |
| Protective<br>Functions              | The power supplies have a number of protection functions. OVP, OCP and OHP. OVP and OCP protection can be set on the front panel.                                                                                                    |
| Preset Functions<br>(Three Settings) | Pressing a preset key directly selects a preset setting, which is set in advance.                                                                                                    |

| Single Unit<br>Control of<br>Parallel/Series<br>Operation | The PSB-L series uses a single power supply unit<br>(acting as the master unit) to control all connected<br>slave units for series or parallel operation. In parallel,<br>up to 4 units can be controlled (including the master)<br>to increase the total power. In series, a maximum of 2<br>units (including the master) can be used. |
|-----------------------------------------------------------|----------------------------------------------------------------------------------------------------|
| External Control<br>Function                              | The external control function allows external voltage<br>and restistance-based control, voltage and current<br>monitoring, output on/off control, alarm output and<br>CV/CC status output.                                                                                                    |
| Interface Boards                                          | There are two optional interface boards for remote control.                                                                                                    |
|                                                           | • PSB-001: GPIB and local bus board.                                                                                                    |
|                                                           | • PSB-002: RS-232C, USB and local bus board.                                                                                                    |
|                                                           | Note also that one of these options must be used to program sequences for the PSB-L series. See page 86 for further details.                                                                                                    |
| Dual Channel<br>Model<br>(PSB-2400L2)                     | Equipped with two 400W output channels for a wide variety of applications.                                                                                                    |
| Delay (DLY)<br>Function:<br>(PSB-2400L2<br>Only)          | The delay function introduces a switching delay<br>between channel 1 and 2. The delay function can set<br>a rising delay (the time to turn on) and a falling delay<br>(the time to turn off).                                                                                                    |
| Tracking<br>Function:<br>(PSB-2400L2<br>Only)             | The channel 2 setting is made equal to that of<br>channel 1 when the tracking function is activated.<br>Thereafter, both channels change synchronously.                                                                                                    |

#### Accessories

| Model Number | Description                                                               |                                               |
|--------------|---------------------------------------------------------------------------|-----------------------------------------------|
| PSB-001      | GPIB Control Board. Include cables. For further details, se               | s GRJ-1101 modular<br>e page 100.             |
| PSB-002      | RS-232C/USB Control Board modular cables. For further c                   | . Includes GRJ-1101<br>letails, see page 101. |
| PSB-003      | Parallel Connection Kit for<br>Horizontal Installation.                   | PSB-007 Joint Kit                             |
|              | Kit includes: PSB-007 Joint<br>kit, Horizontal bus bar x2,<br>PSB-005 x1. |                                               |
|              |                                                                           |                                               |
|              |                                                                           | Horizontal Bus Bar                            |
|              |                                                                           | PSB-005                                       |
| PSB-004      | Parallel Connection Kit for<br>Vertical Installation.                     | PSB-007 Joint Kit                             |
|              | Kit includes: PSB-007 Joint<br>kit, Verical bus bar x2, PSB-<br>005 x1.   |                                               |
|              |                                                                           |                                               |

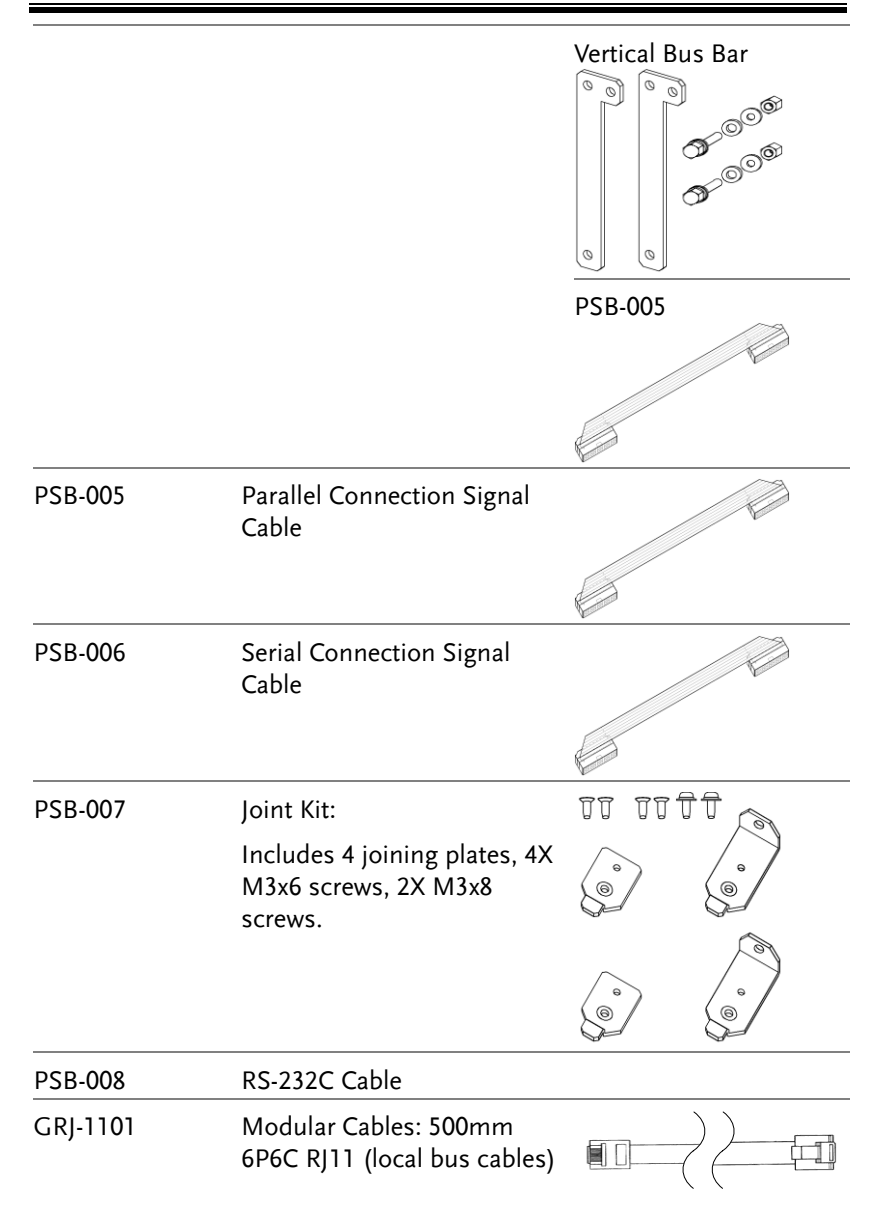

#### Standard Accessories

| Model Number | Description                                             |
|--------------|---------------------------------------------------------|
|              | User Manual CD x 1                                      |
|              | AC power cable x 1                                      |
|              | Screws for output terminals on rear panel               |
|              | Protection covers for output terminals on rear panel    |
|              | Protection caps for output terminals on the front panel |
|              | External control connector (26-pin)                     |
|              | GND cable                                               |

## Appearance

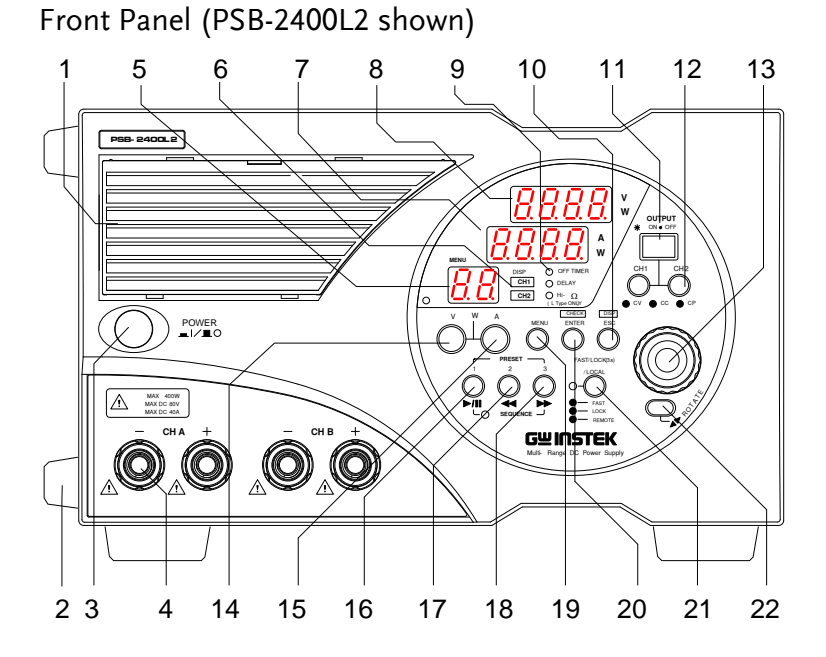

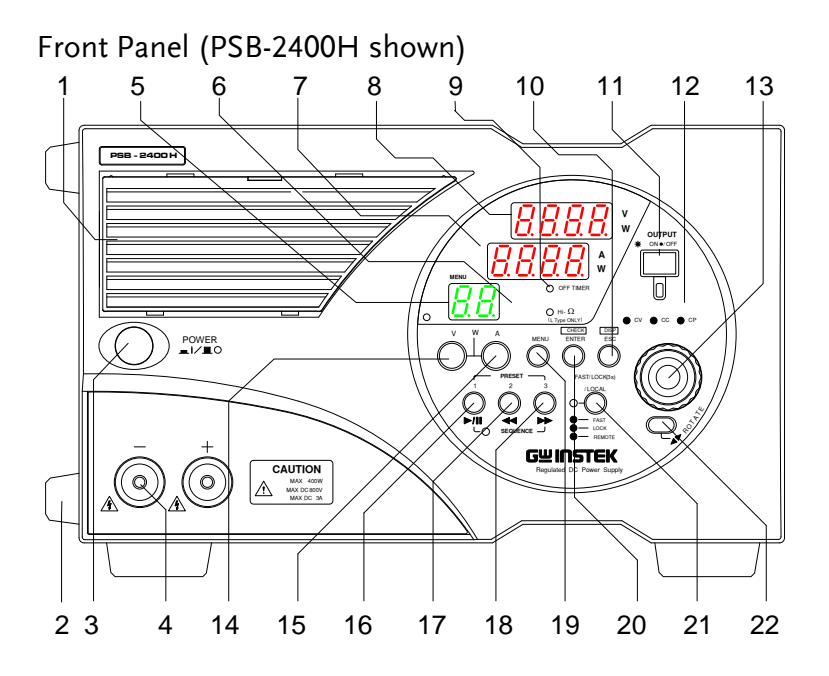

Front Panel (PSB-2800LS)

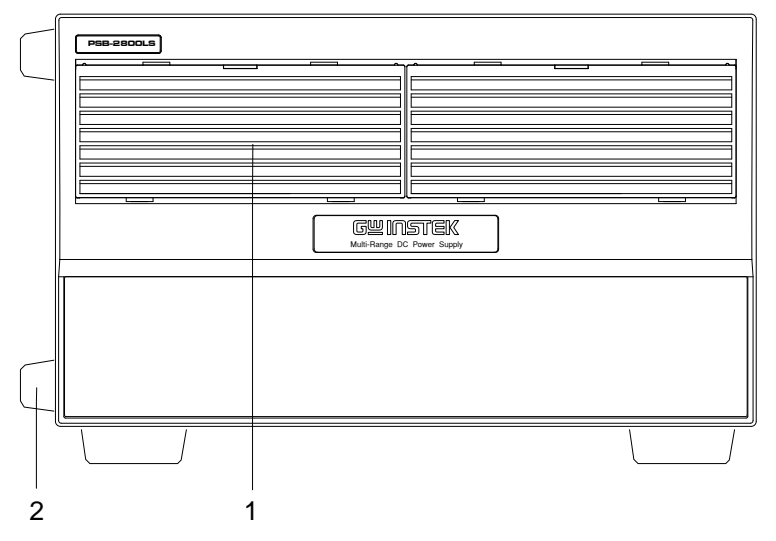

# G≝INSTEK

| lten | 1                         | Description                                                                                                    |
|------|---------------------------|----------------------------------------------------------------------------------------------------|
| 1    | Front grill               | This is a ventilation grill for for cooling the internal circuits. It is detachable and has a dust filter inside. Clean the filter periodically. See page 143.                                                                     |
| 2    | Rubber feet               | Detachable. If the unit is mounted in a rack and<br>the feet are not needed, they may be removed.                                                                                                    |
| 3    | POWER<br>ON/OFF<br>switch | Depress the switch to the (I) position to turn on<br>the power supply unit. Press it again to turn off<br>the unit.                                                                                                    |
| 4    | Front output<br>terminals | Output is supplied through these terminals. The maximum current is 3A(2400H) or 6A(2800H), 40A(2400L, 2400L2), 80A(2800L, 2800LS). The 40A/80A models use screw-type terminals. The 3A/6A models use European-type jack terminals. |

#### Panel Operation Unit

| Тур | e                          | Description                          |                                                  |                                 |                                              |
|-----|----------------------------|--------------------------------------|--------------------------------------------------|---------------------------------|----------------------------------------------|
| 5   | Address no.,<br>Step no.,  | Normal operation                     | Sequence operation                               | Menu                            | Tracking                                     |
|     | cycle no.,<br>Menu no.     | Not<br>displayed.                    | Number of<br>steps or<br>cycles is<br>displayed. | Menu No. is<br>displayed.       | "Ab" is<br>displayed.                        |
| 6   | Channel<br>LEDs            | The LED of are lit wher              | the selected<br>the tracking                     | channel is lit<br>function is a | . Both LEDs<br>activated.                    |
| 7   | Current LED<br>(7-segment) | Normal operation                     | Sequence operation                               | Menu                            | Alarm                                        |
|     | ,                          | Current or<br>power is<br>displayed. | Step No. is<br>displayed.                        | Set item is<br>displayed.       | OVP, OCP,<br>HARD or<br>OHP is<br>displayed. |

The "W" LED on the right of the 7-segment LED is lit in the power display state.

| 8  | Voltage LED<br>(7-segment)                                    | Normal operation                                                                                                    | Sequence operation                         | Menu                           | Alarm                                        |
|----|---------------------------------------------------------------|----------------------------------------------------------------------------------------------------|--------------------------------------------|--------------------------------|----------------------------------------------|
|    |                                                               | Voltage or<br>power is<br>displayed.                                                                                                    | Cycle No. is<br>displayed.                 | Set parameter<br>is displayed. | OVP, OCP,<br>HARD or<br>OHP is<br>displayed. |
|    |                                                               | The "W" LE<br>is lit in the p                                                                                                    | D on the righ<br>ower display              | t of the 7-seg<br>state.       | gment LED                                    |
| 9  | Function<br>LEDs                                              | These LEDs display the On/Off state of the OFF TIMER, DELAY or Hi $\Omega$ functions. The LED is lit green when the corresponding function is activated.                                                                                                    |                                            |                                |                                              |
| 10 | ESC/DISP<br>key ( <mark>ESC</mark> /<br><b>DISP</b> )         | Changes the channel display, sequence operation<br>display (i.e., step No. and cycle No.), remaining<br>time for the off-timer and other displays. When<br>the menu is displayed, pressing it exits the<br>function selection mode and returns to the normal<br>mode. |                                            |                                |                                              |
| 11 | OUTPUT key<br>(red)<br>( <b>OUTPUT</b> )                      | This key turn<br>when the ou                                                                                                    | ns on or off tl<br>tput is turned          | he output.  T.<br>d on.        | he LED is lit                                |
| 12 | CH1 and<br>CH2 keys<br>(red, green,<br>orange)<br>( CH1, CH2) | These keys t<br>color of the c<br>output mode                                                                                                    | urn on or off<br>correspondin<br>e.        | the channel g<br>LED indica    | outputs. The<br>ates the                     |
|    |                                                               | Green: CV m                                                                                                    | node.                                      |                                |                                              |
|    |                                                               | Red: CC mo                                                                                                    | de.                                        |                                |                                              |
|    |                                                               | Orange: CP mode.                                                                                                    |                                            |                                |                                              |
|    |                                                               | The CH1 and<br>PSB-2400L2<br>have single I                                                                                                    | d CH2 keys a<br>only. The PS<br>LEDs only. | re only avail<br>B-2400L and   | able for the<br>PSB-2800L                    |

| 13 | Rotary<br>encoder                              | Used to select the functions and change the values.                                                                                                    |
|----|------------------------------------------------|----------------------------------------------------------------------------------------------------|
| 14 | ∨key (green)<br>(∑)                            | Used for setting the voltage. Press the key and rotate the encoder to change the set value. If the $\triangle$ key is pressed while holding the $\boxed{1}$ key, both LEDs are lit and the Current LED enters the power display mode. |
| 15 | A key (green)<br>( 🖪 )                         | Used for setting the current. Press the key and rotate the encoder to change the set value. If the $$ key is pressed while holding the $$ key, both LEDs are lit and the Voltage LED enters the power display mode.                   |
| 16 | PRESET 1<br>key (green)<br>( <b>PRESET 1</b> ) | Reads out data stored in PRESET 1. Serves as a start/pause key ( $\boxed{\bullet}$ ) in the sequence mode.                                                                                                    |
| 17 | PRESET 2<br>key (green)<br>( <b>PRESET 2</b> ) | Reads out data stored in PRESET 2. Serves as a back key ( () to a skip to previous step number in the sequence mode.                                                                                                    |
| 18 | PRESET 3<br>key (green)<br>( <b>PRESET 3</b> ) | Reads out data stored in PRESET 3. Serves as a forward key ( $\blacktriangleright$ ) to skip to the next step number in the sequence mode.                                                                                            |
| 19 | MENU key<br>( <b>MENU</b> )                    | Used for setting and selecting various functions.                                                                                                    |

| 20 | ENTER/<br>CHECK Key<br>(ENTER/<br>CHECK)            | <ul> <li>Alternates the operation (and display) between the output value and the set value.</li> <li>When the output is on, every press of the ENTER/</li> <li>CHECK key alternates the display between the output value and set value.</li> <li>When the Ø key is lit → The voltage setting is enabled.</li> <li>When the Ø key is lit → The current setting is enabled.</li> <li>When the Ø and Ø keys are lit → the power setting is enabled.</li> </ul> |
|----|-----------------------------------------------------|----------------------------------------------------------------------------------------------------|
|    |                                                     | When the menu is displayed, press this key to validate functions and values in the menu.                                                                                                    |
| 21 | FAST/LOCK<br>(3s)/LOCAL<br>key( <mark>FAST</mark> ) | Changes the resolution of the voltage, current or<br>power settings, locks panel operation, or switches<br>the remote mode into the local mode. The color of<br>the LED indicates the current status.<br>FAST (green): The setting resolution is 1V,<br>1A or 100W.<br>LOCK (3s) (red): Operations on the front<br>panel are disabled.<br>REMOTE (orange): Lit during communication<br>through the optional<br>interface boards.                            |
| 22 | ROTATE key                                          | The operating panel of the PSB-2000 series can be<br>rotated 90 degrees so that the unit can be used in<br>the horizontal or vertical position. Hold the<br>encoder and rotate the panel operation unit while                                                                                                    |

holding the key.

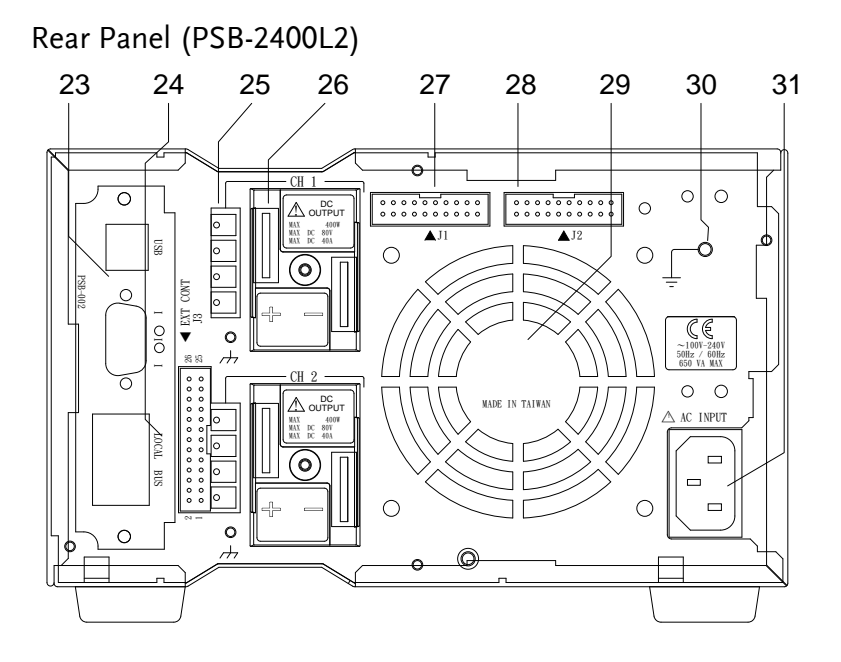

Rear Panel (PSB-2400L/PSB-2800L)

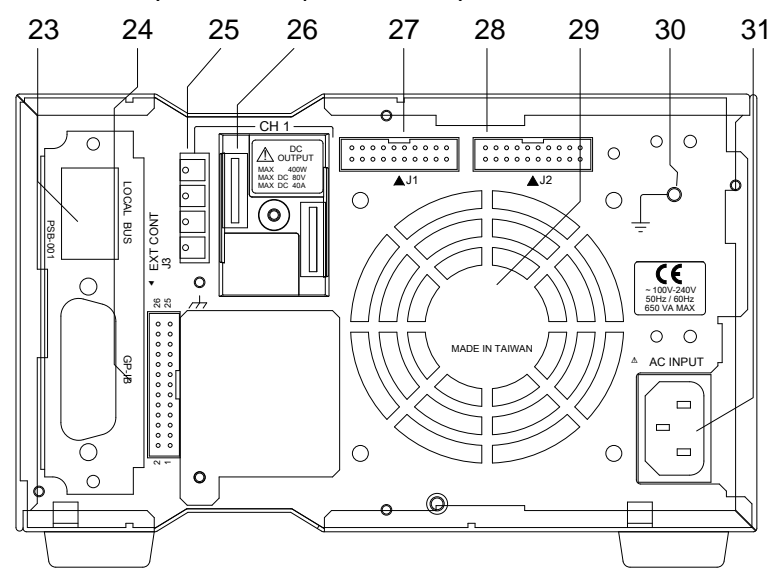

## **G**<sup>w</sup>**INSTEK**

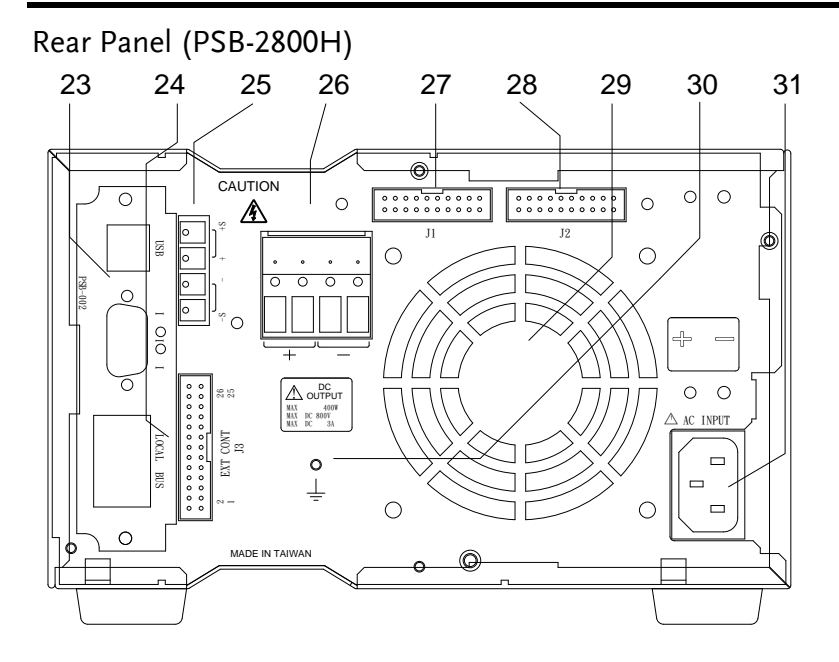

Rear Panel (PSB-2800LS)

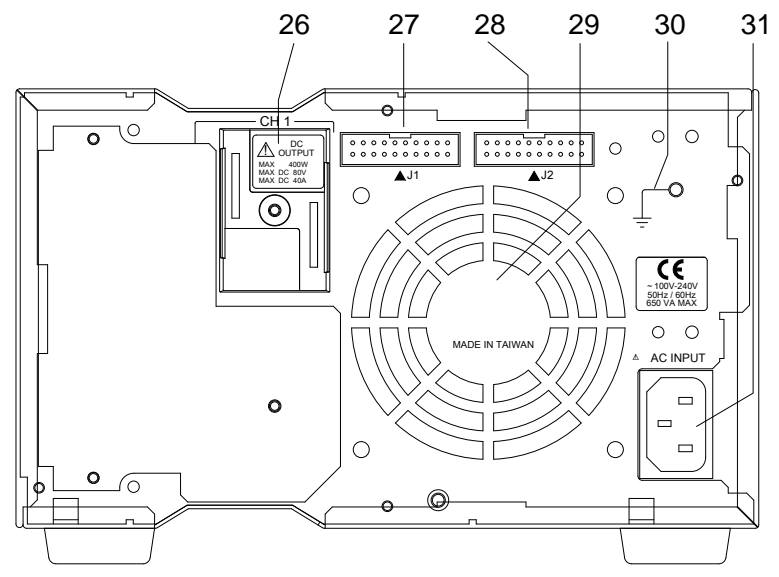

# **G**<sup>w</sup>**INSTEK**

| Des | Description                         |                                                                                                    |  |  |
|-----|-------------------------------------|----------------------------------------------------------------------------------------------------|--|--|
| 23  | Optional<br>Interface<br>board slot | The optional interface board slot is used to install<br>the optional PSB-001 board for the GPIB interface.<br>The product is supplied with the USB/RS-232C                                                                                                    |  |  |
|     |                                     | option as standard.                                                                                                    |  |  |
| 24  | J3 external<br>control<br>connector | The external control connector is used to control<br>or monitor a number of different parameters<br>using external components. The pin assignment<br>of this connector can be found on page 26(40A<br>models) 30(3A/6A models).                                                                                                    |  |  |
| 25  | Sensing<br>terminals                | The sensing terminals are used to change the sensing point. These terminals are short-circuited before shipment to select internal sensing.                                                                                                    |  |  |
| 26  | Rear output<br>terminals            | The Output of the PSB-2000 series power supply<br>unit is also output through these terminals. The<br>type of rear panel output terminal varies<br>depending on the model. The PSB-2400H and<br>PSB-2800H use pin terminals and the PSB-L<br>models use crimp style voltages designed to<br>accommodate higher current.                                                                                                    |  |  |
|     |                                     | For the PSB-2400L2 (dual channel model), the channel 1 terminal block is in the upper part (CH1) and the channel 2 terminal block is in the lower part (CH2) of the rear panel when the unit is viewed from the back. On each terminal block, the positive $(+)$ terminal is on the left and the negative $(-)$ terminal is on the right when the unit is viewed from the back. Connect either output terminal to the screw marked with the ground signal $//_{-}$ if it needs to be grounded with the chassis. |  |  |

| 27 | J1 control<br>signal input<br>connector  | This connector is used for parallel and serial<br>control for master/slave operation. The optional<br>frame link cables must be used with this<br>connector.                                                                                                    |
|----|------------------------------------------|----------------------------------------------------------------------------------------------------|
| 28 | J2 control<br>signal output<br>connector | This connector is used for parallel and serial<br>control for master/slave operation. The optional<br>framelink cables must be used with this<br>connector.                                                                                                    |
| 29 | Exhaust Grill                            | Air taken into the unit from the front is blown out<br>through this grill. Leave a gap of a least 30cm or<br>more behind the rear panel for good ventilation.<br>If there is an object obstructing the rear panel, the<br>temperature inside the power supply unit may<br>rise excessively. |
| 30 | ⊥_<br>Functional<br>ground<br>terminal   | The unit can be grounded using this terminal                                                                                                    |
| 31 | AC INPUT                                 | Connect the AC power cable supplied with the unit with this plug receptacle and supply AC power to the unit.                                                                                                    |

Pin assignment of the J3 External Control Connector (PSB-2400L, 2800L, 2400L2, 2800LS)

| Pin No. | Signal name                          | Function                                                                                                    |
|---------|--------------------------------------|----------------------------------------------------------------------------------------------------|
| 1       | CH2 STATUS COM<br>(COM for 2, 3 & 4) | COM for pins 2, 3 and 4.                                                                                                    |
| 2       | CH2 ALARM OUT                        | Open collector output. When the alarm<br>is output for channel 2 then this pin is<br>pulled low.                                                                                                    |
| 3       | CH2 EXT CC<br>STATUS OUT             | Open collector output. Set to the low level when channel 2 is in CC mode.                                                                                                    |
| 4       | CH2 EXT CV<br>STATUS OUT             | Open collector output. Set to the low level when channel 2 is in CV mode.                                                                                                    |
| 5       | CH2 EXT CV<br>CONTROL IN             | Constant-voltage control input pin for channel 2.                                                                                                    |
|         |                                      | In the external voltage control mode, an external voltage of 0V to 10V can be used to control the output voltage from ~0V to the rated output voltage.<br>In the external resistance control mode, an external resistance of $0k\Omega$ to $10k\Omega$ can be used to control the output voltage from ~0V to the rated output voltage. |

| 6  | CH2 EXT CC<br>CONTROL IN | Constant-current control input pin for channel 2.                                                                                                    |
|----|--------------------------|----------------------------------------------------------------------------------------------------|
|    |                          | In the external voltage control mode, an external voltage of 0V to 10V can be used to control the ouput current from ~0A to the rated output current.<br>In the external resistance control mode, an external resistance of $0k\Omega$ to $10k\Omega$ can be used to control the output current from ~0A to the rated output current. |
| 7  | CH2 COM                  | COM pin for channel 2.<br>Connected to the negative output<br>terminal of channel 2.                                                                                                    |
| 8  | CH2 EXT V MON<br>OUT     | Output voltage monitor pin for channel<br>2.<br>Outputs a voltage of approximately 0V<br>to 10V to represent 0V to the rated<br>output voltage.                                                                                                    |
| 9  | CH2 EXT A MON<br>OUT     | Output current monitor pin for channel<br>2.<br>Outputs a voltage of approximately 0V<br>to 10V to represent 0A to the rated<br>output current.                                                                                                    |
| 10 | CH2 COM                  | COM pin for channel 2. Connected with the negative output terminal of channel 2.                                                                                                    |
| 11 | CH2 EXT ALARM<br>IN      | Causes the alarm state to be triggered<br>when short-circuited with the CH2<br>COM pin.                                                                                                    |
| 12 | CH2 EXT OUTPUT<br>IN     | This pin turns the CH2 output on when it is shorted to the CH2 COM pin.                                                                                                    |

| 13 | CH2 COM                  | COM pin for channel 2. Connected with the negative output terminal of channel 2.                                                                                                    |
|----|--------------------------|----------------------------------------------------------------------------------------------------|
| 14 | CH1 EXT CV<br>CONTROL IN | Constant-voltage control input pin for the channel 1.                                                                                                    |
|    |                          | In the external voltage control mode, an external voltage of 0V to 10V can be used to control the output voltage from ~0V to the rated output voltage.<br>In the external resistance control mode, an external resistance of $0k\Omega$ to $10k\Omega$ can be used to control the output voltage from ~0V to the rated output voltage. |
| 15 | CH1 EXT CC<br>CONTROL IN | Constant-current control input pin for channel 1.                                                                                                    |
|    |                          | In the external voltage control mode, an external voltage of 0V to 10V can be used to control the ouput current from ~0A to the rated output current.<br>In the external resistance control mode, an external resistance of $0k\Omega$ to $10k\Omega$ can be used to control the output current from ~0A to the rated output current.  |
| 16 | СН1 СОМ                  | COM pin for channel 1.<br>Connected with the negative output<br>terminal of channel 1.                                                                                                    |
| 17 | CH1 EXT V MON<br>OUT     | Output voltage monitor pin for channel<br>1.<br>Outputs approx. 0V to 10V to represent<br>0V to the rated output voltage.                                                                                                    |

| 18 | CH1 EXT A MON<br>OUT                      | Output current monitor pin for channel<br>1.<br>Outputs approx. 0V to 10V to represent<br>0 to the rated output current. |
|----|-------------------------------------------|----------------------------------------------------------------------------------------------------|
| 19 | СНІ СОМ                                   | COM pin for channel 1.<br>Connected with the negative output<br>terminal of channel 1.                                   |
| 20 | CH1 EXT ALARM<br>IN                       | Causes the alarm state to be triggered<br>when short-circuited with the CH1<br>COM pin.                                  |
| 21 | CH1 EXT OUTPUT<br>IN                      | Turns on the CH1 output when short-<br>circuited with the CH1 COM pin.                                                   |
| 22 | СН1 СОМ                                   | COM pin for channel 1.<br>Connected with the negative output<br>terminal of channel 1.                                   |
| 23 | CH1 EXT CV<br>STATUS OUT                  | Open collector output. Set to the low level when channel 1 is in CV mode.                                                |
| 24 | CH1 EXT CC<br>STATUS OUT                  | Open collector output. Set to the low level when channel 1 is in CC mode.                                                |
| 25 | CH1 ALARM OUT                             | Open collector output. Set to the low<br>level when channel 1 is in the alarm<br>mode.                                   |
| 26 | CH1 STATUS COM<br>(COM of 23, 24 &<br>25) | COM for pins 23, 24 and 25.                                                                                              |

# Pin assignment of J3 external control connector (PSB-2400H, 2800H)

| Pin No. | Signal name    | Function                                                                                                    |
|---------|----------------|----------------------------------------------------------------------------------------------------|
| 13      | NC             |                                                                                                    |
| 14      | EXT CV CONTROL | Constant-voltage control input pin.                                                                                                    |
|         |                | In the external voltage control mode, an external voltage of 0V to 10V can be used to control the output voltage from 0V to 800V.                                                   |
|         |                | In the external resistance control mode,<br>an external resistance of $0k\Omega$ to $10k\Omega$<br>can be used to control the output<br>voltage from 0V to 800V.                    |
| 15      | EXT CC CONTROL | Constant-current control input pin.                                                                                                    |
|         |                | In external voltage control mode, an<br>external voltage of 0V to 10V can be<br>used to control the output current from<br>0A to 3A(400H) or 6A(800H).                              |
|         |                | In the external resistance control mode,<br>an external resistance of $0k\Omega$ to $10k\Omega$<br>can be used to control the output<br>current from 0A to 3A(400H) or<br>6A(800H). |
| 16      | СОМ            | COM<br>Connected with the negative output<br>terminal.                                                                                                    |
| 17      | EXT V MON OUT  | Output voltage monitor pin.<br>Outputs approx. 0V to 10V to represent<br>the output voltage from 0V to 800V.                                                                        |

# G≝INSTEK

| 18 | EXT A MON OUT        | Output current monitor pin<br>Outputs approx. 0V to 10V to represent<br>the outuput current from 0A to<br>3A(400H) or 6A(800H). |
|----|----------------------|----------------------------------------------------------------------------------------------------|
| 19 | СОМ                  | COM<br>Connected with the negative output<br>terminal.                                                                          |
| 20 | EXT ALARM IN         | Trigger the alarm state when short-<br>circuited with the COM pin.                                                              |
| 21 | EXT OUTPUT IN        | Turns on the output when short-<br>circuited with the COM pin.                                                                  |
| 22 | СОМ                  | COM<br>Connected with the negative output<br>terminal.                                                                          |
| 23 | EXT CV STATUS<br>OUT | Open collector output. Set to the low level when the channel is in CV mode.                                                     |
| 24 | EXT CC STATUS<br>OUT | Open collector output. Set to the low level when the channel is in CC mode.                                                     |
| 25 | ALARM OUT            | Open collector output. Set to the low<br>level when the channel is in the alarm<br>mode.                                        |
| 26 | STATUS COM           | COM for pins 23, 24 and 25.                                                                                                    |

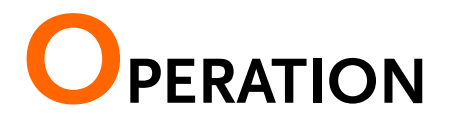

This chapter describes the start up procedures and the preparation that is necessary before operating the DC power supply.

# Connecting the AC Power Cable

| I  | ntrod | luction |
|----|-------|---------|
| 17 |       |         |

- Make sure that the power source is shut off.
- Use the AC power cable supplied with the product.
- Plug the connector of the AC power cable into the AC INPUT receptacle on the rear panel.

# Connecting the Load to the Output Terminals

| Introduction | Use cables with a rated voltage that exceeds the grounding voltage (500V) for the load.                                                                                                    |
|--------------|----------------------------------------------------------------------------------------------------|
|              | The front output terminals and rear output<br>terminals are electrically connected internally.<br>When the front output terminals are used, the rear<br>output terminals are also active. Put the protective<br>covers supplied with the product on the rear<br>output terminals to avoid electrocution. |
|              | Make sure that the load is only connected when the POWER switch is off.                                                                                                    |
|              | To connect a load, use cables that have a large<br>enough current capacity for the rated output and                                                                                                    |

current in order to prevent a fire.

The current capacity of the cables should be higher still if the cables are twisted to reduce noise or to avoid malfunctioning.

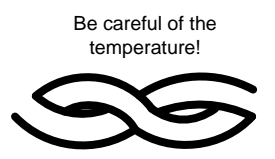

Connecting to the Rear Output Terminals (PSB-2400L, 2800L, 2400L2, 2800LS)

| Procedure | 1. Remove the AC cable from the AC INPUT.                                                                                                    |
|-----------|----------------------------------------------------------------------------------------------------|
|           | 2. Connect crimped lug terminals to the ends of the load cables. Tighten the lug terminals firmly using the nuts supplied with the power supply.                                                                                                    |
|           | The rear output terminals have M6 holes and M3 (tapped) holes.<br>Be sure to use the M6 holes to connect the load.<br>Noise at the load end may be reduced by twisting<br>the load cables or connecting a film capacitor<br>(several $\mu$ F, low-impedance, high-frequency) and<br>an electrolytic capacitor (several hundred $\mu$ F) to<br>the load end. |

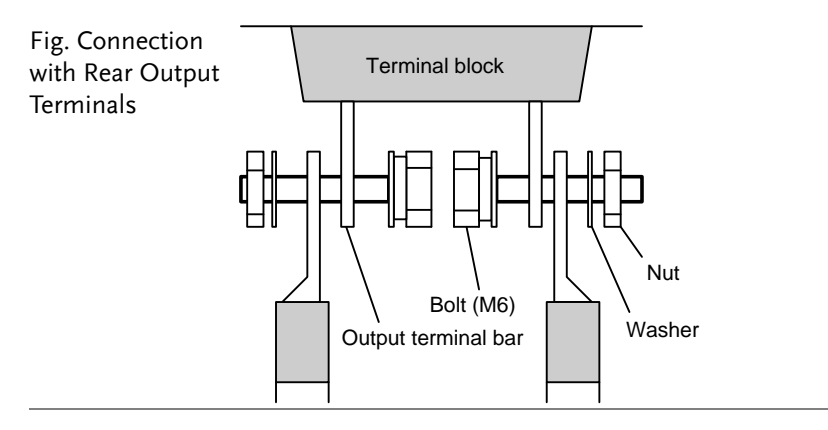

| Note      | Connect the cables using the bolts supplied with the<br>power supply as shown above. If different bolts are<br>used, they may contact the protective cover or<br>interfere with the protective cover. The lug<br>terminals must be on the outside of the output<br>terminals.                                                                                                    |  |
|-----------|----------------------------------------------------------------------------------------------------|--|
|           | <ol> <li>Connect the positive or negative output terminal<br/>to the GND screw with the ,→, symbol using the<br/>GND cable supplied with the product as the<br/>necessity requires.</li> </ol>                                                                                                    |  |
| Note Note | The negative potential of the external voltage<br>control pin is the same as that of the negative output<br>terminal. If the power supply unit is grounded at<br>the positive terminal and the power source for<br>external control is grounded at the negative<br>terminal, the load cables for external voltage control<br>will short-circuit the output of the power supply<br>unit, which could damage the unit. In this situation,<br>make sure the external voltage control source is<br>floating with respect to the output terminals. |  |
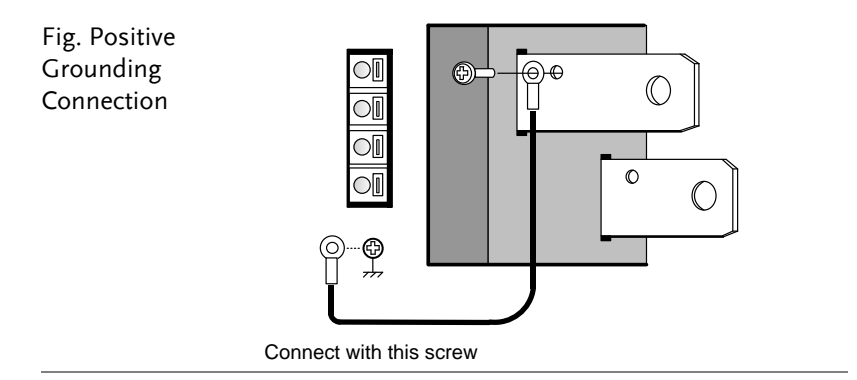

4. Sandwich the output terminals and the load cables from above and below with the rear output terminal protective covers, as shown below. Drive the screw into the protective covers at the center.

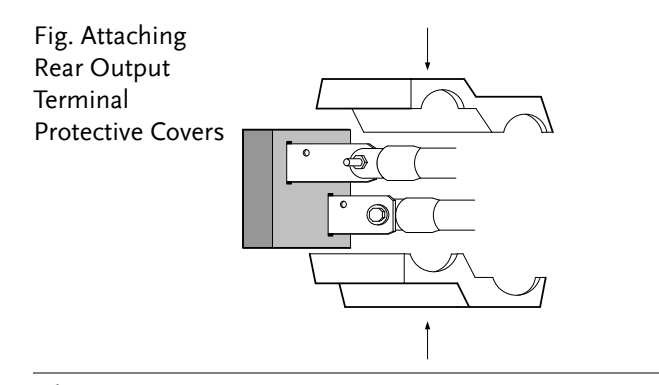

Make sure that the protection covers are always attached to the terminals even when they are not being used.

The front and rear output terminals are electrically connected internally. Touching a terminal that is not protected may induce an electric shock. The rear output terminals have M6 holes and M3 (tapped) holes. Be sure to use the M6 holes to connect the load. Noise at the load end may be reduced by twisting the load cables or connecting a film capacitor (high-frequency, low-impedance (several  $\mu$ F) and an electrolytic capacitor (several hundred  $\mu$ F) to the load end.

5. Cut the shaded parts shown below with cutting pliers or the like to connect the power supplies in series or in parallel or to ground the output.

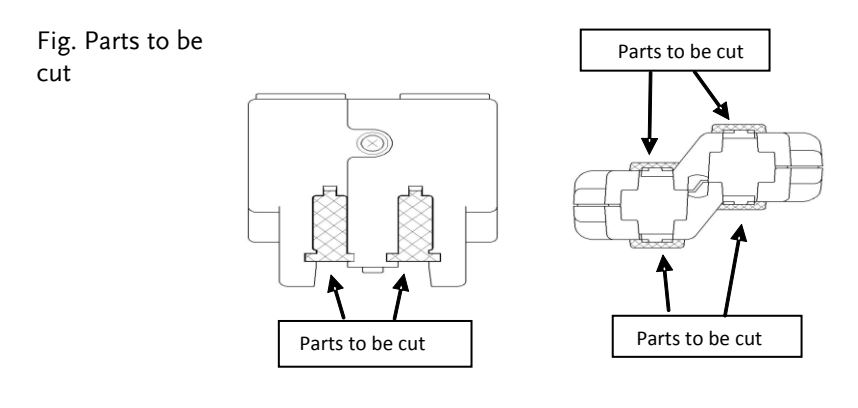

## Connection with the Rear Output Terminals (PSB-2400H, 2800H)

- Procedure 1. Remove the AC cable from the AC INPUT.
  - 2. Insert the load line and then use a flathead screwdriver or similar tool to firmly secure it.
  - If necessary, use the supplied output ground cable and screw to establish a positive or negative ground connection to the output ground terminal (⊥ mark).

## G≝INSTEK

CAUTION Noise at the load end may be reduced by twisting the cables to the load or connecting a film capacitor (low impedance, high-frequency, several  $\mu$ F) and an electrolytic capacitor (several hundred  $\mu$ F) to the load end.

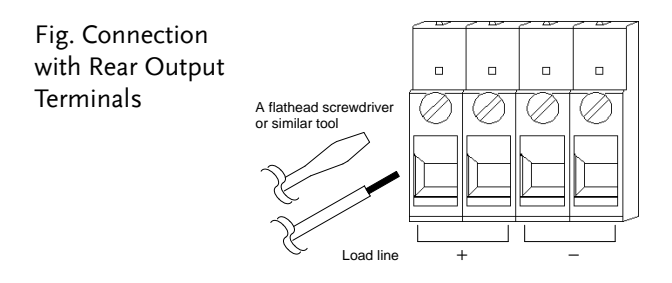

Note The negative potential of the external voltage control is the same as that of the negative output terminal. If the power supply unit is grounded at the positive terminal and the power source for external control is grounded at the negative terminal, the load cables for external voltage control will short-circuit the output of the power supply unit, which could damage the unit. In this situation, make sure the external voltage control source is floating with respect to the output terminals.

Fig. Positive Grounding Connection

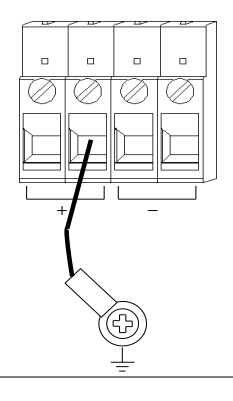

| The front and rear output terminals are<br>electrically connected internally. Terminals that<br>are NOT in use still carry output voltage. |
|----------------------------------------------------------------------------------------------------|
| <br>Be careful not to touch the terminals. Failure to heed this warning may result in electric shock.                                      |

Connection with the Front Output Terminals (PSB-2400L, 2800L, 2400L2, 2800LS)

- Procedure 1. Turn on the unit using the POWER switch.
  - 2. Connect crimped lug terminals to the ends of the load cables. Fix the load cables firmly to eliminate loose connections from the front output terminals and load cables.
  - 3. If current is output through the rear output terminals, cover the front output terminals with the protective caps for safety.

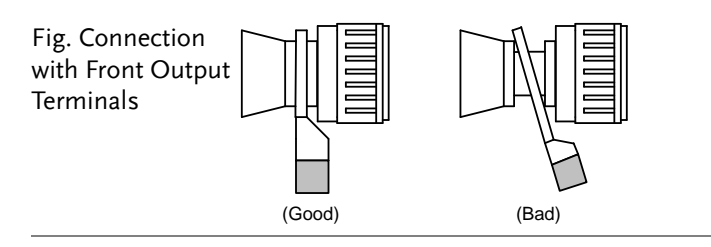

- The power supply unit may output a maximum of 40A through the front output terminals. Do not use pin plugs or banana plugs for outputting large current in order to avoid overheating due to contact resistance. Use lug terminals that meet the output current rating and connect them firmly to the front output terminals.
  - For safety, NEVER output power through both the front and rear output terminals.

Assembling and Connecting the Front Output Terminal Plugs (PSB-2400H, 2800H)

| Procedure | 1. | Insert the cable (load line) into the plug.                                          |
|-----------|----|--------------------------------------------------------------------------------------|
|           | 2. | Use a 1.5 mm hex key to fasten the 2 screws.                                         |
|           | 3. | Insert the cover into the plug and make sure it hooks into place (completion image). |
|           | 4. | Turn the power switch off from the unit.                                             |
|           | 5. | Insert the above-mentioned plug into the front output terminal.                      |
|           | 6  | When current is drawn from the rear output                                           |

6. When current is drawn from the rear output terminals, the plug must be removed from the front output terminal.

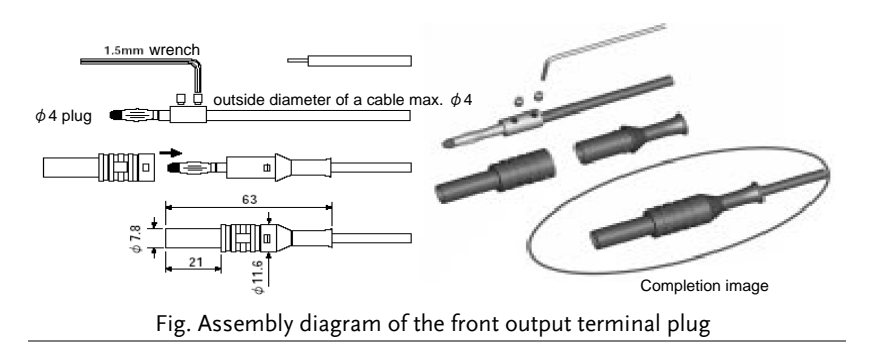

CAUTION For safety, never output power through both the front and rear output terminals.

# Operation Ranges (PSB-2400L, 2800L, 2400L2, 2800LS)

| Introduction The PSB-2000 series power<br>wider voltage and current<br>the rated power envelope, t<br>models. |                | ower supply units offer<br>rent range settings, within<br>pe, than our traditional |                           |
|----------------------------------------------------------------------------------------------------|----------------|------------------------------------------------------------------------------------|---------------------------|
| • V                                                                                                    | /oltage settin | g range: 0V to 80V                                                                 | (All models)              |
| • Current setting range: 0A to 40A                                                                            |                | ng range: 0A to 40A                                                                | (PSB-2400L & PSB-2400L2)  |
|                                                                                                    |                | 0A to 80A                                                                          | (PSB-2800L & PSB-2800LS)  |
| • P                                                                                                    | Power cotting  | $r_{2}$ range $10W$ to $10W$                                                       | (PSB 24001 & PSB 24001 2) |

Power setting range: 10W to 400W (PSB-2400L & PSB-2400L2)
 10W to 800W (PSB-2800L & PSB-2800LS)

Output voltage

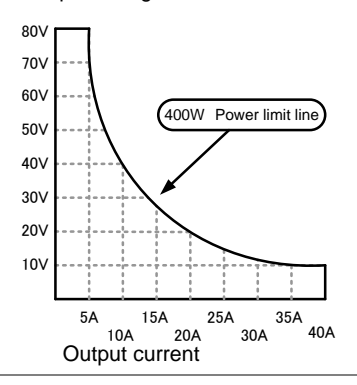

Fig. PSB-2400L/L2 Operation Range

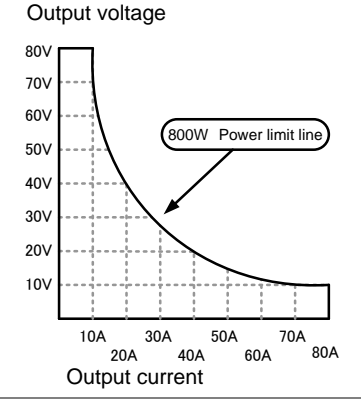

#### Fig. PSB-2800L/LS Operation range

## **G**<sup>w</sup>INSTEK

## Operation Ranges (PSB-2400H, 2800H)

- Voltage setting range: 0V to 800V (All models)
   Current setting range: 0A to 3A (PSB-2400H)
   0A to 6A (PSB-2800H)
- Power setting range: 0W to 400W

0W to 800W

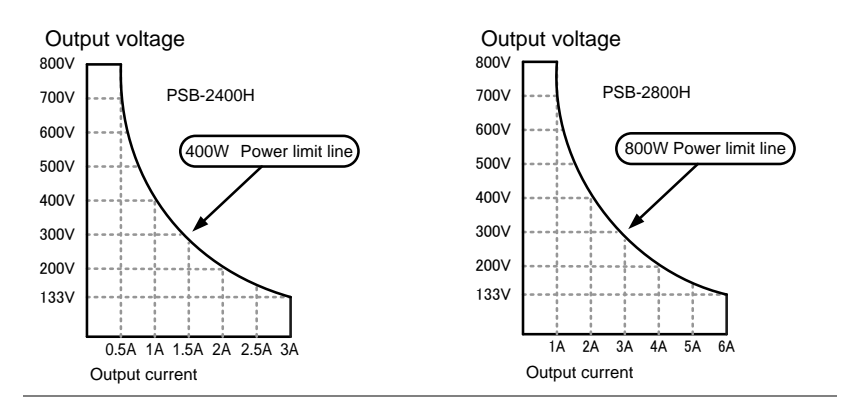

Fig. Operation Range of PSB-2400H

Operation Range of PSB-2800H

(PSB-2400H)

(PSB-2800H)

## Various Settings

## Turning the Power On

| Introduction   | First, press the POWER switch to turn on the<br>power. The power supply unit will show the<br>startup screen (firmware version and models) for<br>several seconds and then displays the last-used<br>settings. |  |
|----------------|----------------------------------------------------------------------------------------------------|--|
| Note           | The unit saves the last-used settings automatically<br>when the power supply source is cut off or the<br>POWER switch is shut off.                                                                             |  |
|                | Model PSB-2400L,<br>version 1.00<br>The last-used<br>settings are<br>displayed                                                                                                    |  |
| How to Set the | Voltage                                                                                                    |  |
| Procedure      | <ol> <li>Make sure that the  key is lit green. If not, press the  key to turn it on.</li> <li>Y W A</li> <li>Set the voltage level with the encoder wheel</li> </ol>                                           |  |
|                | 2. Set the voltage level with the encoder wheel.                                                                                                    |  |
| Note           | Check which channel is selected before setting the voltage on the PSB-2400L2 in order not to change the set value of the other channel.                                                                        |  |

#### How to Set the Current

Procedure 1. Make sure that the A key is lit green. If not, press the A key to turn it on.

2. Set the current with the encoder wheel.

#### How to Set Power

Procedure 1. Make sure that both the 🕅 and 🖨 keys are lit. If not, press the 🕅 and 🖨 keys to turn them on. (Both keys need to be lit when setting the power.)

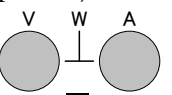

If the **A** key is pressed while keeping the **V** key depressed, the Current LED display can be used to enter the power setting. (The "A" indicator will turn turn off and the "W" indicator will turn on, indicating that the setting has changed from current to power.) See the figure below, "Voltage and Power".

If the  $\[Mextbf{M}\]$  key is pressed while keeping the  $\[Mextbf{M}\]$  key depressed, the Voltage LED display can be used to enter the power setting. (The "V" indicator will turn turn off and the "W" indicator will turn on, indicating that the setting has changed from voltage to power.) See the figure below, "Current and Power".

2. Set the power with the encoder wheel.

## **GWINSTEK**

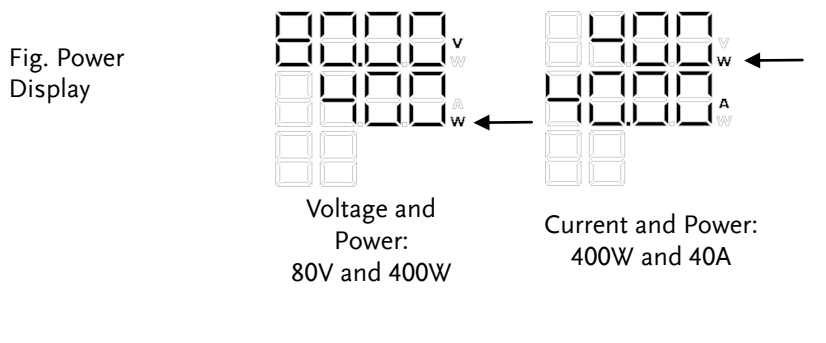

## How to Turn the Output On

| Output Methods | <ul> <li>Turning the output on or off using the <b>OUTPUT</b><br/>key.</li> </ul>                                                                                                    |  |  |
|----------------|----------------------------------------------------------------------------------------------------|--|--|
|                | • Turning the output on or off using the <b>CH1</b> or <b>CH2</b> key (PSB-2400L2 only).                                                                                                    |  |  |
|                | • Turning the output on or off using the external control function.                                                                                                    |  |  |
| Note           | If the output is quickly turned off then on, then it<br>is possible that the voltage will not discharge<br>normally. Please allow the output to be off for a<br>least 1 second before turning the ouput on again.                                                                                                    |  |  |
| Procedure      | 1. Turning the output on or off using the <b>OUTPUT</b> key.                                                                                                    |  |  |
|                | Press the <b>OUTPUT</b> key to turn the output on or<br>off. The Output is on while this key is lit. On<br>the PSB-2400L2, pressing the <b>OUTPUT</b> key turns<br>on or off the outputs for channel 1 and channel 2<br>simultaneously, but only if the <b>CH1 CH2</b> keys<br>have been pressed beforehand to select channel<br>1 or B. |  |  |
|                | 2. Turning the output on or off using the <b>CH1 CH2</b> key. (PSB-2400L2 only)                                                                                                    |  |  |

| The <b>CH1</b> and <b>CH2</b> keys are independent of each |
|------------------------------------------------------------|
| other, and it is possible to turn the output on            |
| through channel 1 or B by pressing the CH1 or              |
| <b>CH2</b> key to select the corresponding channel.        |
| However, the output is disabled unless the                 |
| OUTPUT key is lit.                                         |

Note For the PSB-2400L2, if neither the **CH1** nor **CH2** key is lit, the **OUTPUT** key will not go on even if it is pressed. (No output is provided.)

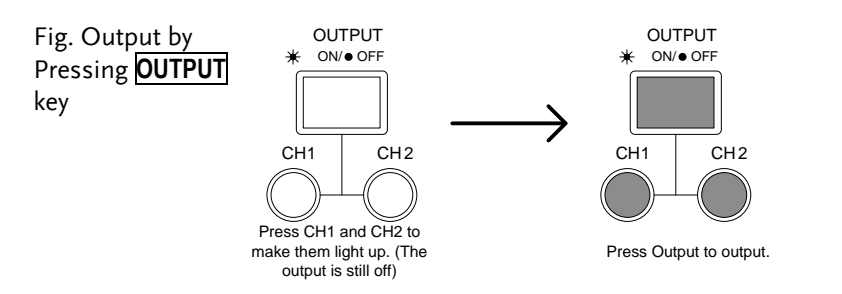

How to Display the Setting Value When the Output is On

| Output methods | The power supply unit displays the output value when the output is on. Press the <b>ENTER</b> / <b>CHECK</b> key when the output is on to switch the display to the setting value.                                            |                              |  |
|----------------|----------------------------------------------------------------------------------------------------|------------------------------|--|
| Procedure      | Every press of the <b>ENTER</b> / <b>CHECK</b> key toggles the display between the setting mode and output mode.                                                                                                    |                              |  |
|                | When the output is on and the mode has been switched to the setting mode, the $\boxed{A}$ or $\boxed{V}$ key blinks, indicating that the setting value is being displayed.                                                    |                              |  |
| Note Note      | The setting value is changed if the encoder wheel<br>is rotated in the setting mode. The output value is<br>changed if the encoder is rotated in the output<br>mode. Do not touch the encoder to check the<br>setting values. |                              |  |
|                | $\rightarrow \qquad \qquad \qquad \qquad \qquad \qquad \qquad \qquad \qquad \qquad \qquad \qquad \qquad \qquad \qquad \qquad \qquad \qquad \qquad$                                                                            |                              |  |
| Output value   | Press CHECK:<br>Set value                                                                                                    | Press CHECK:<br>Output value |  |

How to Rotate the Display Panel 90 Degrees for Vertical Installation

The display panel on the PSB-2000 series can be rotated 90 degrees so that the unit can be operated comfortably in either the horizontal or vertical orientations. Hold the encoder wheel and rotate the orientation of the panel while pressing the ROTATE key below the encoder wheel. Keep turning the panel until a "click" sound is heard. This indicates that the panel is now locked in place.

Be sure to confirm that the POWER switch is off before rotating the display panel. If the display panel is rotated with the power on, the set value may change due to the rotation of the encoder wheel.

Fig. Rotating Display Panel

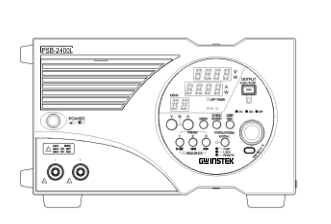

Horizontal installation

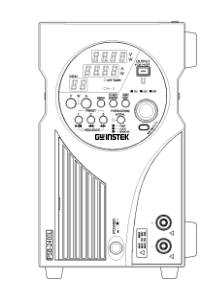

Vertical installation by rotating the display panel

How to Disable Panel Operations (Key Lock Function)

| Operation | It is possible to disable the front panel keys by<br>pressing the FAST/LOCK(3s)/LOCAL key on the<br>left of the encoder. Hold this key for three or more<br>seconds to lock the panel keys. The keys are locked<br>when the LED beside the key turns red. To cancel<br>the key lock function, hold the<br>FAST/LOCK(3s)/LOCAL key for 3 or more<br>seconds. |
|-----------|----------------------------------------------------------------------------------------------------|
|           | This key serves as the FAST, LOCK (3s), and<br>LOCAL keys. When putting the power supply into<br>the locked state, it will also automatically cancel<br>the FAST mode setting (if set) and restore the<br>power supply to the SLOW mode.<br>In the key-locked state, the OUTPUT key is still                                                                |
|           | functional so that the output can be turned off for safety reasons.                                                                                                    |

## Menu Key Functions

| Introduction | <ul> <li>Every press of the MENU key changes the menu<br/>numbers:</li> </ul>                                                                                          |
|--------------|----------------------------------------------------------------------------------------------------|
|              | PSB-2400L, 2800L, 2800LS: <b>MENU</b> Option<br>"01" to "07".<br>PSB-2400L2: <b>MENU</b> Option "01" to "09".<br>PSB-2400H, 2800H: <b>MENU</b> Option "01" to<br>"06". |
|              | <ul> <li>Press the ESC/DISP key to return from the MENU settings to the normal settings.</li> </ul>                                                                    |
|              | • To deactivate a function, select the corresponding setting again from the menu and deactivate it.                                                                    |
| Operation    | • <b>MENU</b> key: Cycles through the menu options.                                                                                                    |
| Overview     | <ul> <li>ENTER / CHECK key: Validates numeric values<br/>and items.</li> </ul>                                                                                         |
|              | • <b>ESC</b> / <b>DISP</b> key: Exits from the menu settings and returns to the normal settings.                                                                       |
|              | <ul> <li>Encoder wheel: Selects numeric values and items.</li> </ul>                                                                                                   |

The diagram below can be used as a reference for the menu operations in the following pages:

| Voltage LED                                                             |
|-------------------------------------------------------------------------|
| Current LED                                                             |
| 2 digit LED for displaying the number of cycles, step No., and menu No. |

| General Setting<br>Procedure | 1. Press the <b>MENU</b> key until an intended function number is displayed.                                                                                                    |                                                             |
|------------------------------|----------------------------------------------------------------------------------------------------|-------------------------------------------------------------|
|                              | 2. Press the ENTER/ C function. Proceed to                                                                                                    | <b>HECK</b> key to validate the o setting of the next item. |
|                              | 3. Set a numeric value and press the <b>ENTER</b>                                                                                                    | or item with the encoder,<br>/ CHECK key to validate it.    |
|                              | <ol> <li>When all intended i<br/>the ESC / DISP key to</li> </ol>                                                                                                    | tems have been set, press<br>o return to the normal state.  |
|                              | Set values are only validated after the ENTER /<br>CHECK key is pressed.<br>Be sure to check that the value is set properly after<br>setting it.<br>Some functions may not be settable as some<br>functions cannot be used together. See the table<br>below for details. |                                                             |
|                              | Set function                                                                                                    | Functions that cannot be set or used simultaneously         |
|                              | Preset                                                                                                    | Sequence<br>External(voltage/resistance)                    |
|                              | OVP/OCP                                                                                                    | -                                                           |
|                              | Hi- $\Omega$ (PSB-L Series Only)                                                                                                    | -                                                           |
|                              | Off timer                                                                                                    | Sequence Delay External<br>(On/Off)                         |

| Sequence                         | Preset Off timer<br>External (voltage/resistance)<br>External (On/Off) Delay<br>Tracking |
|----------------------------------|------------------------------------------------------------------------------------------|
| External<br>(voltage/resistance) | Preset Tracking                                                                          |
| External (On/Off)                | Off timer Delay                                                                          |
| Delay (PSB-L Series Only)        | Sequence Off timer                                                                       |
| Tracking<br>(PSB-L Series Only)  | Sequence External<br>(voltage/resistance) External<br>(On/Off)                           |

## Preset Function

Menu Item: 01 (All Models)

| Introduction | This function saves settings to one of the three<br>PRESET keys. The settings shown below may be<br>preset. Note that any other settings/values may<br>not be saved.                |  |  |
|--------------|----------------------------------------------------------------------------------------------------|--|--|
|              | Set voltage                                                                                                    |  |  |
|              | Set current                                                                                                    |  |  |
|              | Set power                                                                                                    |  |  |
| Procedure    | 1. Set the voltage/current/power settings that you want saved.                                                                                                    |  |  |
|              | <ul> <li>2. Press the MENU key until menu number "01" is displayed.</li> <li>I I I I I I I I I I I I I I I I I I I</li></ul>                                                        |  |  |
|              | 3. Press the <b>ENTER</b> / <b>CHECK</b> key. All the PRESET keys blink green.                                                                                                    |  |  |
|              | 4. Press the PRESET key that you want to assign<br>the current settings to. The PRESET key that<br>you press will be lit a solid green to indicate<br>that the save was successful. |  |  |
|              | 5. Press the <b>ESC</b> / <b>DISP</b> key to return to normal operation.                                                                                                    |  |  |
|              | Once the <b>MENU</b> key is pressed to activate the preset function, you can no longer set the voltage, current and power. Set the intended values before                           |  |  |

activating the preset function.

### **OVP/OCP** function

Menu Item: 02 (All Models)

| Introduction | OVP: (Over V<br>The OVP func-<br>output voltag<br>the preset OV                                                                                          | OVP: (Over Voltage Protection)<br>The OVP function turns off the output when the<br>output voltage of the PSB-2000 series exceeds<br>the preset OVP value. |               |  |  |
|--------------|----------------------------------------------------------------------------------------------------|----------------------------------------------------------------------------------------------------|---------------|--|--|
|              | Model                                                                                                    | Setting Range                                                                                                    | Resolution    |  |  |
|              | PSB-2400L<br>PSB-2800L<br>PSB-2400L2<br>PSB-2800LS                                                                                                    | 1.0V to 84.0V                                                                                                    | 0.1V          |  |  |
|              | PSB-2400H<br>PSB-2800H                                                                                                    | 10.0V to 840.0V                                                                                                    | 1V            |  |  |
|              | • OCP: (Over Current Protection)<br>The OCP function turns off the output when<br>output current of the PSB-2000 series exceeds<br>the preset OCP value. |                                                                                                    |               |  |  |
|              | Model                                                                                                    | Setting Range                                                                                                    | Resolution*   |  |  |
|              | PSB-2400L<br>PSB-2400L2                                                                                                    | 1.0A to 42.0A                                                                                                    | 0.1A          |  |  |
|              | PSB-2800L                                                                                                    | 1.0A to 84.0A                                                                                                    | 0.1A          |  |  |
|              | PSB-2400H                                                                                                    | 0.1A to 3.15A                                                                                                    | 0.01A         |  |  |
|              | PSB-2800H                                                                                                    | 0.1A to 6.30A                                                                                                    | 0.01A         |  |  |
|              | *The resolution<br>parallel/serian<br>specifications                                                                                                    | on may be different t<br>l operation. Please s<br>for details.                                                                                             | for<br>ee the |  |  |

- Procedure
- 1. Press the **MENU** key until menu number "02" is displayed.

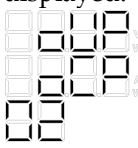

2. Press the **ENTER**/ **CHECK** key to toggle between the OVP and OCP setting displays. On the PSB-2400L2, the OVP and OCP settings for channel 1 appear first, followed by channel 2 next.

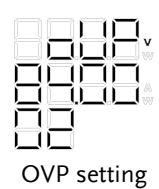

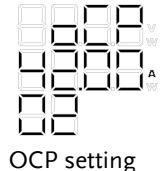

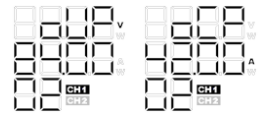

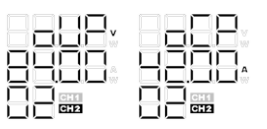

OVP and OCP setting of channel 1

OVP and OCP setting of channel 2

- 3. When the intended protection function is displayed (OVP or OCP), rotate the encoder wheel to set the OVP or OCP level.
- 4. Press the **ENTER**/ **CHECK** key to comfirm. The setting is now complete.
- 5. Press the **ESC**/ **DISP** key to return to the normal operation.

#### Hi- $\Omega$ - Function

Menu Item: 03 (PSB-L Series Only)

Introduction The PSB-2000 series power supplies have filter capacitors connected to the output. The PSB-L power supplies also have a bleeder circuit to discharge these capacitors to a safe level when the output is turned off. When the Hi- $\Omega$  function is activated, the bleeder circuit is deactivated. This allows you to omit reverse-current preventing diodes that are necessary for charging batteries or capacitors when a bleeder circuit is active.

When the Hi- $\Omega$  function is activated, the internal filter capacitors can remain charged even after the power has been turned off and thus can be quite dangerous. As a safety measure, the bleeder circuits are programmed to turn back on after a predeterminded amount of time (5 ~ 30 minutes) after the output has been turned off.

- Procedure
- 1. Press the **MENU** key until menu number "03" is displayed.

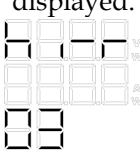

2. Press the **ENTER** / **CHECK** key to enter the Hi- $\Omega$  function setting mode. Select ON or OFF with the encoder wheel. The Hi- $\Omega$  function is set to OFF by default.

## G≝INSTEK

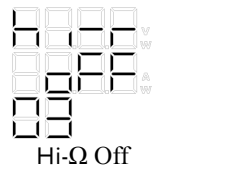

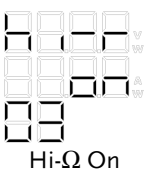

3. Press the **ENTER / CHECK** key to confirm the setting.

The  $Hi\text{-}\Omega$  LED in the center of the panel turns on.

- O OFF TIMER
- O DELAY
- Hi-Ω
- 4. Next, set the time limit for when the bleeder circuits are turned back on with the encoder wheel.

Setting range: 5~30 minutes. Setting resolution: 5 minute steps.

Press the **ENTER** / **CHECK** key to confirm the setting.

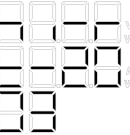

Example: Timer set for 20 minutes.

5. Press the **ESC** / **DISP** key to quit the setting mode and return to normal operation.

#### **Off Timer Function**

Menu Item: 04(PSB-L Series), 03(PSB-H Series)

| Introduction | This function turns the output off automatically after |
|--------------|--------------------------------------------------------|
|              | a set amount of time. The timer can be set in ten      |
|              | minute steps to a maximum of 99 hours, 50 minutes.     |
|              |                                                        |

Procedure 1. Press the **MENU** key until menu number "04" is displayed(PSB-L) or "03(PSB-H series)

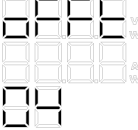

- 2. Press the **ENTER** / **CHECK** key to enter the Off Timer settings.
- 3. Select ON or OFF with the encoder wheel. The Off Timer is turned off by default.

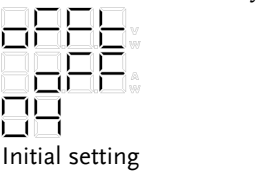

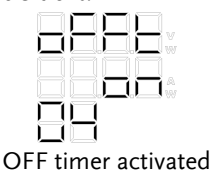

4. Press the **ENTER** / **CHECK** key to confirm the setting.

The OFF TIMER LED in the center of the panel will turn on when the timer is active.

- OFF TIMER
- O DELAY
- $O \ Hi\text{-}\Omega$
- 5. Next, set the timer time with the encoder wheel.

Press the **ENTER** / **CHECK** key to confirm the setting.

The timer may be set in steps of ten minutes to a maximum of 99 hours and 50 minutes. The OFF TIMER LED will blink when the remaining time is less than five minutes.

The remaining time for the off-timer may be checked by pressing the ESC/DISP key while the off-timer is running. (On the PSB-2400L2, pressing the ESC/DISP key toggles the display in the following order: CH1 settings, CH2 settings, and then the remaining time of the offtimer.)

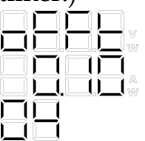

Example: Off Timer set to ten minutes

6. Press the **ESC** / **DISP** key to quit the setting menu and return to normal operation.

#### Sequence Function

Menu Item: 05(PSB-L), 04(PSB-H)

Introduction This function executes sequence programs. Please note that sequence programs can only be created when one of the interface boards (PSB-001 or PSB-002) are installed. Without an interface board installed, the sequence function is not available. Please see the PSB\_Sequence\_203 usermanual or the GW Instek website for more information on how to program sequences.

The following describes how to view steps in a previously-create sequence and screen shots of the PSB\_Sequence\_203 application that creates the sequences.

Note that the PSB series cannot edit or create sequences.

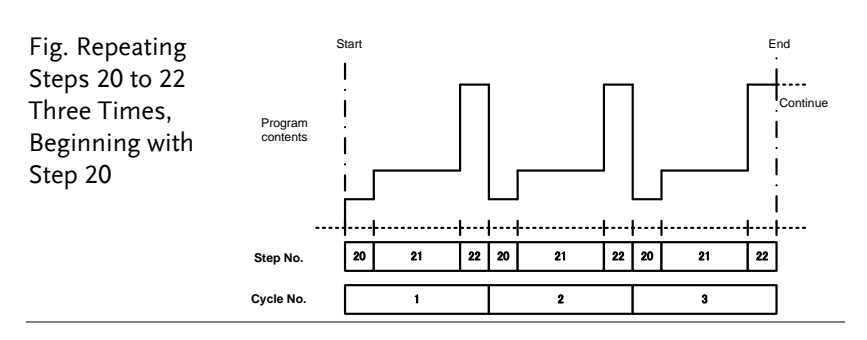

|           | If the output is active at the end of the program as<br>shown in the figure above, the power supply<br>output will remain at the level of the last step even<br>after the completion of the sequence operation.<br>(I.e., the output stays active.)<br>The last step number must be set to OFF for the<br>the output to be turned off at the end of a<br>sequence. |  |  |
|-----------|----------------------------------------------------------------------------------------------------|--|--|
|           | The sequence operation will end prematurely if<br>the OUTPUT key pressed when a sequence is<br>running. Note however, that the output will<br>remain active at the level of the last step that was<br>executed when the OUTPUT key was pressed.                                                                                                    |  |  |
| Procedure | 1. Press the <b>MENU</b> key until menu number<br>"05" (PSB-L) or "4" (PSB-H) is displayed.                                                                                                    |  |  |
|           | 2. Press the <b>ENTER / CHECK</b> key to enter the sequence operation settings. Select ON or OFF with the encoder wheel. By default the sequence function is turned off.                                                                                                    |  |  |
|           | Initial setting Sequence operation activated                                                                                                    |  |  |
|           | 3 Press the ENTER / CHECK key to confirm the                                                                                                    |  |  |

 Press the ENTER/CHECK key to confirm the setting. The SEQUENCE LED below the PRESET key turns on.

1 2 3

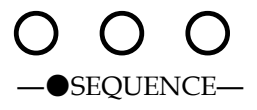

4. Next, set the Start Step number with the encoder wheel.

Press the **ENTER / CHECK** key to confirm. The setting range is from 0 to 99.

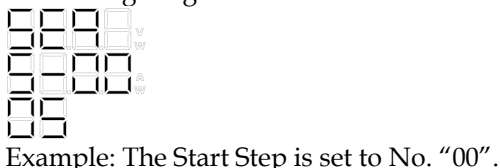

1 1

5. Set the End Step number with the encoder wheel.

Press the **ENTER** / **CHECK** key to confirm. The setting range is from 0 to 99.

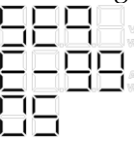

Example: The End Step is set to step No. "99".

6. Set the number of times to repeat the steps above with the encoder wheel. Press the ENTER / CHECK key to confirm. Setting the sequence function is now complete. The "---" setting repeats the steps infinitely. The setting range is from 1 to 999 or " – " (infinite).

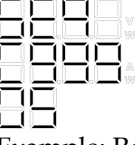

Example: Repeat the selected steps 999 times.

7. Press the **ESC** / **DISP** key to quit the Sequence settings and enter the sequence operation

mode.

External Control (External Voltage, External Resistance) Menu Item: 06(PSB-L), 05(PSB-H)

Introduction • Constant-Voltage (CV) Control Using External Voltage

> This function allows you to control the voltage of the PSB-2000 series power supply unit by applying an external voltage to the unit. An external voltage of 0V to 10V can be used to control the output voltage from ~0V to the rated output voltage.

 Constant-Current (CC) Control Using External Voltage

This function allows you to control the current of the PSB-2000 series power supply unit by applying external voltage to the unit. An external voltage of 0V to 10V can be used to control the output current from ~0A to the rated output current.

 Constant-Voltage (CV) Control Using External Resistance

This function allows you to control the voltage of the PSB-2000 series power supply unit by connecting an external resistance to the unit. An external resistance of  $0\Omega$  to  $10k\Omega$  can be used to control the output voltage from ~0V to the rated output voltage.

• Constant-Current (CC) Control Using External Resistance This function allows you to control the current

|                 | of the PSB-2000 series power supply unit by<br>connecting an external resistance to the unit. An<br>external resistance of $0\Omega$ to $10k\Omega$ can be used to<br>control the output current from ~0A to the rated<br>output current.                                                      |
|-----------------|----------------------------------------------------------------------------------------------------|
|                 | The PSB-2000 series power supply unit is<br>incapable of simultaneous external voltage and<br>external resistance control.<br>For example: Using an external voltage for CV<br>control and external resistance for CC control is<br>not supported.                                             |
| Procedure       | <ol> <li>Press the MENU key until menu number<br/>"06" (PSB-L) or "05" (PSB-H) is displayed.</li> <li>IIIIIIIIIIIIIIIIIIIIIIIIIIIIIIIIIIII</li></ol>                                                                                                    |
| Initial setting | <ul> <li>Press the ENTER / CHECK key to enter the external control settings. Use the encoder wheel to select external voltage or external resistance, and press the ENTER / CHECK key. By default the External Control is turned off.</li> <li>External voltage External resistance</li> </ul> |
|                 | <ul> <li>3. Select the external control mode with the encoder wheel.</li> <li>The modes are listed below:</li> <li>CV= Constant voltage</li> <li>CC= Constant current</li> <li>IN = Control from the front panel or remotely from a PC.</li> </ul>                                             |

OUT= Control using the external control.

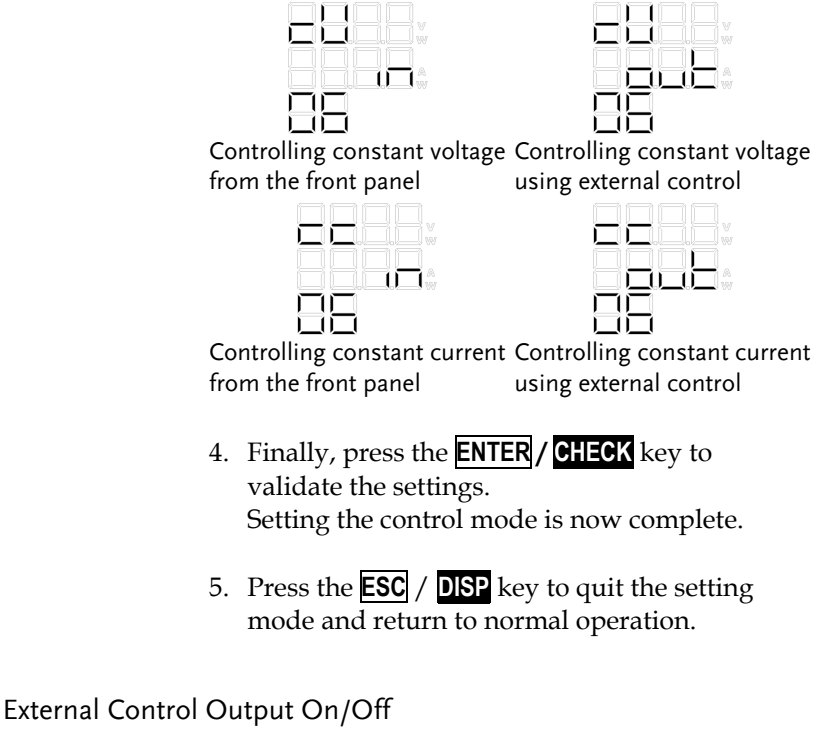

Menu Item: 07(PSB-L, 06(PSB-H)

| Introduction | The PSB series can use external control to turn the<br>output on or off by shorting (output on) or<br>opening certain pins (output off) on the external<br>control connector. |
|--------------|----------------------------------------------------------------------------------------------------|
|              | Use this function to choose whether to use external control or the OUTPUT key to turn on the output.                                                                          |

- Procedure 1. Press the **MENU** key until menu number "07" (PSB-L) or "06" (PSB-H) is displayed.
  - 2. Press the **ENTER / CHECK** key to enter the external output On/Off control setting mode.
  - 3. Select On or Off with the encoder wheel, and press the **ENTER** / **CHECK** key again to confirm the settings. The external output on/off setting is now complete. The output control modes are shown below:

IN= The output is controlled with the OUTPUT key.

OUT= The output is controlled with external contacts.

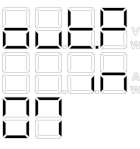

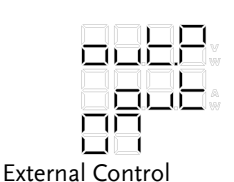

OUTPUT key control

4. Press the **ESC**/ **DISP** key to quit the settings and return to normal operation.

**Delay Function** 

Menu Item: 08 (PSB-L2)

Introduction The delay function is available on the dual channel model (PSB-2400L2) only. It adds a rise and fall delay time to the output of channel 2 for a specified amount of time (in seconds) from a reference point (output of channel 1). The rise delay time refers to the delay time for turning the output on. The fall delay time refers to the delay time for turning the output off.

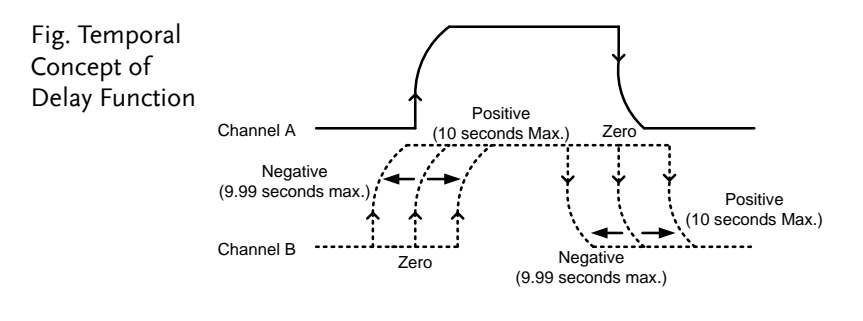

Procedure

1. Press the **MENU** key until menu number "08" is displayed.

|  | 4              |  |
|--|----------------|--|
|  | 11<br>11<br>12 |  |

2. Press the **ENTER** / **CHECK** key to enter the delay function settings. Select On or Off with the encoder wheel. By default the delay setting is turned off.

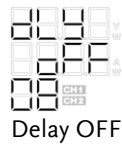

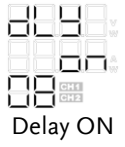

3. Press the **ENTER / CHECK** key to confirm the setting.

The DELAY LED in the center of the panel turns on.

- O OFF TIMER
- DELAY
- Ο Hi-Ω
- 4. Set the rise delay time with the encoder wheel. When a positive time is set, the output of channel 2 is delayed with respect to channel 1. On the contrary, when a negative time is set, the output of channel 2 leads that of channel 1. The delay time can be set in the range of -9.99 seconds to +10.00 seconds in steps 10 ms.

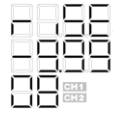

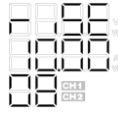

The output of channel 2 is turned on 9.99 seconds earlier

The output of channel 2 is turned on 10.00 seconds later.

5. Set the fall delay time with the encoder wheel, and press the **ENTER** / **CHECK** key. The delay function setting is now complete.

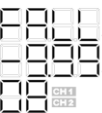

The channel 2 output is turned off 9.99 seconds earlier

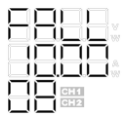

The channel 2 output is turned off 10.00 seconds later.

6. Press the **ESC** / **DISP** key to quit the delay settings and return to normal operation.

#### **Tracking Function**

Menu Item: 09 (PSB-L2)

Introduction The tracking function is available on the dual channel model (PSB-2400L2) only. When the tracking function is turned on, the output of channel 2 is made to match the output of channel 1, thus channel 2 can be said to "track" channel 1. This effectively means that the values of both channels change simultaneously.

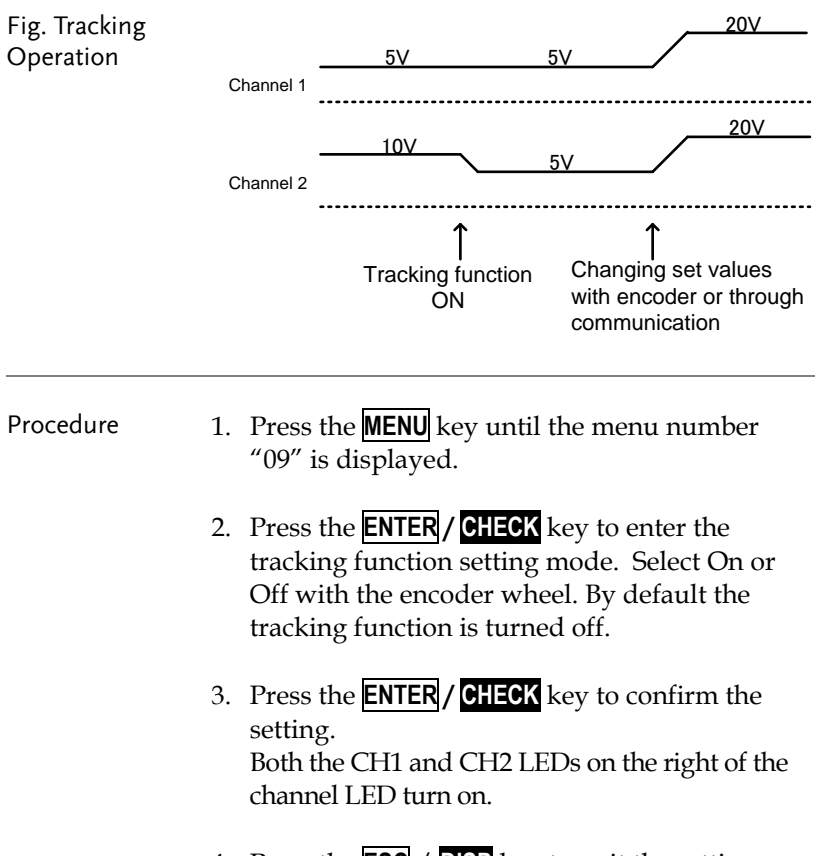

4. Press the **ESC** / **DISP** key to quit the setting
menu and return to normal operation. "Ab" is displayed on the MENU LED when the tracking function is activated.

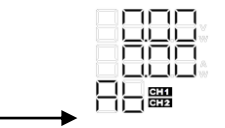

Example: Tracking function is activated.

Master-slave function

Menu Item: 10

| The master-slave function allows the PSB series to<br>operate in parallel or series (PSB-L only). For<br>series operation a maximum of 2 PSB-L units can<br>be used. For parallel operation, a maximum of 4<br>(PSB-L) units or 2 units (PSB-H) units can be used.<br>Note that for series operation, the same PSB-L<br>models turger must be used. |
|----------------------------------------------------------------------------------------------------|
| For a slave unit that is connected in series, only<br>the output voltages are displayed when the<br>output is on.                                                                                                    |
| No panel operations can be performed on the<br>slave units. Only the Off Timer, Sequence and<br>External Control function settings are initialized<br>on the slave units.                                                                                                    |
| For parallel connections "" is displayed on the display for slave units. The monitor values are displayed on the master unit.                                                                                                    |
| The Hi- $\Omega$ function is not available for master-<br>slave operation.                                                                                                    |

#### PSB-2000 Series User Manual

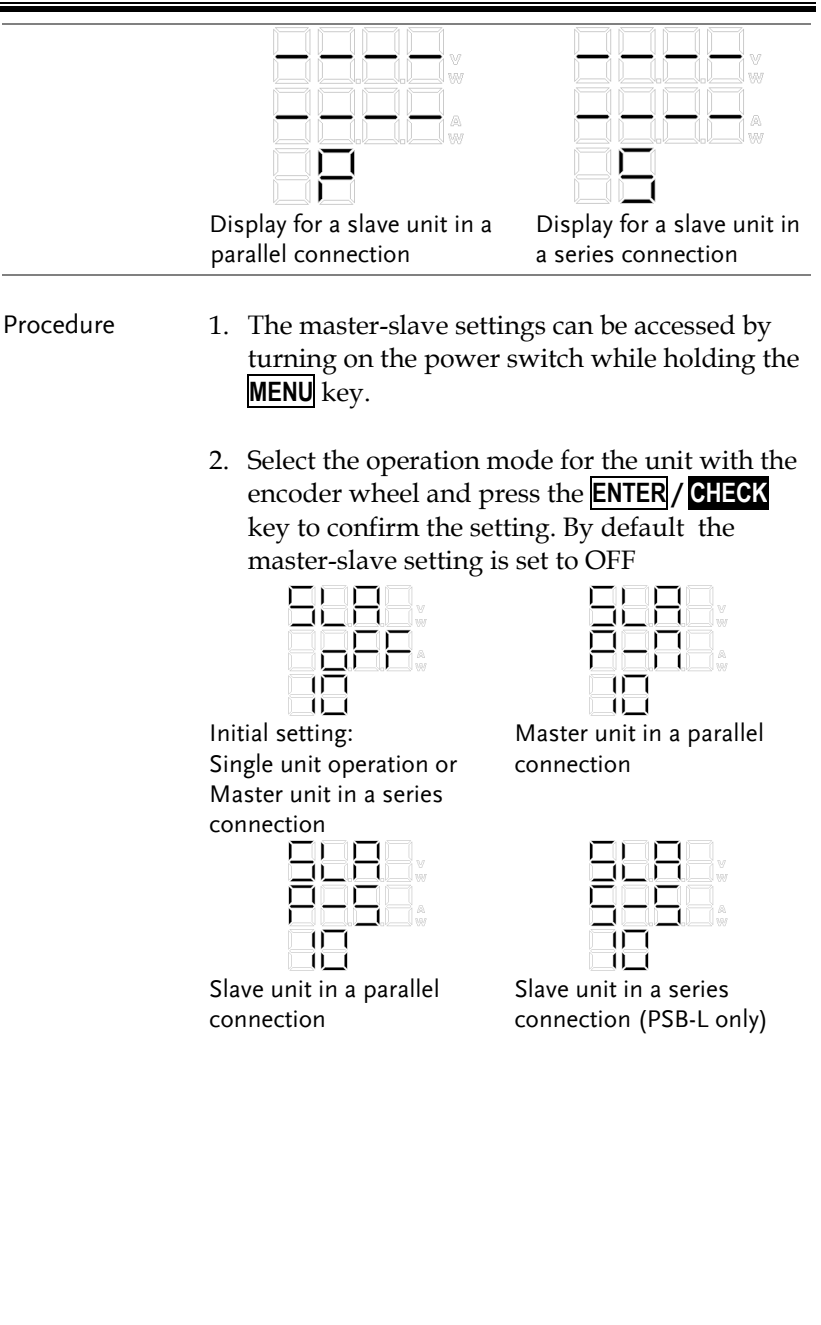

3. Set the total power with the encoder wheel if the unit is set as the master unit in a parallel connection.

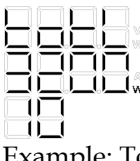

Example: Total power of 3200 W.

4. Press the **ESC** / **DISP** key to exit the settings and return to normal operation.

# Voltage Sense

| Description | The PSB-2000 series power supply units have an<br>output voltage remote sensing function. This<br>function eliminates influences of voltage drops<br>between the power supply unit and load, which is<br>caused by the contact resistance or the resistance of<br>the load cable conductors.<br>Voltage sense compensates for a voltage of up to<br>1V on a single terminal. |  |
|-------------|----------------------------------------------------------------------------------------------------|--|
|             | When the voltage sense function is used, the<br>voltage at the front or rear terminals of the power<br>supply unit must not exceed the rated voltage.<br>If the load cables are long, the inductance and the<br>capacity of the load cables may cause oscillation.<br>To avoid oscillation, connect an electrolytic                                                          |  |
|             | $\mu$ F to the load terminals.                                                                                                    |  |
| Procedure   | 1. Make sure that the POWER switch is off before making any connections.                                                                                                    |  |
|             | 2. Disconnect the wire that shorts the + and +S terminals or - and -S terminals on the four-terminal block on the left of the output terminals on the rear panel (this will need to be done for both channels on the PSB-2400L2).                                                                                                    |  |
|             | 3. Connect the positive sensing terminal (+S) to<br>the positive side of the load and the negative<br>sensing terminal (-S) to the negative side of the<br>load, as shown below. If the sensing wires are<br>disconnected, control will become unstable and<br>a voltage greater than the set voltage could be<br>applied to the load. Connect the sensing wires             |  |

## G≝INSTEK

|                                                 | firmly.                                                                                                    |
|-------------------------------------------------|----------------------------------------------------------------------------------------------------|
|                                                 | Approximately 1mA of current flows through the<br>sensing wires at the rated output voltage. Use<br>AWG 26 to 18 wires as the sensing wires. |
| Fig. Remote<br>Sensing<br>Connection<br>(PSB-L) | +S<br>+<br>-<br>-<br>-<br>-<br>-<br>-<br>-<br>-<br>-<br>-<br>-<br>-<br>-<br>-<br>-<br>-<br>-<br>-                                            |
| Fig. Remote<br>Sensing<br>Connection<br>(PSB-H) | + + + + + + + + + + + + + + + + + + +                                                                                                    |

## **External Control Functions**

| Description | The following connectors are supplied with the power supply for external control. |  |
|-------------|-----------------------------------------------------------------------------------|--|
| Procedure   | 1. XG5M-2635-N (manufactured by OMRON<br>Corporation) (For all PSB-2000 series)   |  |
|             | This section describes how to assemble the external control connector             |  |

#### Assembling the XG5M-2635-N Connector

| Procedure | 1. | Remove the contacts from the housing.            |  |
|-----------|----|--------------------------------------------------|--|
|           |    | Each contact can be easily removed by pulling    |  |
|           |    | it out while using a pin to hold down its catch. |  |
|           |    | The contacts can also be removed using the       |  |
|           |    | XY2E-0001 removal tool (manufactured by          |  |
|           |    | OMRON Corporation).                              |  |

- After connecting a wire to each contact, insert the contacts into the connector. When inserting the contacts into the connector, ensure that the catch of each contact is firmly latched to the connector. When connecting a wire to each contact, use the XY2B-7006 crimping tool (manufactured by OMRON Corporation). Applicable wire: Twisted wire AWG28 or 26 Outer diameter φ1.1 to 1.3 mm
- 3. Mount semi-covers on both sides of the connector.

## **G**<sup>w</sup>INSTEK

Fig. Assembling the External Control Connector (XG5M-2635-N)

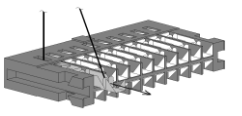

The 26-pin connector for external control: XG5M-2635-N (OMRON Corporation) Each contact can be easily removed by pulling it out while using a pin to hold

The XY2E-0001 contact removal tool (manufactured by OMRON Corporation), can also be used to remove the contacts.

down its catch.

Applicable wire: Twisted wire AWG28 or 26 Outer diameter  $\phi 1.1$  to 1.3 mm

Mount the semi-covers on both sides of the connector. Here is a view of the completed assembly (20 pins shown)

### Output Voltage Monitor and Output Current Monitor

| Introduction | It is possible to monitor the output voltage and<br>output current of the PSB-2000 series power supply<br>unit using the J3 external control connector. This<br>section describes how to monitor the output<br>voltage and output current of the dual channel<br>model (PSB-2400L2). The single channel models<br>operate in the same manner as the description for<br>the CH1 outputs. |
|--------------|----------------------------------------------------------------------------------------------------|
|--------------|----------------------------------------------------------------------------------------------------|

|                             | The internal impedance of the voltage and current<br>monitoring circuits are approximately 1kΩ.<br>Be careful not draw over 1mA through the<br>monitoring circuits. |  |  |
|-----------------------------|----------------------------------------------------------------------------------------------------|--|--|
| Procedure                   | <ol> <li>Voltage monitor<br/>CH1: Pins 17 and 16 (COM), CH2: Pins 8 and 7<br/>(COM)</li> </ol>                                                                      |  |  |
|                             | <ol> <li>Current monitor<br/>CH1: Pins 18 and 16 (COM), CH2: Pins 9 and 7<br/>(COM)</li> </ol>                                                                      |  |  |
| Fig. Monitor<br>Output Pins | EXT CONT (J3)<br>$2 \bigcirc 0 \circ 0 \circ 0 \circ 0 \circ 0 \circ 0 \circ 0 \circ 0 \circ 0 \circ 0$                                                             |  |  |
|                             | EXT CONT (J3)<br>$2 \bigcirc \circ \circ \circ \circ \circ \circ \circ \circ \circ \circ \circ \circ \circ \circ \circ \circ \circ \circ $                          |  |  |
|                             | Output voltage<br>FS Output current<br>FS Monitor<br>10V Voltage 10V Monitor                                                                                        |  |  |

Constant-Voltage (CV) Control with External Voltage or Resistance

| Introduction   | The output voltage can be controlled by an<br>external voltage or resistance through the J3<br>external connection (EXT CONT) on the rear panel<br>if external control is selected.                                                                                                    |  |
|----------------|----------------------------------------------------------------------------------------------------|--|
| <b>CAUTION</b> | The negative side of the external voltage is<br>connected with the negative output terminal of<br>the power supply unit. Have the external voltage<br>source floating to avoid accidents or malfunctions.<br>If the external resistor is disconnected for some<br>reason when operating in the external control<br>mode, an excessively-high voltage could be<br>applied to the output. This occurs as a<br>disconnected resistor appears as an open circuit,<br>which in turn is interpreted as a resistance of<br>$10k\Omega$ . If fixed resistances are used, use shorting-<br>type switches to switch between the fixed<br>resistances to avoid open circuits. |  |
|                | The pins used for external voltage control or for<br>external resistance control are the same. Check<br>with control method is selected (external voltage<br>or external resistance), before connecting the pins.                                                                                                    |  |
|                | External Resistance and External Voltage Control<br>Pins for voltage control:                                                                                                    |  |
|                | CH1: Pins 14 and 16 (COM)<br>CH2: Pins 5 and 7 (COM)                                                                                                    |  |

## G≝INSTEK

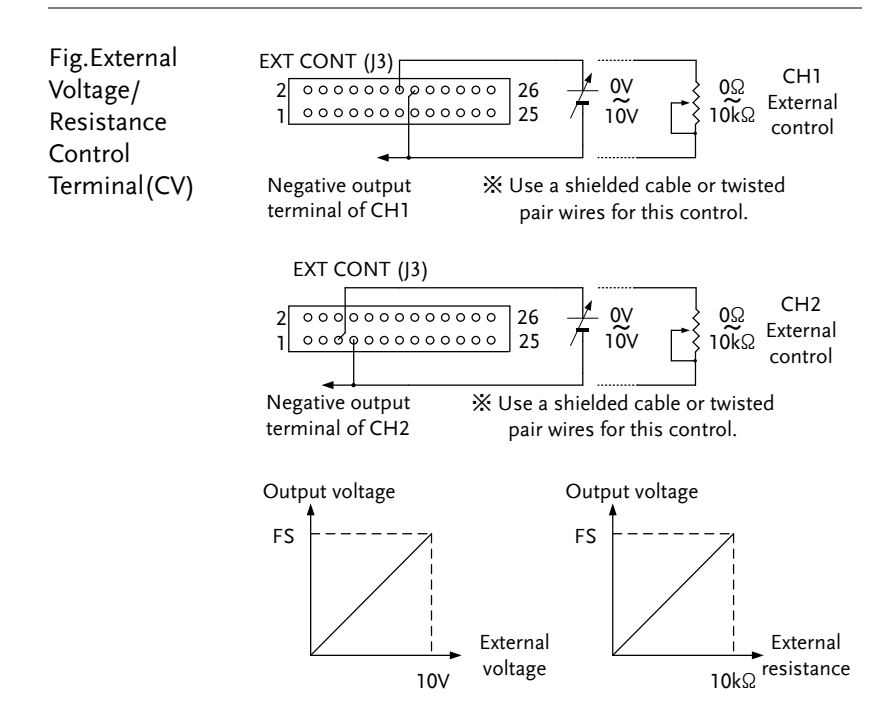

Constant-Current (CC) Control with External Voltage or Resistance

Introduction The current output can be controlled using an external voltage or external resistance through the connector J3 (EXT CONT) on the rear panel if external control is selected.

External Resistance and External Voltage Control Pins for current control:

CH1: Pins 15 and 16 (COM) CH2: Pins 6 and 7 (COM)

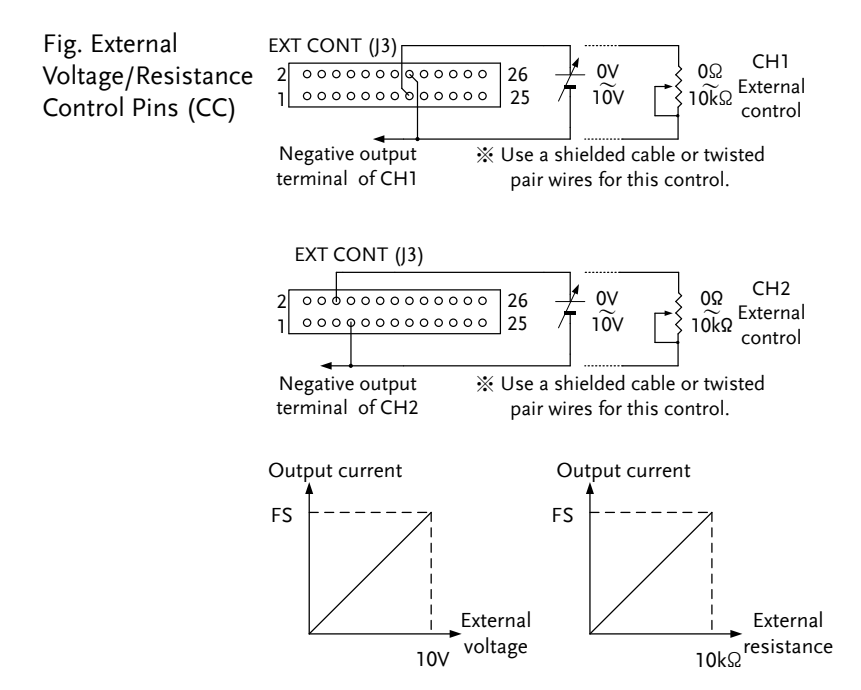

### Output ON/OFF with External Contacts

| Introduction                                         | The output can be turned on or off using external contact switches if the external control function is activated. |  |  |  |
|------------------------------------------------------|----------------------------------------------------------------------------------------------------|--|--|--|
|                                                      | External Control Pins for Output ON/OFF control:                                                                  |  |  |  |
|                                                      | CH1: Pins 21 and 22 (COM)<br>CH2: Pins 12 and 13 (COM)<br>Short: OUTPUT ON<br>Open: OUTPUT OFF                    |  |  |  |
| Fig. Output<br>ON/OFF Pins with<br>External Contacts | EXT CONT (J3)<br>2 000000000000000000000000000000000000                                                           |  |  |  |
|                                                      | EXT CONT (J3)<br>2 000000000000000000000000000000000000                                                           |  |  |  |

#### Alarm Function using External Contacts

Introduction An external contact switch can force the PSB-L into the alarm state. When in the alarm state, the output is turned off and "HARD" is displayed on the LED display. Remove the input power or turn off the power from the POWER switch to cancel the alarm state.

External Control Pins to activate the alarm state:

CH1: Pins 20 and 22 (COM) CH2: Pins 11 and 13 (COM)

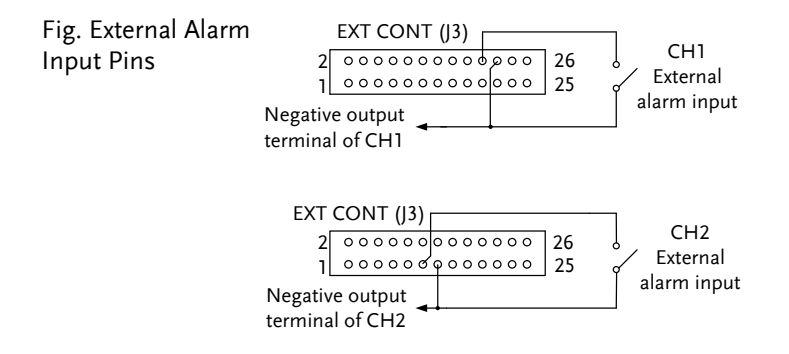

### Status Signals (CV, CC & ALARM)

| Introduction | Constant-Voltage (CV) Status Signal                                                                             |
|--------------|----------------------------------------------------------------------------------------------------|
|              | This status signal goes low when the PSB-2000 series power supply unit enters the constant-voltage (CV) status. |
|              | Constant-Current (CC) Status Signal                                                                             |
|              | This status signal goes low when the PSB-2000 series power supply unit enters the constant-current (CC) status. |
|              | Alarm Status Signal                                                                                             |

This status signal goes low when the PSB-2000 series power supply unit enters the alarm status.

| Status Signal Characteristics                         |                                                        |        |             |      |
|-------------------------------------------------------|--------------------------------------------------------|--------|-------------|------|
| (SHARP PC                                             | 3H7 photocoupler)                                      |        |             |      |
|                                                       | ltem                                                   | Symbol | Max. rating | Unit |
| Output                                                | Collector-emitter voltage                              | Vceo   | 66          | V    |
|                                                       | Emitter-collector voltage                              | Veco   | 6           | V    |
|                                                       | Collector current                                      | lc     | 50          | mA   |
| Collector loss Pc 150 mW                              |                                                        |        | mW          |      |
| -                                                     | Total allowable loss P⊤ 170 mW                         |        |             |      |
|                                                       | Isolation voltage BVs 2500 Vrms                        |        |             | Vrms |
| CH1: (                                                | CH1: Constant-voltage (CV)status: Pins 23 and 26 (COM) |        |             |      |
| Constant-current (CC)status: Pins 24 and 26 (COM)     |                                                        |        |             |      |
| Alarm status: Pins 25 and 26 (COM)                    |                                                        |        |             |      |
| CH2: Constant-voltage (CV) status: Pins 4 and 1 (COM) |                                                        |        |             |      |
| Constant-current (CC) status: Pins 3 and 1 (COM)      |                                                        |        |             |      |
| Alarm status: Pins 2 and 1 (COM)                      |                                                        |        |             |      |

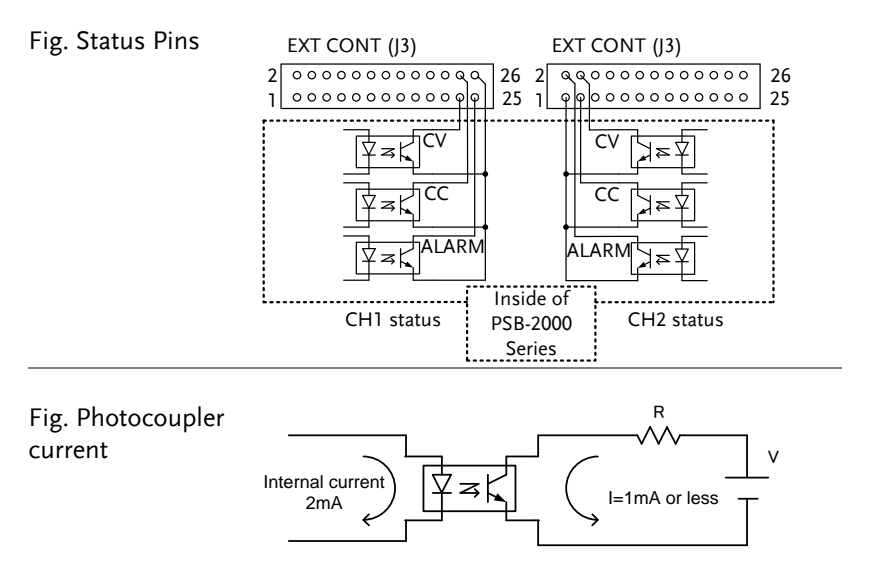

Select and use proper voltage or resistance so that the open collector current does not exceed 1mA.

# Using the Sequence Function

| Description | The section "Sequence Function" (page 61) shows<br>how to execute a sequence program on the power<br>supply when equipped with the optional interface<br>board. The PSB_Sequence_203 software is used to<br>create a program in advance via the optional<br>interface board. See the Sequence Function section<br>on page 61 for details. The PSB_Sequence_203<br>software can be downloaded at the GW Instek<br>website. |                                                                      |  |  |
|-------------|----------------------------------------------------------------------------------------------------|----------------------------------------------------------------------|--|--|
| Procedure   | 1. Write a sequen interface board                                                                                                    | 1. Write a sequence program through the interface board. See page 61 |  |  |
|             | <ol> <li>Activate the sequence function as shown in the Sequence Function menu on page 61.</li> <li>Execute the sequence operation with the <b>PRESET</b> key(s). Each <b>PRESET</b> key has two functions. The function of the <b>PRESET</b> keys and the <b>OUTPUT</b> key are different when used in the sequence mode compared to when they are in the normal operating mode.</li> </ol>                              |                                                                      |  |  |
|             |                                                                                                    |                                                                      |  |  |
|             | Below is a description of the function of each of the preset keys and the OUTPUT key when                                                                                                    |                                                                      |  |  |
|             | in the sequence mode.                                                                                                    |                                                                      |  |  |
|             | Normal Mode                                                                                                    | Sequence Mode                                                        |  |  |
|             |                                                                                                    | Starts or pauses the sequence                                        |  |  |
|             | PRESET 1                                                                                                    | program. (►/II)                                                      |  |  |
|             | PRESET 2                                                                                                    | Skips to the previous step number.<br>(◄) (when paused)              |  |  |
|             |                                                                                                    | Skips to the next step number in                                     |  |  |
|             | PRESEIS                                                                                                    | the sequence. (►) (when paused)                                      |  |  |

|         | OUTPUT                                                                                                    | Ends the sequence operation.                                                                                                    |
|---------|----------------------------------------------------------------------------------------------------|----------------------------------------------------------------------------------------------------|
| CAUTION | The <b>OUTPUT</b><br>operation.<br>Use the <b>PRES</b><br>operation. Er<br>activated and<br>sequence op<br><b>PRESET 1</b> ( <b>P</b> /<br>than the pres<br>when the "•<br>If the <b>OUTPU</b><br>running, the<br>ending a seq<br>turning off ti<br>mode. | key does not the start sequence<br><b>SET 1</b> (P/II) key to start the sequence<br>ven if the sequence function is<br>d the "• SEQUENCE LED" is lit, the<br>eration will not start unless the<br>II) key is pressed. Functions other<br>set function will work normally even<br>SEQUENCE LED" is lit.<br>I key is pressed when a sequence is<br>sequence operation finishes. Note that<br>uence operation is different from<br>he output in the normal operating |
|         | 4. The displ<br>different<br>difference<br>DISP key<br>operation<br>Voltage I<br>displayed<br>DISP key<br>display.                                                                                                    | lay during a sequence operation is<br>from that in normal operation. The<br>es are shown below. When the <b>ESC</b> /<br>is pressed during a sequence<br>h, the step number is displayed on the<br>LED and the number of cycles is<br>d on the Current LED. Press the <b>ESC</b> /<br>again to return to the previous                                                                                                    |

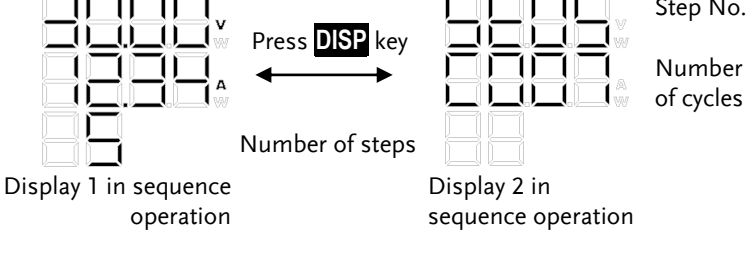

5. During a sequence operation, the "•
SEQUENCE LED" below
the PRESET key blinks, indicating that
sequence operation is being executed. To stop

the sequence operation partway, press the **OUTPUT** key or deactivate the sequence function as shown in the Section "Sequence Function" (page 61).

# **O**THER FUNCTIONS

# Display in Alarm Status

| Description   | When the PSB-2000 series power supply unit enters<br>an alarm state or if the alarm state is manually set<br>using the external control connector (see page 83),<br>an alarm code is shown on the display. The alarm<br>code will indicate what type of alarm has been<br>triggered. When an alarm occurs, the power supply<br>unit turns off the output and stays in the alarm<br>state. When a protection function (excluding OVP<br>and OCP, see page 54) is triggered, all operations<br>(panel operation, etc.) are disabled and the power<br>supply unit stops operation. |
|---------------|----------------------------------------------------------------------------------------------------|
|               | Press the <b>ESC</b> / <b>DISP</b> key for one second to reset the OVP or OCP alarm (see page 54). Reset the power from the AC input source or from the POWER switch to reset the protection functions.                                                                                                    |
| (1) OVP alarm | This alarm code is displayed if the output voltage exceeds the preset OVP value.                                                                                                    |

(2) OCP alarm This alarm code is displayed if the output current exceeds the preset OCP value.

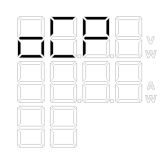

(3) OHP alarm The OHP alarm is displayed if the temperature at an internal detection point exceeds a set temperature. The OHP alarm that is displayed differs from model to model, as shown below. For example, on the 2400L2, an OHP alarm is displayed for each channel.

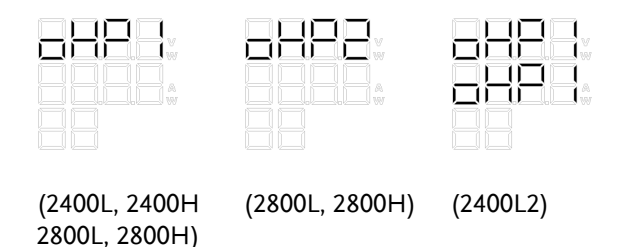

(4) HARD alarm The HARD alarm is displayed in the following conditions:

| -0- | 70  | 1   |
|-----|-----|-----|
| 717 | ΤŪΓ |     |
|     |     |     |
|     |     | A . |
|     |     |     |
|     |     |     |
|     |     |     |

| Cause                            | Description                                                                       |
|----------------------------------|-----------------------------------------------------------------------------------|
| Over-Voltage<br>(OVP)            | The output is turned off if the voltage exceeds 110% of the rated output voltage. |
| Over-Current<br>(OCP)            | The output is turned off if the current exceeds 110% of the rated output current. |
| Alarm using<br>external contacts | An alarm is caused when the External<br>Alarm Input Pins on the external control  |

ALARM

connector are shorted. For details, see page 83. PSB-L Only.

Frame Link Controlled Parallel Operation (excluding PSB-2400L2)

Description The PSB Series power supply units are capable of frame link controlled parallel operation of up to four units(PSB-L), or up to 2 units (PSB-H) including the master unit. When performing parallel operation using master units, the master and slave units should be set properly in advance, see the Master-slave function chapter on page 71.

Connect the master and slave units with the optional parallel signal cables, PSB-005. The parallel connection kit for horizontal installation, PSB-003 or the parallel connection kit for vertical installation, PSB-004 can also be used to physically connect the units together. The joint kit, PSB-007, is included with the PSB-003 and PSB-004 connection kits. Use these kits as the necessity requires.

The sum of the master unit current and slave unit current is displayed on the master unit. See the specifications on page 156 for the displayed items and setting resolution for parallel operation.

Output depends on the master unit. When the OUTPUT key of the master unit is pressed, the outputs of the slave units are turned on automatically.

CAUTION The PSB-2400L2 is not capable of parallel operation.

| Improper wiring or settings may cause failures.<br>Recheck the settings before starting frame control<br>operation.                                                                                                    |
|----------------------------------------------------------------------------------------------------|
| If the load cables of a slave unit are disconnected,<br>excessive voltage is applied to the slave unit<br>instantaneously and a "HArd" alarm occurs.<br>Check if the cables are connected properly. Repair<br>improper connections. The master unit displays<br>the total current. If the actual value is remarkably<br>different from the set current and/or output<br>current, improper power may possibly be set in the<br>setting shown in the Master-slave function chapter<br>on page 71. Recheck the set power. |
| When using frame link-controlled parallel<br>operation, the current indicated on the master unit<br>may fluctuate due to the influence of the load wire                                                                                                    |

resistance. In such cases, use the optional connection kit, PSB-003 (Horizontal Installation Connection Kit), PSB-004 (Vertical Installation Connection Kit) or a low-impedance-load wire.

Use the PSB-2400L as the master unit when controlling the PSB-2400L and PSB-2800L using the the frame link control method.

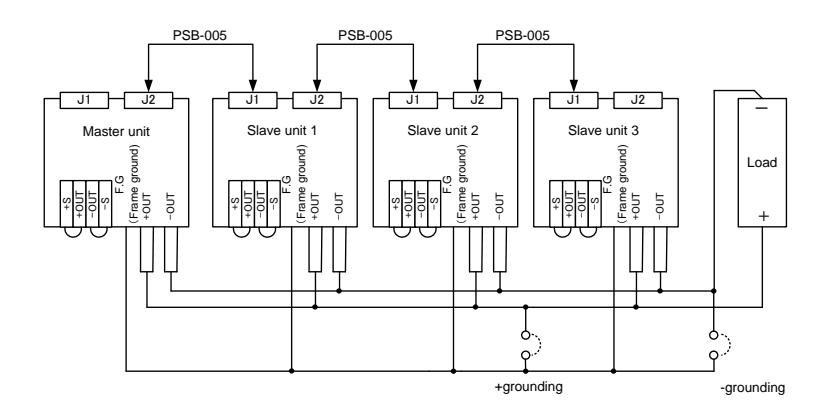

# Frame Link Controlled Series Operation (excluding PSB-2400L2, PSB-H series)

Description The PSB-L series power supply (exlcluding the PSB-2400L2) units are capable of frame link controlled series operation of up to two units, including the master unit. When performing series operation using master units, the slave unit should be set properly in advance, see the Master-slave function chapter on page 71.

> Output depends on the master unit. When the OUTPUT key on the master unit is pressed, the output of the slave unit is turned on automatically. Connect the master and slave unit with the optional PSB-006 cable.

CAUTION Improper wiring or setting may cause failures.

Recheck the setting before starting frame link control operation.

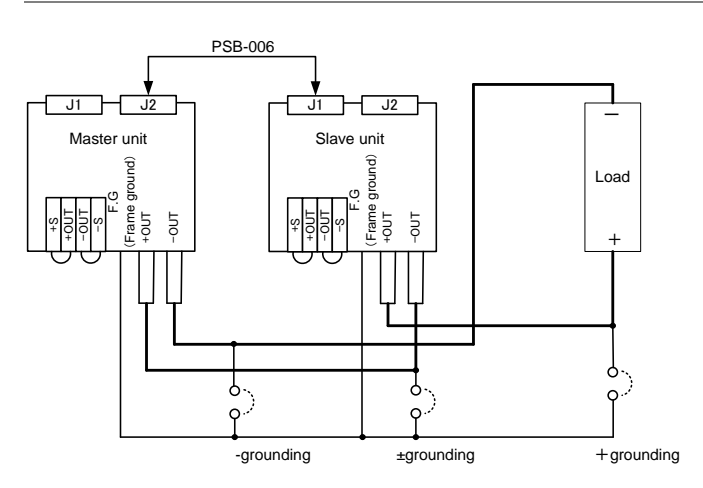

# Power Extension using PSB-2800LS (Parallel Connection Only)

| Description                                   | The PSB-2800LS (booster unit) is especially<br>designed to boost the power capacity when used in<br>parallel. It is possible to increase the output up to a<br>maximum of 3200W when used in parallel with a<br>PSB-2800L as the master unit). |  |  |
|-----------------------------------------------|----------------------------------------------------------------------------------------------------|--|--|
|                                               | Note that the PSB-2800LS cannot be used for series operation.                                                                                                    |  |  |
| Fig. Front and<br>Rear panel of<br>PSB-2800LS |                                                                                                    |  |  |

#### How to use the PSB-2800LS

Description The PSB-2800LS is not equipped with a power switch. The PSB-2800LS relies on a master unit to turn it on when it is connected in parallel. As soon as the master unit is turned on any connected PSB-2800LS power supply is also turned on (see page 71 for details).

> In other words, the PSB-2800LS cannot be used alone. So before using the PSB-2800LS, check to make sure that the AC power cable, signal cables and load wires are connected properly. Improper wiring or settings may cause problems.

## **G***<b>EINSTEK*

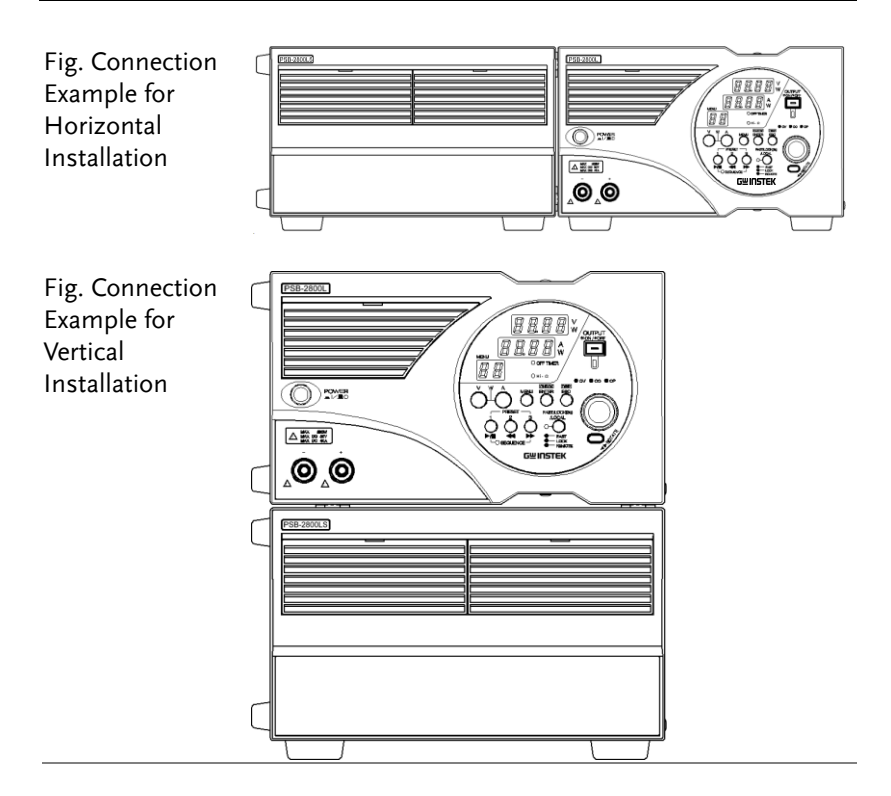

# Using the PSB-007 Extension kits

| Description | The PSB-007 extension kits allow master units to be<br>physically connected to slave units. The extension<br>kits can be used horizontally or vertically. |
|-------------|----------------------------------------------------------------------------------------------------|
|             | Note that the PSB-2800LS cannot be used for series operation.                                                                                             |

### How to Connect the Units Vertically

| Steps | 1.       | Remove the rubber feet from the bottom of<br>unit A. (Keep the removed rubber feet and<br>screws with care not to lose them.)                                                                                     |
|-------|----------|----------------------------------------------------------------------------------------------------|
|       | 2.       | Fix the joint kit (PSB-007) to the top panel of<br>unit B with the flat countersunk head screws<br>supplied with the kit. (Four positions)                                                                        |
|       | 3.       | Place the units as shown in the figure below<br>so that the prongs from the PSB-007 joint kit<br>on the unit B are inserted in the holes in unit<br>A (revealed from under the rubber feet that<br>were removed). |
|       | 4.       | Slide unit A and fix the rear panel to the<br>brackets on the joint kit (PSB-007) firmly<br>with the screw with washer supplied with<br>the kit. (Two positions)                                                  |
|       | Conne    | ction for Vertical Installation                                                                                                    |
| J     | <u> </u> |                                                                                                    |

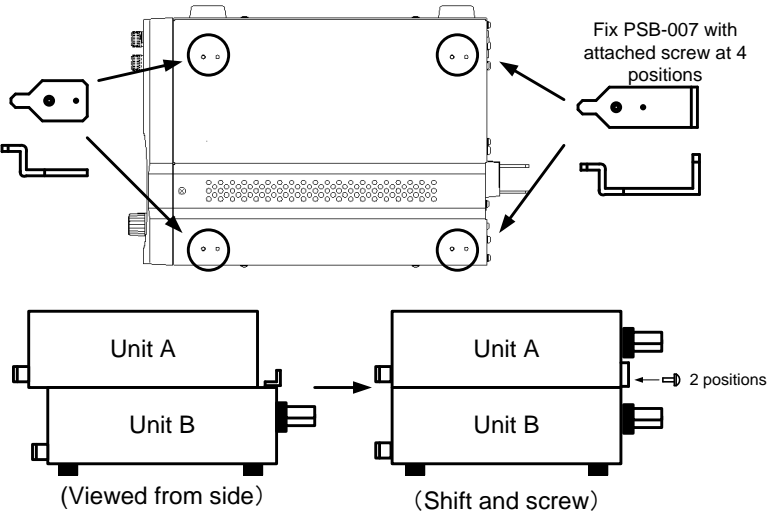

### How to Connect the Units Horizontally

| Steps | 1. | Remove the rubber feet from the side of unit<br>B. (Keep the removed rubber feet and screws<br>with care not to lose them.)                                                                           |
|-------|----|----------------------------------------------------------------------------------------------------|
|       | 2. | Fix the joint kit (PSB-007) to the side of the<br>unit A with the flat countersunk head screws<br>supplied with the kit. (Four positions)                                                             |
|       | 3. | Place the units as shown in the figure below<br>so that the prongs from the joint kit on unit<br>A are inserted in the holes in unit B (revealed<br>from under the rubber feet that were<br>removed). |
|       | 4. | Slide unit B, and fix the rear panel to the brackets of the joint kit (PSB-004) firmly with                                                                                                    |

 Slide unit B, and fix the rear panel to the brackets of the joint kit (PSB-004) firmly with the screw with washer supplied with the kit. (Two positions)

Connection for Horizontal Installation

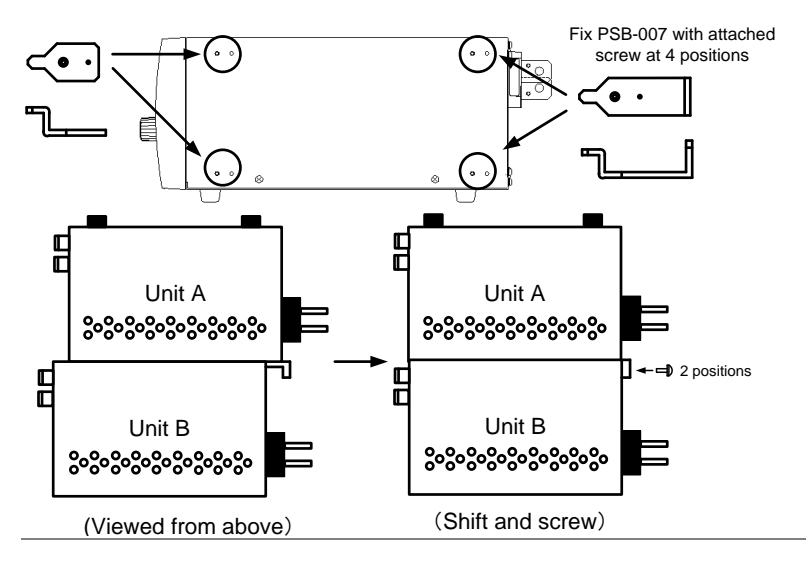

### **Bus Bar Connection**

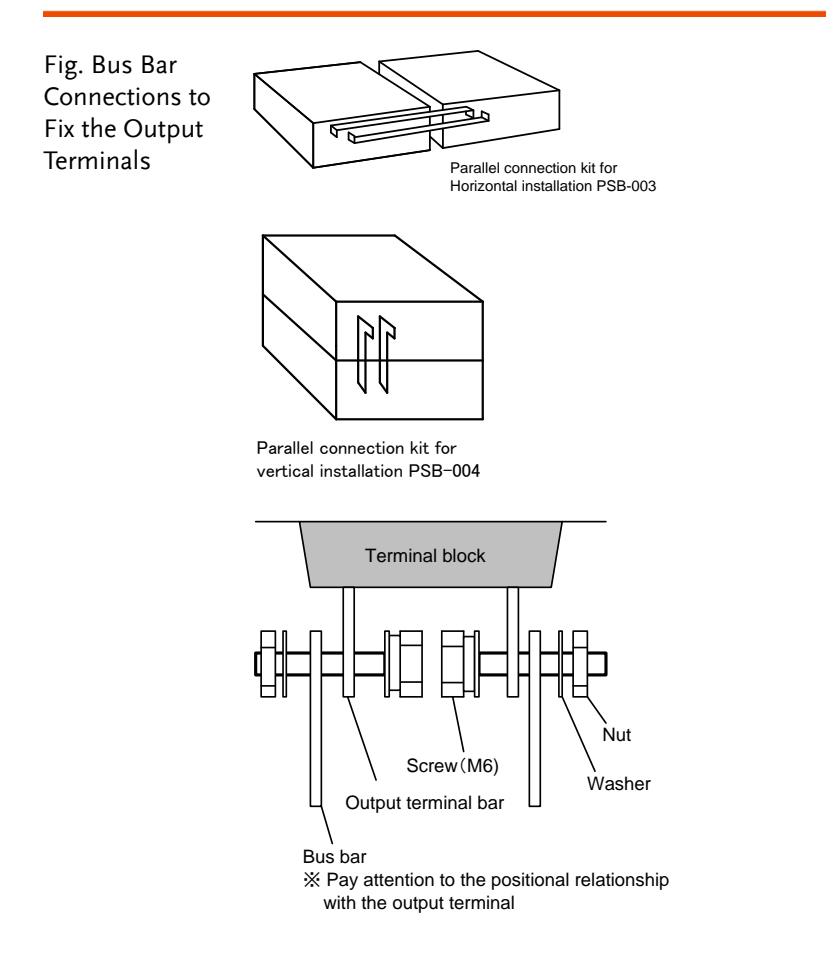

# **EXTERNAL CONTROL**

## **Remote Control**

| Description | The PSB-2000 series power supplies can be<br>controlled from a PC or sequencer when one of the<br>optional interface boards are installed. Two types<br>of interface boards are available: PSB-001 (GPIB)<br>and PSB-002 (RS-232C and USB). A maximum of<br>ten units to be connected together with the local<br>bus connection, with one unit as a master unit. The<br>master unit is then connected to a PC through<br>GPIB, RS-232C or USB. Any connected units may<br>be controlled as slave units. |
|-------------|----------------------------------------------------------------------------------------------------|
|             | In this chapter, the terms "master unit" and "slave<br>unit" are the same terms as used in the Power<br>Extension section (page 91), however, in this<br>chapter they have different meanings. Please, do<br>not confuse them.                                                                                                    |
|             | It is impossible to install one of the optional interface boards in the PSB-2800LS.                                                                                                    |
|             | The interface boards are factory installed options.<br>If you need to install or remove the interface<br>boards, please refer to the instruction manual<br>supplied with the interface boards. For safety,<br>make sure the power is off before installing the<br>interface board.                                                                                                    |

## Interface Connectors

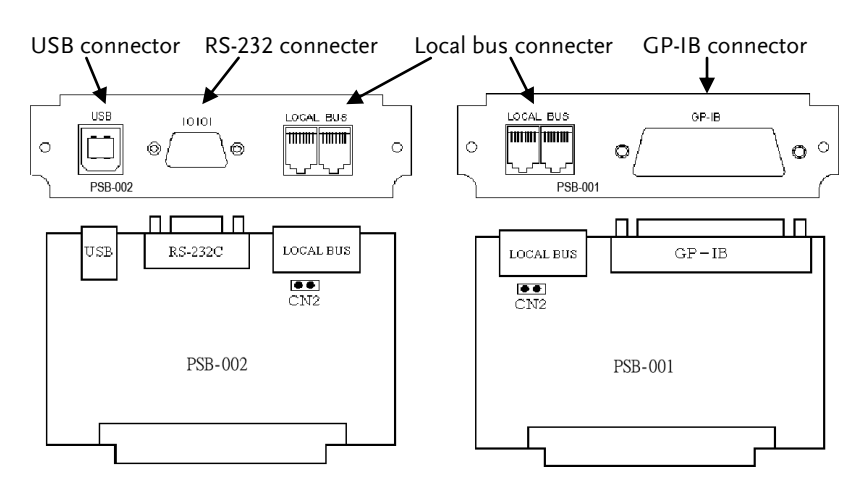

Fig. Diagram of the Interface Boards

# PSB-001 Specifications (optional)

| GPIB                      |                                                                                            |
|---------------------------|--------------------------------------------------------------------------------------------|
| Specifications            | Conforms to IEEE488-1978.                                                                  |
| Interface functions       | SH1, AH1, T6, L4, SR1, RL1, PR0, DC1, DT0, C0,<br>& E1                                     |
| Address setting           | 1 to 30                                                                                    |
| Delimiter                 | LF, EOI, & LF + EOI                                                                        |
| Listener function         | Output conditions of controlled power supply units may be set.                             |
| Talker function           | Output conditions and setting conditions of controlled power supply units may be detected. |
| Service request function  | Occurrence of alarms and errors and presence or absence of responses are reported.         |
| Q'ty of connectable units | Maximum of 14 units are connectable with a single GP-IB card.                              |

| Local bus         |                                                     |
|-------------------|-----------------------------------------------------|
| Specifications    | Conforms to RS-485 Standards. Proprietary protocol. |
| Max. cable length | 10 [m]                                              |

## **GWINSTEK**

#### **EXTERNAL CONTROL**

| Connector type            | RJ-11 (6-pin modular)                              |
|---------------------------|----------------------------------------------------|
|                           | Pin 2 (D+), pin 3 (D-)                             |
| Applicable cable          | Modular cable: GRJ-1101 (500mm 6P6C RJ11)          |
| Q'ty of connectable units | A maximum of 10 units can be connected in a        |
|                           | daisy chain configuration.                         |
| Terminator                | The terminator is built-in. It may be turned on or |
|                           | off with a jumper pin.                             |
| Q'ty of ports             | 2 ports, non-directional                           |

# PSB-002 Specifications (standard)

| RS-232C                   |                                                              |
|---------------------------|--------------------------------------------------------------|
| Specifications            | Conforms to the RS-232C Standards.                           |
| Data transmission speed   | 57600[bps]                                                   |
| Data bit                  | Data: 8 [bits], stop bit: 1 [bit], parity: none              |
| Max. cable length         | 10[m]                                                        |
| Connector type            | D-sub, 9-pin, plug                                           |
| Applicable cable          | Mass-marketed interlink cable (Socket 9-pin to socket 9-pin) |
| Q'ty of connectable units | One-to-one connection only                                   |

| USB                       |                                                                        |
|---------------------------|------------------------------------------------------------------------|
| Specifications            | Conforms to the USB Standards, Revision .2.0.<br>Full speed: 12 [Mbps] |
| Connector type            | USB series B                                                           |
| Device class              | USB CDC/ACM Class.                                                     |
| Vendor code               | 2184                                                                   |
| Product code              | 0031                                                                   |
| Power supply              | Self-powered only                                                      |
| Q'ty of connectable units | Maximum of 127 units are connectable through USB hubs.                 |

| Local bus                 |                                                                     |
|---------------------------|---------------------------------------------------------------------|
| Specifications            | Conforms to the RS-485 Standards. Proprietary protocol.             |
| Max. cable length         | 10 [m]                                                              |
| Connector type            | RJ-11 (6-pin modular)<br>Pin 2 (D+), pin 3 (D-)                     |
| Applicable cable          | Modular cable: GRJ-1101 (500mm 6P6C RJ11)                           |
| Q'ty of connectable units | Maximum of 10 units are connectable through daisy chain connection. |

## G≝INSTEK

| Terminator    | Built-in. May be turned on/off with jumper pin. |
|---------------|-------------------------------------------------|
| Q'ty of ports | 2 ports, non-directional                        |

| The PSB-001 and PSB-002 interface boards have the same local bus for connecting slave units, which may be equipped with either type of interface board. |
|----------------------------------------------------------------------------------------------------|
| bourd                                                                                                    |

## **Connection Methods**

Description The following shows an example of connecting several PSB-2000 series power supply units through the local bus.

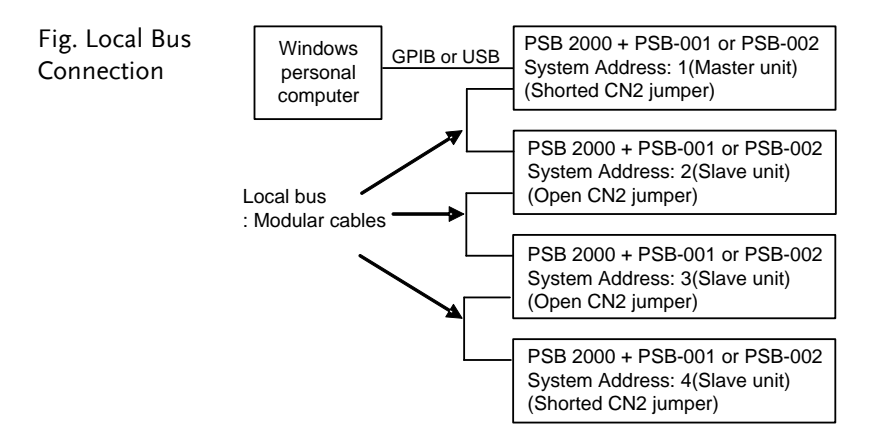

When connecting units together using the local bus connection, any of the local bus ports on the interface board can be used as the input or output.

Use the shortest modular cables possible to connect each unit. Terminate the start and end of the daisychain-connected units by shorting CN2 jumper pins on the interface boards with the shorting connectors<sup>1</sup>. Disconnect the shorting connectors from all the other interface boards <sup>2</sup>. Using the example figure above, "Local Bus Connection", the CN2 jumpers on System Addresses 2 and 3 should be removed.

<sup>1</sup> The interface board is short-circuited with the jumper pin before shipment.

<sup>2</sup> Keep the disconnected connectors. Do not discard them.

## **Connection Cables**

| Procedure                                                                         | • Use the proprietary modular cables for the local bus connection (GRJ-1101). |    |     |           |    |             |
|-----------------------------------------------------------------------------------|-------------------------------------------------------------------------------|----|-----|-----------|----|-------------|
|                                                                                   | Use standard GPIB cables for the GPIB connections.                            |    |     |           |    |             |
| Use USB cables (applicable for Full Speed<br>or greater) for the USB connections. |                                                                               |    |     | Speed USB |    |             |
|                                                                                   | • Use interlink cables for the R5-252C connection.                            |    |     |           |    |             |
|                                                                                   | normal crossover cables may not be used.                                      |    |     |           |    |             |
|                                                                                   | Personal computer                                                             |    |     | PSB-002   |    |             |
| Fig. RS-232C                                                                      |                                                                               | 2  | RxD | <->       | 3  |             |
| Cable Connection                                                                  |                                                                               | 3  | TxD | <->       | 2  |             |
|                                                                                   |                                                                               | 4  | DTR | <->       | 6  |             |
|                                                                                   | D-Sub 9<br>pin socket                                                         | 5  | GND | <->       | 5  | D-Sub 9 pin |
|                                                                                   |                                                                               | 6  | DSR | <->       | 4  | socket      |
|                                                                                   |                                                                               | 7  | RTS | <->       | 8  |             |
|                                                                                   |                                                                               | 8  | CTS | <->       | 7  |             |
|                                                                                   |                                                                               | FG |     | <->       | FG |             |

# Address Setting

| Description       | The interface has two addresses: Personal               |
|-------------------|---------------------------------------------------------|
|                   | Computer Address, and System Address. The type          |
|                   | of address that is used depends on whether the unit     |
|                   | is the master connected to a PC or a slave unit         |
|                   | connected over the local bus. If the System Address     |
|                   | is set to 1, then that unit is designated as the master |
|                   | unit. A Personal Computer Address can then be           |
|                   | assigned to the master unit as well. Each slave unit    |
|                   | should be assigned a System Address when                |
|                   | connected to a master unit.                             |
| $\wedge$          |                                                         |
| ∠ <b>!</b> ∖ NOTE | The System Address of the unit directly connected       |
|                   | to the PC must be 1.                                    |

The system is not guaranteed to operate if several slave units connected to the master unit have the same System Address.

Do not assign the same address to several slave units.

| Address  | Range   | Remark                                           |
|----------|---------|--------------------------------------------------|
| System   | 1 to 30 | Address 1 is used for the master unit.           |
| Address  |         | Other addresses are for the slave units. The     |
|          |         | slave units connected to the master unit must    |
|          |         | have different System Addresses.                 |
| Personal | 1 to 30 | The Personal Computer Address may be set only    |
| Computer |         | when the System Address is set to 1. For the     |
| Address  |         | optional GPIB interface, it is the GPIB address. |
| (GPIB    |         | For the RS232 and USB interfaces, no Personal    |
| address) |         | Computer Address is used.                        |

Procedure 1. Turn on the unit while holding the A key to set the System Address and/or Personal Computer Address. The model name and version data are displayed first, and then the interface type is displayed. After this, the System Address may be set <sup>1</sup>. "Sy.Ad" is displayed on the Voltage LED, and the address is displayed on the Current LED. Rotate the encoder to select the System Address, and press the ENTER / CHECK key to confirm.

A unit whose System Address is set other than 1 will return to normal operation.

<sup>1</sup>Keep the A key depressed until "Sy.Ad" is displayed.

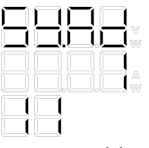

System Address 1

 If the System Address is set to 1, "PC.Ad" is displayed on the Voltage LED, indicating that a Personal Computer Address can be set. Rotate the encoder to select the Personal Computer Address, and press the ENTER / CHECK key to confirm.

The unit will return to normal operation.

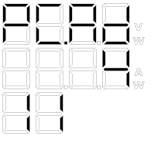

Personal Computer Address 4
3. The unit saves the System Address and Personal Computer Address in non-volitile memory. The System Address and Personal Computer Address will remain saved even if the power to the unit is turned off.

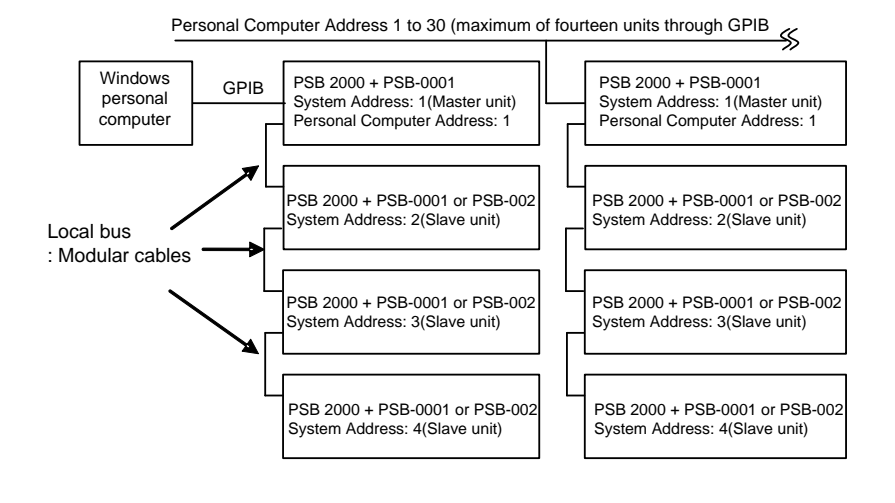

Use the PSB-002 interface board in the master unit when the USB interface needs to be used.

# Using the Interface Boards

#### Using the GPIB interface

- All GPIB operations have been tested using a NATIONAL INSTRUMENTS GPIB controller and sample programs. All interface cards conforming to the IEEE488 standard should be compatible with the PSB-001 interface board. However, compatibility cannot be assured.
  - The PSB-001 accepts the following delimiters: LF (0×0A), EOI, and LF (0×0A) + EOI. It sends a response using LF (0×0A) + EOI only.
  - When using the local bus through GPIB, control must be returned to the master unit after transferring commands to the slave units <sup>2</sup>. Unless control has been returned to the master unit, the GPIB controller on the PC may fail to recognize the interface board properly.
  - The Personal Computer Address may be set only when the System Address is set to 1. The Personal Computer Address is used to represent the GPIB address.

<sup>2</sup> Send ADDR1.

# Using the USB interface

| Description                                  | • You may use the USB port of your Personal computer for communication through the USB interface. Microsoft Windows 98SE, 2000, XP to Windows 8* may be used.                                                                                                    |
|----------------------------------------------|----------------------------------------------------------------------------------------------------|
|                                              | • To use the USB interface, it is necessary to install the device driver.                                                                                                    |
| A                                            | • This driver may fail to work properly if the host PC is in the suspend mode or sleep mode. The driver may not run at its full performance if the screen saver or another application is running.                                                                                                    |
| ▲ NOTE                                       | USB hubs are easily affected by external noise,<br>which may cause errors. When using USB hubs try<br>to self-powered hubs so that the connection is not<br>affected by noise.                                                                                                    |
| Installing the<br>USB driver in<br>Windows 8 | *To install the USB driver in Windows 8, you must first disable "Device driver signature enforcement".                                                                                                    |
|                                              | Use the following steps to disable device driver signature enforcement:                                                                                                    |
|                                              | Go to the Charms bar $\rightarrow$ Click on Settings $\rightarrow$ Click<br>on Power $\rightarrow$ Hold the SHIFT key and click Restart<br>$\rightarrow$ Click Troubleshoot $\rightarrow$ Advanced Options $\rightarrow$<br>Startup Settings $\rightarrow$ Restart $\rightarrow$ Select 7) Disable<br>driver signature enforcement. $\rightarrow$ The PC will now<br>restart. |
|                                              | After the PC restarts, it will now be possible to install the USB driver on Windows 8.                                                                                                    |

#### Using the RS-232C Interface

| Description | • The serial port on a PC or sequencer can be used |
|-------------|----------------------------------------------------|
|             | for communication through the RS232C               |
|             | interface. The interface uses CTS-RTS for flow     |
|             | control. Please note that with this type of        |
|             | communication, if the flow control fails to work   |
|             | properly, some characters may be lost, which       |
|             | may result in a malfunction or error.              |

#### Using the Local Bus

- Description
   The communication timeout time between the PC and master unit should be longer when the local bus is used. The communication time is influenced by the cable length. Check it and determine the time-out value.
  - Remember that when connecting units together using the local bus connection, any of the local bus ports on the interface board can be used as the input or output.
  - L CAUTION A General Description About Communication

When you are going to control several PSB 2000 Series power supply units from a PC, the electrical potential of the frame of the power supply units must be equal to that of the PC frame. If those potentials are different, you may receive electric shocks or the PC may get damaged.

# **Communication Commands**

- Every communication command consists of general alphanumeric characters and symbols and a header, which is the abbreviation of a function. Parameters can be either an integer (NR1) or a floating point number with decimal places (NR2). Parameters following the tenth character are ignored. Decimal places are rounded off according to the actual setting resolution. Responses contain no header. Only parameters are sent as responses.
  - LF (0×0A) is used as the delimiter, which indicates the end\_of\_data. Multple commands consisting of several continuous commands are not applicable to the PSB 2000 Series power supply units. Thus, commands must be separated with delimiters. If delimiters are used, the interface unit automatically controls the flow of communication. Commands and queries are accepted whether they are written in capital letters or lowercase letters.
  - Use the address command ":ADDR" to specify a System Address of a slave unit when communicating with a slave unit on the local bus from the PC. Since address 1 has been set by default, the System Address of the master unit is to be specified.
  - Commands that are only applicable to the dual channel model (PSB-2400L2) will cause an error if they are used with a single channel model. If a command is to used for either channel, ":A" or ":B" should be added to the command to specify which channel the command applies to. (:A represents CH1, :B represents CH2)

• An error occurs if a command causing a conflicting operation is sent while the sequence, tracking or external control function is working.

#### Command List

| Category        | Set item                    | Command           | Query           | Page   | Function |
|-----------------|-----------------------------|-------------------|-----------------|--------|----------|
|                 | Output voltage<br>setting   | :VOLT             | :VOLT?          | 43     | 113      |
|                 | OVP setting                 | :VOLT:PROT        | :VOLT:PROT?     | 54     | 114      |
| Output          | Output current setting      | :CURR             | :CURR?          | 44     | 114      |
| Setting         | OCP setting                 | :CURR:PROT        | :CURR:PROT?     | 54     | 115      |
|                 | Output power<br>setting     | :POW              | :POW?           | 44     | 116      |
|                 | Output ON/OFF               | :OUTP             | :OUTP?          | 45     | 117      |
|                 | Hi-Ω ON/OFF                 | :CONF:HIZ         | :CONF:HIZ?      | 56     | 118      |
| ·               | Hi- $\Omega$ time setting   | :CONF:HIZ:HOLD    | :CONF:HIZ:HOLD? | 56     | 118      |
| Function        | Display switch              | :CONF:DISP        | :CONF:DISP?     | 43     | 118      |
|                 | Tracking ON/OFF             | :CONF:TRAC        | :CONF:TRAC?     | 70     | 119      |
|                 | External control setting    | :EXT:MOD          | :EXT:MOD?       | 64     | 120      |
| External        | External voltage<br>control | :EXT:VOLT         | :EXT:VOLT?      | 64     | 120      |
| control         | External current<br>control | :EXT:CURR         | :EXT:CURR?      | 64     | 122      |
|                 | Output switching            | :EXT:OUTP         | :EXT:OUTP?      | 66     | 122      |
|                 | Off timer ON/OFF            | :TIMER:MOD        | :TIMER:MOD?     | 59     | 123      |
| Off timer       | Off timer value<br>setting  | :TIMER:SET        | :TIMER:SET?     | 59     | 123      |
|                 | Delay ON/OFF                | :DELAY:MOD        | :DELAY:MOD?     | 68     | 124      |
| Delay           | Rise delay time             | :DELAY:RISE       | :DELAY:RISE?    | 68     | 124      |
| ,               | Fall delay time             | :DELAY:FALL       | :DELAY:FALL?    | 68     | 125      |
| Status<br>check | Monitor request             |                   | :MEAS?          | 77     | 125      |
| Dueset          | Call                        | :PRES:CALL        | :PRES:CALL?     | 53     | 126      |
| Preset          | Save                        | :PRES:SAVE        | :PRES:SAVE?     | 53     | 126      |
|                 | Sequence mode<br>setting    | :SEQ:MOD          | :SEQ:MOD?       | 61     | 127      |
|                 | Jump                        | :SEQ:STEP         | :SEQ:STEP?      | 61,86  | 127      |
|                 | Start step                  | :SEQ:START        | :SEQ:START?     | 61,86  | 128      |
| Sequence        | End step                    | :SEQ:END          | :SEQ:END?       | 61,86  | 128      |
|                 | Repetition<br>frequency     | :SEQ:CYCL         | :SEQ:CYCL?      | 61, 86 | 128      |
|                 | Data transfer               | :SEQ:DOWNLOA<br>D | :SEQ:DOWNLOAD?  |        | 129      |

# G≝INSTEK

|           | Model inquiry          | -       | *IDN?    |     | 129 |
|-----------|------------------------|---------|----------|-----|-----|
|           | ESR query              | -       | *ESR?    |     | 130 |
|           | Event enable           | *ESE    | *ESE?    |     | 130 |
|           | STB query              | -       | *STB?    |     | 130 |
| Common    | SRQ enable             | *SRE    | *SRE?    |     | 130 |
| Common    | Clear                  | *CLS    | -        |     | 130 |
|           | Reset                  | *RST    | -        |     | 130 |
|           | Completion             | *OPC    | *OPC?    |     | 131 |
|           | Wait for<br>completion | *WAI    | -        |     | 131 |
| Extension | Local<br>communication | :ADDR   | -        | 105 | 131 |
|           | Remote mode            | :REMOTE | :REMOTE? | 49  | 132 |

# Output Voltage Setting (:VOLT)

This command sets or inquires about the output voltage.

| Setting     | :VOLT <value></value>                                           |
|-------------|-----------------------------------------------------------------|
|             | Sets the output voltage of a single channel model.              |
|             | :VOLT:A <value></value>                                         |
|             | Sets the output voltage of CH1.                                 |
|             | :VOLT:B <value></value>                                         |
|             | Sets the output voltage of CH2.                                 |
|             | The <value> range is from 0.00 to 82.00 (PSB-L), 0.0 to</value> |
|             | 820.0 (PSH-H).                                                  |
|             | Two decimal places are valid.                                   |
| Application | :VOLT 10.10                                                     |
| example     | Sets the output voltage of a single channel model to            |
|             | 10.10V.                                                         |
| Query       | :VOLT?                                                          |
|             | Inquires about the set output voltage of a single channel       |
|             | model.                                                          |
|             | :VOLT:A?                                                        |
|             | Inquires about the set output voltage of CH1.                   |
|             | :VOLT:B?                                                        |
|             | Inquires about the set output voltage of CH2.                   |
| Response    | 10.10                                                           |
| example     | Indicates that the set output voltage is 10.10V.                |
| Remark      | When the tracking mode is on, setting CH1 will affect           |
|             | CH2. Setting CH2 in the tracking mode will cause an             |
|             | execution error.                                                |

#### OVP Setting (:VOLT:PROT)

This command sets or inquires about the OVP (over-voltage protection) value.

| Setting                | :VOLT:PROT <value><br/>Sets the OVP value of a single channel model.<br/>:VOLT:PROT:A <value><br/>Sets the OVP value of CH1.<br/>:VOLT:PROT:B <value><br/>Sets the OVP value of CH2.</value></value></value> |
|------------------------|----------------------------------------------------------------------------------------------------|
|                        | 840.0(PSB-H).<br>Two decimal places are valid.                                                                                                    |
| Application<br>example | :VOLT: PROT 10.10<br>Sets the OVP value of a single channel model to 10.10V.                                                                                                    |
| Query                  | :VOLT:PROT?<br>Inquires about the set OVP value of a single channel<br>model.<br>:VOLT:PROT:A?<br>Inquires about the set OVP value of CH1.<br>:VOLT:PROT:B?<br>Inquires about the set OVP value of CH2.      |
| Response<br>example    | 10.10<br>Indicates that the set OVP value is 10.10V.                                                                                                    |
| Remark                 | None                                                                                                    |

#### Output current setting (:CURR)

This command sets or inquires about the output current.

| Setting | :CURR <value></value>                              |
|---------|----------------------------------------------------|
|         | Sets the output current of a single channel model. |
|         | :CURR:A <value></value>                            |
|         | Sets the output current of CH1.                    |
|         | :CURR:B <value></value>                            |
|         | Sets the output current of CH2.                    |

# G≝INSTEK

|                        | The <value> range for single-unit operation is as shown<br/>below:<br/>PSB-2400L &amp; PSB-2400L2: 0.00 to 41.00<br/>PSB-2800L: 0.00 to 82.00<br/>PSB-2400H: 0.00 to 3.07<br/>PSB-2400H: 0.00 to 6.15<br/>Two decimal places are valid.<br/>The setting range changes when the power supplies are<br/>used in parallel.<br/>Resolution in parallel operation: 100mA<br/>Setting range: 0.0 to (total current x 1.025)</value> |
|------------------------|----------------------------------------------------------------------------------------------------|
| Application<br>example | :CURR 10.10<br>Sets the output current of a single channel model to<br>10.10A.                                                                                                    |
| Query                  | :CURR?<br>Inquires about the set output current of a single channel<br>model.<br>:CURR:A?<br>Inquires about the set output current of CH1.<br>:CURR:B?<br>Inquires about the set output current of CH2.                                                                                                    |
| Response               | 10.10                                                                                                    |
| example                | indicates that the set output current is 10.10A.                                                                                                    |
| Кетагк                 | CH2. Setting CH2 in the tracking mode will cause an execution error.                                                                                                    |

### OCP setting (:CURR:PROT)

This command sets or inquires about the OCP (over-current protection) value.

| Setting | :CURR:PROT <value></value>                    |
|---------|-----------------------------------------------|
|         | Sets the OCP value of a single channel model. |
|         | :CURR:PROT:A <value></value>                  |
|         | Sets the OCP value of CH1.                    |
|         | :CURR:PROT:B <value></value>                  |
|         | Sets the OCP value of CH2.                    |
|         |                                               |

|             | The <value> range in single-unit operation is as shown<br/>below:<br/>PSB-2400L &amp; PSB-2400L2: 1.00 to 42.00<br/>PSB-2800L: 1.00 to 84.00<br/>PSB-2400H: 0.10 to 3.15<br/>PSB-2800H: 0.10 to 6.30<br/>Two decimal places are valid.<br/>The setting range changes when the power supplies are<br/>used in parallel.<br/>Resolution in parallel operation: 100mA<br/>Setting range: 0.0 to (total current x 1.05)</value> |
|-------------|----------------------------------------------------------------------------------------------------|
| Application | :CURR:PROT 10.10                                                                                                    |
| example     | Sets the OCP value of a single channel model to 10.10A.                                                                                                    |
| Query       | :CURR:PROT?<br>Inquires about the set OCP value of a single channel<br>model.<br>:CURR:PROT:A?<br>Inquires about the set OCP value of CH1.<br>:CURR:PROT:B?<br>Inquires about the set OCP value of CH2.                                                                                                    |
| Response    | 10.10                                                                                                    |
| example     | Indicates that the set OCP value is 10.10A.                                                                                                    |
| Remark      | When the tracking mode is on, setting CH1 will affect<br>CH2. Setting CH2 in the tracking mode will cause an<br>execution error.                                                                                                    |

#### Output power setting (:POW)

This command sets or inquires about the output power.

| Setting     | :POW <value></value>                                           |
|-------------|----------------------------------------------------------------|
| -           | Sets the output power of a single channel model.               |
|             | :POW:A <value></value>                                         |
|             | Sets the output power of CH1.                                  |
|             | :POW:B <value></value>                                         |
|             | Sets the output power of CH2.                                  |
|             | The <value> range in single-unit operation is as shown</value> |
|             | below:                                                         |
|             | PSB-2400L, PSB-2400L2, PSB-2400H: 10 to 410                    |
|             | PSB-2800L, PSB-2800H: 10 to 820                                |
|             | Integers are valid.                                            |
|             | The setting range changes when the power supplies are          |
|             | used in parallel.                                              |
|             | Setting range: 0.0 to (total power x 1.025)                    |
| Application | :POW 100                                                       |
| example     | Sets the output power of a single channel model to 100W.       |
| Query       | :POW?                                                          |

|          | Inquires about the set output power of a single channel<br>model.<br>:POW:A?<br>Inquires about the set output power of CH1.<br>:POW:B?<br>Inquires about the set output power of CH2. |
|----------|----------------------------------------------------------------------------------------------------|
| Response | 100                                                                                                    |
| example  | Indicates that the set output power is 100W.                                                                                                    |
| Remark   | When the tracking mode is on, setting CH1 will affect                                                                                                    |
|          | CH2. Setting CH2 in the tracking mode will cause an                                                                                                    |
|          | execution error.                                                                                                    |

# OUTPUT ON/OFF (:OUTP)

#### This command turns on or off output.

| Setting     | :OUTP <value></value>                                           |
|-------------|-----------------------------------------------------------------|
|             | Sets the output of a single channel model.                      |
|             | :OUTP:A <value></value>                                         |
|             | Sets the output of CH1.                                         |
|             | :OUTP:B <value></value>                                         |
|             | Sets the output of CH2.                                         |
|             | The relationship between <value> and On/Off is as</value>       |
|             | shown below:                                                    |
|             | 1: Output On, 0: Output Off                                     |
|             | On the dual channel model, :OUTP selects the OUTPUT.            |
|             | The output is activated only after <value> is set to 1.</value> |
| Application | :OUTP 1                                                         |
| example     | Activates output.                                               |
| Query       | :OUTP?                                                          |
|             | Inquires about the output setting of a single channel           |
|             | model.                                                          |
|             | :OUTP:A?                                                        |
|             | Inquires about the output setting of CH1.                       |
|             | :OUTP:B?                                                        |
| -           | Inquires about the output setting of CH2.                       |
| Response    |                                                                 |
| example     | Indicates that the output is activated. The return values       |
|             | of the query have the same meaning as the setting               |
| Descrit     | <pre><value>.</value></pre>                                     |
| Remark      | This command causes an execution error if the output is         |
|             | externally controlled.                                          |
|             | when both channels of the dual channel model are                |
|             | deactivated                                                     |
|             | ueactivateu.                                                    |

#### $Hi-\Omega ON/OFF(:CONF:HIZ)$

This command turns on or off the  $\text{Hi-}\Omega$  function. Only applicable to the PSB-L series only.

| Setting     | :CONF:HIZ <value></value>                                       |
|-------------|-----------------------------------------------------------------|
|             | <value> is as shown below:</value>                              |
|             | 1: Hi-Ω On                                                      |
|             | 0: Hi-Ω Off                                                     |
| Application | :CONF:HIZ 1                                                     |
| example     | Activates the Hi- $\Omega$ function.                            |
| Query       | :CONF:HIZ?                                                      |
|             | Inquires about the setting.                                     |
| Response    | 1                                                               |
| example     | Indicates that the Hi- $\Omega$ function is working. The return |
| -           | values of the query have the same function as the setting       |
|             | <value>.</value>                                                |
| Remark      | None                                                            |

#### Hi- $\Omega$ Time Setting (:CONF:HIZ:HOLD)

This command sets the Hi- $\Omega$  function holding time in minutes. This function only applies to the PSB-L series.

| Setting     | :CONF:HIZ:HOLD <value></value>                                    |
|-------------|-------------------------------------------------------------------|
| -           | <value> is set in 5 steps between 5 and 30. Any value not</value> |
|             | ending with 0 or 5 is rounded off.                                |
| Application | :CONF:HIZ:HOLD20                                                  |
| example     | Sets the Hi- $\Omega$ holding time to 20 minutes.                 |
| Query       | :CONF:HIZ:HOLD?                                                   |
|             | Inquires about the setting.                                       |
| Response    | 5                                                                 |
| example     | Indicates that the Hi- $\Omega$ holding time is five minutes. The |
|             | return values of the query have the same function as the          |
|             | setting <value>.</value>                                          |
| Remark      | None                                                              |

## Display Switching (:CONF:DISP)

This command switches the voltage, current and power display modes.

| Setting | :CONF:DISP <value></value> |
|---------|----------------------------|
|---------|----------------------------|

|             | <value> is as shown below:<br/>1: CH1 voltage + current display<br/>2: CH1 voltage + power display<br/>3: CH1 power + current display<br/>4: CH2 voltage + current display<br/>5: CH2 voltage + power display<br/>6: CH2 power + current display<br/>7: Sequence or Off Timer display<br/>For a single channel model, use the values 1 to 3 or 7 to<br/>specify a display mode.</value> |
|-------------|----------------------------------------------------------------------------------------------------|
| Application | :CONF:DISP 1                                                                                                    |
| example     | Selects the voltage + current display mode.                                                                                                    |
| Query       | :CONF:DISP?                                                                                                    |
|             | Inquires about the display setting.                                                                                                    |
| Response    | 1                                                                                                    |
| example     | Indicates that the voltage + current display mode is                                                                                                    |
|             | selected. The return values of the query have the same                                                                                                    |
|             | meaning as the setting <value>.</value>                                                                                                    |
| Remark      | A value between 4 and 6 causes an error if it is set for a<br>single channel model (single channel models don't have<br>CH2).<br>The value of 7 causes an error unless the Off Timer or<br>sequence function (Pause, RUN) is turned on.                                                                                                    |

#### Tracking ON/OFF (:CONF:TRAC)

This command turns on or off the tracking function. Applicable for the PSB-2400L2 only.

| Setting     | :CONF:TRAC <value></value>                                  |
|-------------|-------------------------------------------------------------|
|             | <value> is as shown below:</value>                          |
|             | 0: Off                                                      |
|             | 1: On                                                       |
| Application | :CONF:TRAC 1                                                |
| example     | Activates the tracking function.                            |
| Query       | :CONF:TRAC?                                                 |
|             | Inquires about the setting status.                          |
| Response    | 1                                                           |
| example     | Indicates that the tracking function is working. The query  |
|             | return has the same meaning as the setting <value>.</value> |
| Remark      | This command causes an error if it is set for a single      |
|             | channel model or if a sequence operation is running.        |

### External Control Setting (:EXT:MOD)

#### This command sets the external control mode.

| Setting                | :EXT:MOD <value><br/><value> is as shown below:<br/>0: Settings are controlled from the front panel or via<br/>remote control.<br/>1: External voltage control</value></value> |
|------------------------|----------------------------------------------------------------------------------------------------|
|                        | 2: External resistance control                                                                                                    |
| Application<br>example | :EXT:MOD 1<br>Selects the external voltage control.                                                                                                    |
| Query                  | :EXT:MOD?<br>Inquires about the setting status.                                                                                                    |
| Response<br>example    | 1<br>Indicates that external voltage control has been enabled.<br>The query return has the same meaning as the setting<br><value>.</value>                                     |
| Remark                 | This command causes an error if a sequence operation is running.                                                                                                    |

# External Control of the Voltage Output ON/OFF (:EXT:VOLT)

This command chooses whether the external control is used to control the output voltage or if the front panel controls are used to control the output voltage.

|             | -                                                          |
|-------------|------------------------------------------------------------|
| Setting     | :EXT:VOLT <value></value>                                  |
|             | Activates or deactivates external control of the output    |
|             | voltage of a single channel model.                         |
|             | :EXT:VOLT:A <value></value>                                |
|             | Activates or deactivates external control of the output    |
|             | voltage of CH1.                                            |
|             | :EXT:VOLT:B <value></value>                                |
|             | Activates or deactivates external control of the voltage   |
|             | output of CH2.                                             |
|             | <value> is as shown below:</value>                         |
|             | 0: Deactivates external control of the voltage output      |
|             | (Allows the voltage output to be controlled from the front |
|             | panel or from remote control).                             |
|             | 1: Activates external control of the voltage output.       |
| Application | :EXT:VOLT 1                                                |
| example     | Selects external control of the voltage output.            |
| Query       | :EXT:VOLT?                                                 |

# **G**<sup>W</sup>**INSTEK**

|          | Inquires about the setting.                                                                                                    |
|----------|----------------------------------------------------------------------------------------------------|
| Response | 1                                                                                                    |
| example  | Indicates that external control of the voltage output is<br>enabled. The query return value has the same meaning as<br>the setting <value>.</value> |
| Remark   | This command causes an error if the sequence function is                                                                                            |
|          | running.                                                                                                    |

# External Control of the Current Output ON/OFF (:EXT:CURR)

This command chooses whether the external control is used to control the output current or if the front panel controls are used to control the output current.

| Setting     | :EXT:CURR <value></value>                                               |
|-------------|-------------------------------------------------------------------------|
| 0           | Activates or deactivates external control of the output                 |
|             | current of a single channel model.                                      |
|             | :EXT:CURR:A <value></value>                                             |
|             | Activates or deactivates external control of the output                 |
|             | current of CH1.                                                         |
|             | :EXT:CURR:B <value></value>                                             |
|             | Activates or deactivates external control of the output current of CH2. |
|             | <value> is as shown below:</value>                                      |
|             | 0: Deactivates external control of the output current                   |
|             | (Allows the current output to be controlled with the front              |
|             | panel controls or via remote control).                                  |
|             | 1: Activates external control of the current output.                    |
| Application | :EXT:CURR 1                                                             |
| example     | Selects the external control of the current output.                     |
| Query       | :EXT:CURR?                                                              |
|             | Inquires about the setting.                                             |
| Response    | 1                                                                       |
| example     | Indicates that external control of the current output is                |
|             | enabled. The query return value has the same meaning as                 |
|             | the setting <value>.</value>                                            |
| Remark      | This command causes an error during sequence                            |
|             | operation (RUN).                                                        |

#### Output switching (:EXT:OUTP)

This command selects output On/Off with external contacts.

| Setting     | :EXT:OUTP <value></value>                                                                                                    |
|-------------|----------------------------------------------------------------------------------------------------|
|             | <value> is as shown below:<br/>0: Control from the panel or through communication<br/>1: Output On/Off with external contacts</value> |
| Application | :EXT:OUTP 1                                                                                                    |
| example     | Selects output On/Off with external contacts.                                                                                         |
| Query       | :EXT:OUTP?                                                                                                    |
|             | Inquires about the setting.                                                                                                    |

| Response<br>example | 1<br>Indicates that output On/Off with external contacts is<br>working. The query return value has the same meaning |
|---------------------|----------------------------------------------------------------------------------------------------|
|                     | as the setting <value>.</value>                                                                                     |
| Remark              | This command causes an error if the sequence function is                                                            |
|                     | running.                                                                                                    |

#### Off Timer ON/OFF (:TIMER:MOD)

This command activates or deactivates the Off Timer.

| Setting     | :TIMER:MOD <value><br/><value> is as shown below:<br/>0: Deactivates the Off Timer.<br/>1: Activates the Off Timer.</value></value> |
|-------------|----------------------------------------------------------------------------------------------------|
| Application | :TIMER:MOD 1                                                                                                    |
| example     | Activates the Off Timer.                                                                                                    |
| Query       | :TIMER:MOD?                                                                                                    |
|             | Inquires about the setting.                                                                                                    |
| Response    | 1                                                                                                    |
| example     | Indicates that the Off Timer is activated. The query return value has the same meaning as the setting <value>.</value>              |
| Remark      | This command causes an error if the sequence function is                                                                            |
|             | running.                                                                                                    |

#### Off Timer Value Setting (:TIMER:SET)

This command sets or inquires what the value of the Off Timer setting is.

| Setting     | :TIMER:SET <value><br/>The <value> range is between 0.1 and 99.5. Specify the<br/>hour in the integer part and the minutes in the first<br/>decimal place (in units of 10 minutes).</value></value> |
|-------------|----------------------------------------------------------------------------------------------------|
| Application | :TIMER:SET 10.3                                                                                                    |
| example     | Set the Off Timer value to 10 hours and 30 minutes.                                                                                                    |
| Query       | :TIMER:SET?                                                                                                    |
|             | Inquires about the setting.                                                                                                    |
| Response    | 15.2                                                                                                    |
| example     | Indicates that the Off Timer value is set to 15 hours and                                                                                                    |
|             | 20 minutes.                                                                                                    |
| Remark      | This command causes an error if the sequence function is running.                                                                                                    |
|             | It also causes an error if a value between 6 and 9 is set in<br>the first decimal place (I.e, a value of greater the 60<br>minutes).                                                                |

#### Delay Function ON/OFF (:DELAY:MOD)

This command activates or deactivates the delay function. This function only applies to the PSB-2400L2.

| Setting     | :DELAY:MOD <value></value>                                        |
|-------------|-------------------------------------------------------------------|
|             | <value> is as shown below:</value>                                |
|             | 0: Deactivates the delay function. (Normal)                       |
|             | 1: Activates the delay function.                                  |
| Application | :DELAY:MOD 1                                                      |
| example     | Activates the delay function.                                     |
| Query       | :DELAY:MOD?                                                       |
|             | Inquires about the setting.                                       |
| Response    | 1                                                                 |
| example     | Indicates that the delay function is working. The query           |
|             | return value has the same meaning as the setting <value>.</value> |
| Remark      | This command causes an error if the sequence function is          |
|             | running.                                                          |

#### Delay Rise Time Setting (:DELAY:RISE)

This command sets or inquires about the delay time for turning on the output. This function only applies to the PSB-2400L2.

| Setting     | :DELAY:RISE <value></value>                                |
|-------------|------------------------------------------------------------|
| -           | The <value> range is from -9.99 to +10.00 seconds.</value> |
| Application | :DELAY:RISE 0.3                                            |
| example     | Sets the delay time for turning on the output to 0.3       |
|             | seconds.                                                   |
| Query       | :DELAY:RISE?                                               |
|             | Inquires about the setting.                                |
| Response    | 0.3                                                        |
| example     | Indicates that the delay time for turning on the output is |
|             | set to 0.3 seconds.                                        |
| Remark      | This command causes an error if the sequence function is   |
|             | running.                                                   |

### Delay Fall Time Setting (:DELAY:FALL)

This command sets or inquires about the delay time for turning off output.

| Setting     | :DELAY:FALL <value></value>                                 |
|-------------|-------------------------------------------------------------|
| -           | The <value> range is from -9.99 to +10.00 seconds.</value>  |
| Application | :DELAY:FALL 0.3                                             |
| example     | Sets the delay time for turning off output to 0.3 second.   |
| Query       | :DELAY:FALL?                                                |
|             | Inquires about the setting.                                 |
| Response    | 0.3                                                         |
| example     | Indicates that the delay time for turning off output is set |
|             | to 0.3 seconds.                                             |
| Remark      | This command causes an error if the sequence function is    |
|             | running.                                                    |

#### Monitor Inquiry (:MEAS?)

This command inquires about the monitored data. In response, the voltage, current, power and CV/CC/CP status are returned, in that order.

| Setting  | None                                                           |
|----------|----------------------------------------------------------------|
| Query    | :MEAS?                                                         |
|          | Inquires about the monitored data of the single channel model. |
|          | :MEAS:A?                                                       |
|          | Inquires about the monitored data of CH1.<br>:MEAS:B?          |
|          | Inquires about the monitored data of CH2.                      |
| Response | 20.00,5.00,100,0                                               |
| example  | Indicates that the output values are 20.00V, 5.00A and         |
|          | Toow and the CV function is working.                           |
|          | The voltage, current, power and status are returned in this    |
|          | order. The status of the protection functions are: 0 (CV), 1   |
|          | (CC) or 2 (CP).                                                |
| Remark   | None                                                           |

#### Preset Recall (:PRES:CALL)

This command recalls and inquires about preset data.

| Setting     | :PRES:CALL <value><br/><value> is as shown below:<br/>0: Cancels preset.<br/>1: Calls PRESET 1 data.<br/>2: Calls PRESET 2 data.</value></value> |
|-------------|----------------------------------------------------------------------------------------------------|
|             | 3: Calls PRESET 3 data.                                                                                                    |
| Application | :PRES:CALL1                                                                                                    |
| example     | Recalls the set values stored in PRESET 1.                                                                                                    |
| Query       | :PRES:CALL?                                                                                                    |
|             | Inquires about the setting.                                                                                                    |
| Response    | 1                                                                                                    |
| example     | Indicates that PRESET 1 is selected. The query return                                                                                            |
| -           | value has the same meaning as the setting <value>.</value>                                                                                       |
| Remark      | This command causes an error if the sequence function is                                                                                         |
|             | running.                                                                                                    |

#### Preset Saving (:PRES:SAVE)

This command saves the current set values (voltage, current and power) in PRESET memory.

| Setting     | :PRES:SAVE <value></value>                               |
|-------------|----------------------------------------------------------|
|             | <value> is as shown below:</value>                       |
|             | 1: Saves the current set value in PRESET 1.              |
|             | 2: Saves the current set value in PRESET 2.              |
|             | 3: Saves the current set value in PRESET 3.              |
| Application | :PRES:SAVE1                                              |
| example     | Saves the current set values in PRESET 1.                |
| Query       | None                                                     |
| Remark      | This command causes an error if the sequence function is |
|             | running.                                                 |

#### Sequence Mode Setting (:SEQ:MOD)

This command controls a sequence operation. It can start, stop or pause a sequence.

| Setting     | :SEQ:MOD <value></value>                                  |
|-------------|-----------------------------------------------------------|
|             | <value> is as shown below:</value>                        |
|             | 0: Stops sequence operation.                              |
|             | 1: Pause sequence operation – Waits for start.            |
|             | 2: Runs sequence operation (Executes sequence).           |
| Application | :SEQ:MOD 2                                                |
| example     | Runs the sequence.                                        |
| Query       | :SEQ:MOD?                                                 |
|             | Inquires about the setting.                               |
| Response    | 2                                                         |
| example     | Indicates that sequence operation is being executed. This |
|             | command causes an error if the sequence function is       |
|             | running.                                                  |
| Remark      | None                                                      |

#### Sequence Jump Setting (:SEQ:STEP)

This command jumps to a specified step in the sequence operation.

| Setting     | :SEQ:STEP <value></value>                                                                                       |
|-------------|----------------------------------------------------------------------------------------------------|
|             | The <value> range is from 0 to 99.<br/>This command can only be executed when a sequence is<br/>paused.</value> |
| Application | :SEQ:STEP 2                                                                                                    |
| example     | Jumps to step 2.                                                                                                |
| Query       | :SEQ:STEP?                                                                                                    |
|             | Inquires about the setting.                                                                                     |
| Response    | 2,1                                                                                                    |
| example     | Indicates that step 2 is selected and the repetition                                                            |
|             | frequency is 1 (looped one time).                                                                               |
| Remark      | This command causes an error if the sequence function is                                                        |
|             | running.                                                                                                    |

#### Sequence Start Step Setting (:SEQ:START)

This command specifies which step to start from when running a sequence.

| Setting     | :SEQ:START <value></value>                      |
|-------------|-------------------------------------------------|
|             | The <value> range is from 0 to 99.</value>      |
| Application | :SEQ:START2                                     |
| example     | Sets the sequence to start from step no. 2.     |
| Query       | :SEQ:START?                                     |
|             | Inquires about the setting.                     |
| Response    | 2                                               |
| example     | Indicates that the sequence starts from step 2. |
| Remark      | None                                            |

#### Sequencer End Step Setting (:SEQ:END)

This command specifies which step to end the sequence on.

| Setting     | :SEQ:END <value></value>                        |
|-------------|-------------------------------------------------|
|             | The <value> range is from 0 to 99.</value>      |
| Application | :SEQ:END2                                       |
| example     | Sets the sequence to end at step no. 2.         |
| Query       | :SEQ:END?                                       |
|             | Inquires about the setting.                     |
| Response    | 2                                               |
| example     | Indicates that the sequence ends at step no. 2. |
| Remark      | None                                            |

#### Sequence Repetition Frequency Setting (:SEQ:CYCL)

This command specifies the number of times the sequence is looped(repetition frequence).

| 1 1         | 1 /                                                         |
|-------------|-------------------------------------------------------------|
| Setting     | :SEQ:YCL <value></value>                                    |
| •           | The <value> range is from 0 to 999.</value>                 |
|             | When set to 0, the sequence is repeated endlessly (infinite |
|             | loops).                                                     |
| Application | :SEQ:CYCL 2                                                 |
| example     | Sets the sequence to loop 2 times.                          |
| Query       | :SEQ:CYCL?                                                  |
|             | Inquires about the setting.                                 |
| Response    | 2                                                           |
| example     | Indicates that the sequence is looped twice.                |

Remark

None

#### Sequence Data Transfer (:SEQ:DOWNLOAD)

This command transfers the sequence set data.

| Setting     | :SEQ:DOWNLOAD <value></value>                                  |  |  |
|-------------|----------------------------------------------------------------|--|--|
| -           | <value> represents 1609-byte binary sequence set data.</value> |  |  |
| Application | :SE:DOWNLOAD#6001600 LF                                        |  |  |
| example     | Transfers an 8-byte header for the binary data, 1600-bytes     |  |  |
|             | of actual data, and a 1 byte for the delimiter (total: 1609    |  |  |
|             | bytes).                                                        |  |  |
| Query       | :SEQ:DOWNLOAD?                                                 |  |  |
|             | Requests the sequence data.                                    |  |  |
| Response    | #6001600LF                                                     |  |  |
| example     | 1609-byte sequence set data are returned.                      |  |  |
| Remark      | PSB_Sequence_203 software is available.                        |  |  |
|             | Use it for setting <sup>1</sup>                                |  |  |

<sup>1</sup> The application software for sequence operation may be downloaded from the GW Instek website.

### Model Inquiry (\*IDN?)

This command returns the company name, model name, serial number and version number.

| Setting             | None.                                           |  |
|---------------------|-------------------------------------------------|--|
|                     | Query only.                                     |  |
| Query               | *IDN?                                           |  |
|                     | The company name, model name, serial number and |  |
|                     | version are returned in this order.             |  |
| Response<br>example | GW Instek,PSB-2400L,0,1.00/1.00                 |  |

#### Standard Event Status Register Inquiry (\*ESR?)

The function of this command is described in the "Standard Event Status Register" in the following section.

#### Standard Event Status Enable Register Setting (\*ESE)

The function of this command is described in "Standard Event Status Enable register" in the following section.

#### Status Byte Inquiry (\*STB?)

The function of this command is described in "Status Byte Register" in the following section.

#### SRQ (Service Request)Register Setting (\*SRE)

The function of this command is described in "Service Request Register" in the following section.

### Buffer Clear (\*CLS)

| Setting | *CLS                                                      |
|---------|-----------------------------------------------------------|
|         | Clears the send buffer, receive buffer, local bus buffer, |
|         | command execution buffer, status byte and event register. |
| Query   | None                                                      |

#### Communication Reset (\*RST)

#### This command clears the communication status.

| Setting | *RST                                                      |
|---------|-----------------------------------------------------------|
|         | Clears the send buffer, receive buffer, local bus buffer, |
|         | command execution buffer, status byte and event register. |
|         | Clears the ESE register and SRE register and also clears  |
|         | the talker and listener settings.                         |
| Query   | None                                                      |

#### Command Completion (\*OPC)

This command sets bit 0 of the standard event status register (ESR) when all current overlapped commands have been processed.

| Setting | *OPC                                                    |  |
|---------|---------------------------------------------------------|--|
|         | Sets bit 0 of the ESR when all current overlapped       |  |
|         | commands are complete. A SRQ is generated depending     |  |
|         | on the status of the ESE register and SRE register.     |  |
| Query   | *OPC?                                                   |  |
|         | The value "1" is returned when all current commands are |  |
|         | completed.                                              |  |

#### Wait for Completion (\*WAI)

#### This command waits for command completion.

| Setting | *WAI<br>Prevents new commands/queries from being executed<br>until all outstanding overlapped commands have<br>completed. |
|---------|----------------------------------------------------------------------------------------------------|
| Query   | None                                                                                                    |

#### Local Address Setting (:ADDR)

This command specifies the address of a slave unit on the local bus.

| Setting                | :ADDR <value><br/>The <value> range is from 1 to 30.<br/>Specifies the address of a slave on the local bus to be<br/>controlled. This command causes no error even if an out-<br/>of-range System Address is specified.</value></value> |
|------------------------|----------------------------------------------------------------------------------------------------|
| Application<br>example | :ADDR3<br>Sets the System Address of the power supply (slave) to 3.<br>:ADDR1<br>Sets the System Address of the power supply to 1. A<br>System Address of 1 means that the unit is also set as a<br>master unit.                        |
| Query                  | None                                                                                                    |
| Remark                 | The default setting is 1 (master unit). Reset <value> to 1</value>                                                                                                    |

after completion of communication with the local bus.

#### Remote/Local Setting (:REMOTE)

This command sets or inquires about the remote/local status.

| Setting     | :REMOTE <value></value>                                                                                                    |  |
|-------------|----------------------------------------------------------------------------------------------------|--|
|             | <value> is as shown below:</value>                                                                                           |  |
|             | 0: Local status (Normal manual operation)                                                                                    |  |
|             | 1: Remote status                                                                                                    |  |
|             | 2: Local lockout remote status (Cannot return to the local                                                                   |  |
|             | status through key operation.)                                                                                               |  |
| Application | :REMOTE0                                                                                                    |  |
| example     | Sets the unit to local status.                                                                                               |  |
| Query       | :REMOTE?                                                                                                    |  |
| Response    | 1                                                                                                    |  |
| example     | Indicates that the unit is in the remote status. The query return value has the same meaning as the setting <value>.</value> |  |
| Remark      | If this query is sent when the unit is in the local status, a                                                                |  |
|             | response is made after the unit enters the remote status.                                                                    |  |
|             | Thus, 1 is returned.                                                                                                    |  |

# Registers

Introduction The PSB power supply unit has registers that conform to the status reporting specified in IEEE488.2.

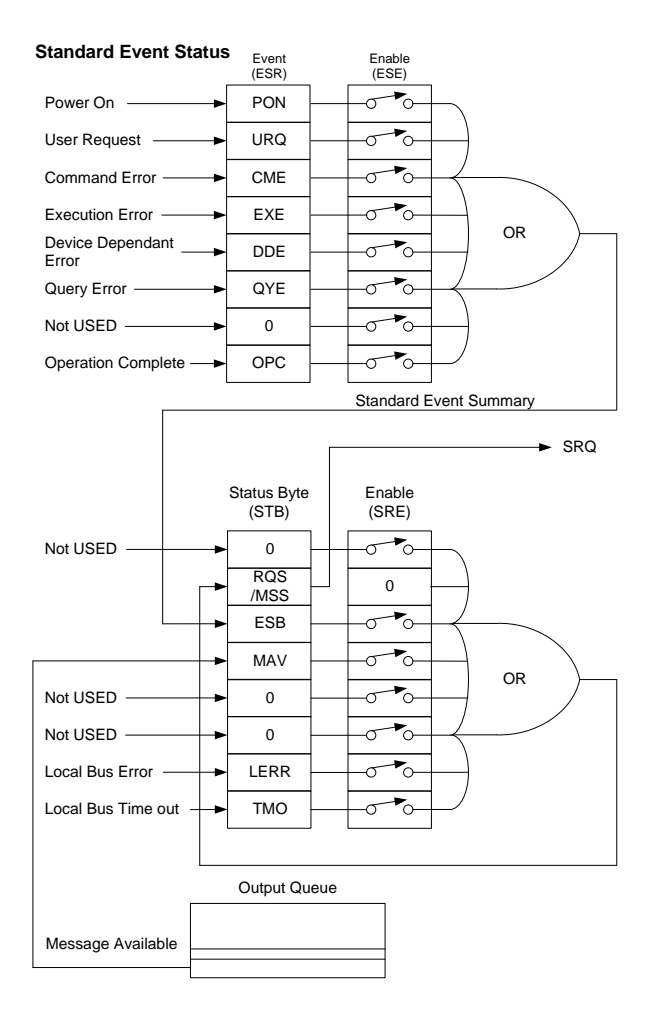

| Bit | Data | ltem              | Description                        | Initial STB<br>value | Initial SRE<br>value |
|-----|------|-------------------|------------------------------------|----------------------|----------------------|
| 7   | 128  | 0                 | Unused.                            | 0                    | 0                    |
| 6   | 64   | SRQ<br>RQS<br>MSS | Service request<br>Message summary | 0                    | 0                    |
| 5   | 32   | ESB               | Standard event summary             | 0                    | 0                    |
| 4   | 16   | MAV               | Output message<br>available        | 0                    | 0                    |
| 3   | 8    | 0                 | Unused.                            | 0                    | 0                    |
| 2   | 4    | 0                 | Unused.                            | 0                    | 0                    |
| 1   | 2    | LERR              | Local bus error                    | 0                    | 0                    |
| 0   | 1    | тмо               | ) Local bus 0<br>Time out          |                      | 0                    |

#### Status Byte Register (STB, SRE)

# Summary Each bit is masked when it is set to "0". (0 is the default setting.) A bit is not longer masked when it is set to 1. Unused bits are set to "0".

| ltem              | Description                                                                                                    |                                                                      |  |
|-------------------|----------------------------------------------------------------------------------------------------|----------------------------------------------------------------------|--|
| SRQ<br>RQS<br>MSS | The MSS bit is the summary bit for the status byte register. The<br>MSS bit is set to 1 when the Boolean AND of the bits in the<br>status byte register and the bits in the service request enable<br>register equals 1. The RQS bit is set to 1 when the MSS bit<br>changes from 0 to 1. The RQS bit is cleared when the MSS bit is<br>cleared or serial polling is used. |                                                                      |  |
| ESB               | Indicates that an event occurs in the standard event status register.                                                                                                    |                                                                      |  |
| MAV               | Indicates that there is a message in the output queue.                                                                                                    |                                                                      |  |
| *SRE?             | Sets or inquires about the service request enable register.                                                                                                    |                                                                      |  |
|                   | Setting command                                                                                                    | *SRE <value><br/>The <value> range is from 0 to 255.</value></value> |  |
|                   | Application example                                                                                                    | *SRE 48                                                              |  |

|       |                                           | Enables the MAV and ESB bits since the value of 48 ( $\rightarrow$ 00110000 in binary) sets bit 4(MAV) and 5(ESB). |  |
|-------|-------------------------------------------|----------------------------------------------------------------------------------------------------|--|
|       | Query command                             | *SRE?                                                                                                    |  |
|       | Response example                          | 48                                                                                                    |  |
|       |                                           | The masking value set with this                                                                                    |  |
|       |                                           | command remains valid until the                                                                                    |  |
|       |                                           | setting is changed or the power is                                                                                 |  |
|       |                                           | turned off. All bits are masked (0) when                                                                           |  |
|       |                                           | the power is turned on, regardless of                                                                              |  |
|       |                                           | the previous setting.                                                                                              |  |
| *STB? | Returns the status byte register and MSS. |                                                                                                    |  |
|       |                                           | None.                                                                                                    |  |
|       | Setting command                           | Query only.                                                                                                    |  |
|       | Query command                             | *STB?                                                                                                    |  |
|       | Response example                          | 32                                                                                                    |  |
|       |                                           | The bits set with the *SRE command                                                                                 |  |
|       |                                           | are only returned in decimal. The status                                                                           |  |
|       |                                           | byte register is not cleared even if a                                                                             |  |
|       |                                           | query is made using this command.                                                                                  |  |

### Standard Event Register (ESR, ESE)

Introduction The standard event register is controlled with the \*ESE, \*ESE? and \*ESR? commands/queries.

| Bit Data | ltem | Description | Initial ESR      | Initial ESE  |   |
|----------|------|-------------|------------------|--------------|---|
|          |      |             | value            | value        |   |
| 7        | 128  | PON         | Power On flag    | 1 (Power ON) | 0 |
| 6        | 64   | -           | Unused.          | 0            | 0 |
| 5        | 32   | CME         | Command error    | 0            | 0 |
| 4        | 16   | EXE         | Execution error  | 0            | 0 |
| 3        | 8    | ALM         | Alarm occurrence | 0            | 0 |
| 2        | 4    | -           | Unused.          | 0            | 0 |
| 1        | 2    | -           | Unused.          | 0            | 0 |
| 0        | 1    | 1 OPC       | Operation        | 0            | 0 |
|          |      |             | complete         |              | U |

| ltem  | Description                                                       |                                             |  |
|-------|-------------------------------------------------------------------|---------------------------------------------|--|
| *ESE  | Sets or inquires about the standard event status enable register. |                                             |  |
|       | Setting command                                                   | *ESE <value></value>                        |  |
|       |                                                                   | The <value> range is from 0 to 255.</value> |  |
|       | Application example                                               | *ESE 48                                     |  |
|       |                                                                   | Enables the CME (bit 5) and EXE (bit 4)     |  |
|       |                                                                   | of the Event Status register.               |  |
|       | Query command *ESE?                                               |                                             |  |
|       | Response example                                                  | 48                                          |  |
|       |                                                                   | The masking set with this command           |  |
|       |                                                                   | remains valid until the setting is          |  |
|       |                                                                   | changed or power is turned off. All bits    |  |
|       |                                                                   | are masked (0) when power is turned         |  |
|       |                                                                   | on, regardless of the previous setting.     |  |
| *ESR? | Inquires about the Standard Event Status register.                |                                             |  |
|       | Setting command                                                   | None.                                       |  |
|       |                                                                   | Query only.                                 |  |
|       | Query command                                                     | *ESR?                                       |  |
|       | Response example                                                  | 32                                          |  |
|       |                                                                   | Bit 5 is set indicating that a command      |  |
|       |                                                                   | error has occured.                          |  |
|       |                                                                   | The ESR is cleared after reading the        |  |
|       |                                                                   | value.                                      |  |

#### Function of the Status Byte Register

Introduction If some event occurs and some bits of the status byte register are set to 1, bit 6 is set to 1 and a service request (SRQ) is issued. Four status bits shown below may possibly be the causes of an SRQ in the PSB 2000 series power supply unit.

> If an execution error occurs, bit 4 of the standard event status register (ESR) is set to 1. When the bolean AND of the bits in the ESR and the ESE equals 1, bit 5 (ESB) of the status byte register is set to 1. If bit 5 of the service request enable register

(SRE) is set 1 at this time, bit 6 (MSS) of the status byte register is set to 1 and a service request (SRQ) is generated.

| Bit 5 | ESB  | Standard event status register summary |
|-------|------|----------------------------------------|
| Bit 4 | MAV  | Message available                      |
| Bit 1 | LERR | Local bus execution error              |
| Bit 0 | ТМО  | Local bus time-out                     |

An SRQ is issued through the GPIB interface only.

# Reading Data from the Status Byte Register and Clearing the Status Byte Register

Introduction The content of the status byte register may be read out from the controller in the following two ways:

- Executing the the \*STB? query. When the \*STB? query is executed the status of the MSS bit is returned. No bits of the status byte are cleared after reading it.
- Serial polling.

When serial polling is executed, the status of the RQS bit (bit 6) is returned. The RQS bit is only cleared after reading it. It is impossible to read the MSS bit. It is impossible to clear the status byte register directly; to clear the status byte register, you must first clear the associated event registers that cause the bits of the status byte register to be set.

• When ESB occurs.

When an inquiry is made with the \*ESR? query, the data from the standard event register are read and all the bits are cleared.

• When the \*CLS command is received.

When receiving the \*CLS command, the PSB 2000 series power supply unit clears the standard event register and the status byte register.

• When MAV occurs. The MAV bit is cleared when all the data is read out from the output queue.

The output queue is not cleared by the \*CLS command. When the event register and MAV are cleared completely, MSS in bit 6 is also cleared.

#### Clear and Reset Statuses

| Introduction              | It is possible to cause clearing or resetting in the<br>PSB 2000 Series power supply unit by issuing<br>commands or executing specific operations. |  |
|---------------------------|----------------------------------------------------------------------------------------------------|--|
| IFC<br>(Interface clear)  | Responses to the universal command, IFC, are as shown below:                                                                                       |  |
|                           | • The specified talker or listener status is cleared.                                                                                              |  |
|                           | • The GPIB buffer, output queue and input queued commands command remain unchanged.                                                                |  |
|                           | • The SRQ remains unchanged.                                                                                                    |  |
|                           | • The remote status and LLO (local lock out) setting remain unchanged.                                                                             |  |
|                           | • Panel setting remains unchanged.                                                                                                    |  |
| DCL SDC<br>(Device clear) | Responses to the universal command, DCL, and the address command, SDC, are as shown below:                                                         |  |

|                            | <ul> <li>The GPIB buffer, output queue and input<br/>queued commands are cleared.</li> </ul>                       |  |  |
|----------------------------|----------------------------------------------------------------------------------------------------|--|--|
|                            | • The interface status (specified talker or listener status) is cleared.                                           |  |  |
|                            | • The SRQ and status byte register are cleared.                                                                    |  |  |
|                            | • The remote status and LLO (local lock out) setting are cleared and the power supply unit enters the local state. |  |  |
|                            | • Panel setting remains unchanged.                                                                                 |  |  |
| *RST<br>(Reset<br>command) | Responses to the IEEE488.2 command, *RST, are as shown below:                                                      |  |  |
| commandy                   | • The specified talker or listener status is cleared.                                                              |  |  |
|                            | • The GPIB buffer, output queue and input queued commands are cleared.                                             |  |  |
|                            | • The SRQ, status byte register and mask settings are cleared.                                                     |  |  |
|                            | • The remote status and LLO (local lock out) setting remain unchanged.                                             |  |  |
|                            | <ul> <li>Panel setting remains unchanged.</li> </ul>                                                               |  |  |

Turning on power When power is turned on again, the statuses are as again shown below:

- The specified talker or listener status is cleared.
- The GPIB buffer, output queue and input queued commands are cleared.
- The SRQ, status byte register and mask settings are cleared.
- The unit enters the local status. The LLO (local lock out) set before turning off power is cleared.
- Panel setting at the time when power is turned off remains unchanged.

#### Remote/Local Function

| Introduction | The remote/local function is controlled by the        |
|--------------|-------------------------------------------------------|
|              | system controller and with the <b>FAST</b> key on the |
|              | PSB 2000 series power supply unit. (This key          |
|              | serves as the FAST, LOCK and LOCAL keys.) The         |
|              | PSB 2000 series power supply unit always resides      |
|              | in the local, remote, or remote with local lockout    |
|              | state.                                                |

# Local The PSB 2000 series power supply unit enters the local status in either of the following cases:

- When power is turned on.
- When the **FAST** key is pressed and the LED on the side of the key is lit.
- When the unit receives the GTL command.
- When the remote status is canceled.
- Remote The PSB 2000 Series power supply unit enters the remote status when it is specified as the listener in the condition where REN is true. The LED display goes into the remote display mode, where any panel keys other than the POWER switch and **FAST** key are inoperative. In the local lockout state, any keys other than the POWER switch are inoperative, with the only exception to this is if there is an error.

#### Responses to Multi-Line Message Commands

Introduction The table below shows the types of multi-line message commands and the responses to the commands.

| Туре      | Name                             | Description                                                                             | Response |  |
|-----------|----------------------------------|-----------------------------------------------------------------------------------------|----------|--|
| Universal | DCL                              | Clears the GP-IB buffer.                                                                | 0        |  |
| commands  | SPE                              | Establishes the serial polling state.                                                   | 0        |  |
|           | SPD                              | Clears serial polling.                                                                  | 0        |  |
|           | PPU                              | Clears parallel polling.                                                                | ×        |  |
|           | 110                              | Brings all devices into the local lockout status                                        | 0        |  |
|           |                                  | to disable manual operation.                                                            | Ŭ        |  |
| Address   | UNL                              | Cancels the specified listener status.                                                  | 0        |  |
| commands  | UNT                              | Cancels the specified talker status.                                                    | 0        |  |
|           | SDC                              | Clears the GPIB buffer.                                                                 | 0        |  |
|           | РРС                              | Enables parallel polling line assignment to the specified listener in parallel polling. | ×        |  |
|           | GTL                              | Brings a specified device into the local status.                                        | 0        |  |
|           | GET Triggers a specified device. |                                                                                         | ×        |  |
|           | тст                              | Transfers the controller.                                                               | ×        |  |
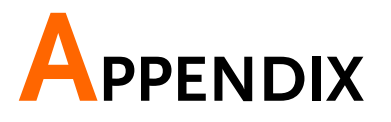

# Trouble Shooting

| Overview | This section shows some possible problems that<br>may arise and the solutions to some of these<br>problems.                            |                                                                                                    |
|----------|----------------------------------------------------------------------------------------------------|----------------------------------------------------------------------------------------------------|
|          | Most problems may<br>connections, setting<br>solution. Contact yo<br>problems are not eli<br>trouble shooting gui<br>check the inside. | be solved by rechecking<br>s or some other simple<br>ur nearest distributor if<br>minated or improved using the<br>de. Never open the case to |
| Problem  | Possible Cause                                                                                                    | Check and Counter<br>Measures                                                                                                    |

| Problem                                                          | Possible Cause                                                        | Check and Counter                                                                                                    |
|------------------------------------------------------------------|-----------------------------------------------------------------------|----------------------------------------------------------------------------------------------------|
|                                                                  |                                                                       | Measures                                                                                                    |
| Power is not turned<br>on, even after                            | <ul> <li>AC power cable is broken or<br/>has poor contact.</li> </ul> | <ul> <li>Check connection or replace<br/>the cable.</li> </ul>                                                              |
| pressing the POWER switch.                                       | • Input fuse has blown.                                               | <ul> <li>Input voltage is out of the<br/>allowable range.</li> </ul>                                                        |
| "" is displayed<br>after starting<br>operation.                  | The unit is specified as a slave unit.                                | Specify the unit as the master<br>unit. See page 71, "Master/slave<br>function".                                            |
| "OHP" is displayed<br>after starting<br>operation.               | The OHP function works.                                               | Check the ambient temperature,<br>air intake and exhaust ports and<br>dust filter.                                          |
| Display disappears in<br>short time after<br>starting operation. | The fan is stopping.                                                  | Check the fan.                                                                                                    |
| No output is given<br>even when the<br>OUTPUT key is<br>pressed. | • The set voltage is "0V".                                            | • See page 43, "How to set<br>voltage" . See page 79,<br>"Constant-voltage control with<br>external voltage or resistance". |
|                                                                  | • The set current is "0A". (In the CC status)                         | • See page 44, "How to set<br>current". See page 81, "Constant-                                                             |

|                       |                                         | current control with external         |
|-----------------------|-----------------------------------------|---------------------------------------|
|                       |                                         | voltage of resistance.                |
|                       | On/Off with the external                | • See page 82, "Output On/Off         |
|                       | contacts is selected.                   | with external contacts".              |
|                       | • The channel output key is not         | • See page 45, "How to output".       |
|                       | selected or an incorrect channel        |                                       |
|                       | is selected for output.                 |                                       |
|                       | • Keys are locked.                      | • See page 49, "How to disbale        |
|                       |                                         | panel operations".                    |
| "OVP" is displayed    | • The OVP value is too low.             | • See page 54, "OVP/OCP               |
| when the OUTPUT       |                                         | function".                            |
| key is pressed.       | • The sensing wire(s) is/are            | • See page 74, "Voltage Remote        |
|                       | disconnected.                           | Sensing".                             |
|                       | • The resistor is open in the           | • See page 79 , "Constant-            |
|                       | external resistance control mode.       | voltage control with external         |
|                       |                                         | voltage or resistance".               |
| "OCP" is displayed    | • The OCP value is too low.             | See page 54, "OVP/OCP                 |
| when the OUTPUT       |                                         | function".                            |
| key is pressed.       |                                         |                                       |
| Cannot raise the      | CP (constant-power) operation is        | See page 44, "How to set power".      |
| current up to the set | being used, or the CP value is too      |                                       |
| current value.        | low.                                    |                                       |
| Output is unstable.   | Oscillating due to influences of        | • Twist the load or sensing wires,    |
|                       | the load.                               | or change the wire layout.            |
|                       |                                         | • Connect a capacitor at the          |
|                       |                                         | output end of the power source        |
|                       |                                         | or the load end.                      |
| Output voltage does   | The Hi- $\Omega$ function is activated. | See page 56, "Hi- $\Omega$ function". |
| not fall.             |                                         |                                       |

## Maintenance

| Introduction                                                   | The PSB Series power supply up<br>for forced cooling.                                                                                                    | nit employs a fan                                                                                                    |
|----------------------------------------------------------------|----------------------------------------------------------------------------------------------------|----------------------------------------------------------------------------------------------------|
|                                                                | Clean the dust filter inside the f<br>periodically to maintain the coor<br>Pull the front grill while pressin<br>upper part to detach the grill. C<br>water. Before you remove the g<br>POWER switch and disconnect<br>cable to turn off the unit. | ront grill<br>bling efficiency.<br>ng the notch in the<br>clean the filter with<br>rill, turn off the<br>the AC power |
|                                                                | Dry the filter completely before<br>Any water remaining in the filte<br>problems.                                                                                                    | re-attaching it.<br>er may cause                                                                                      |
| PSB-2400L<br>PSB-2400L2<br>PSB-2800L<br>PSB-2400H<br>PSB-2800H |                                                                                                    | PSB-2400L<br>PSB-2800L<br>PSB-2400L2<br>PSB-2400H<br>PSB-2800H                                                        |

Dust filter

Pull frontward while pressing here.

Front grill

PSB-2800LS

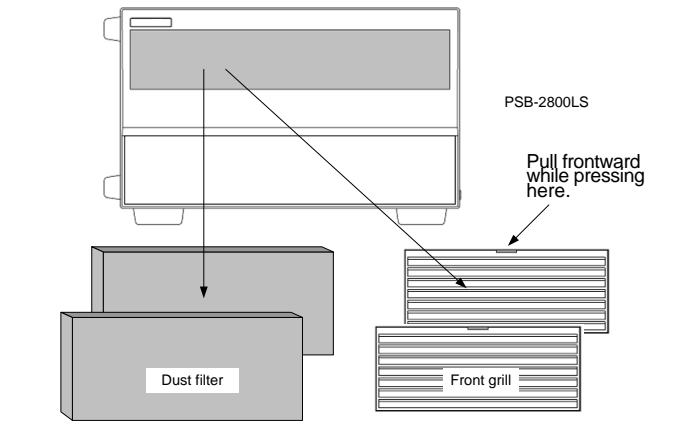

## Dimensions

PSB--2400L, PSB-2400L2, PSB-2800L

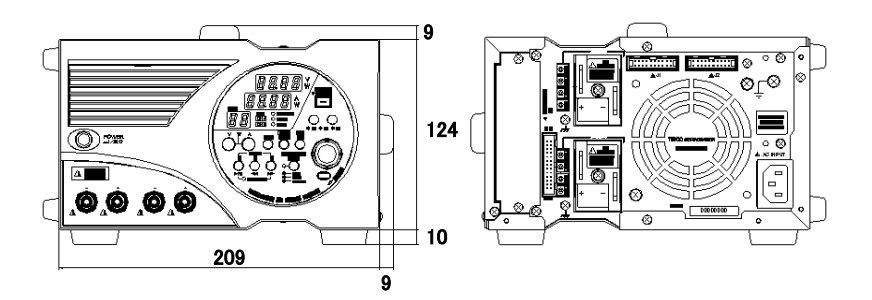

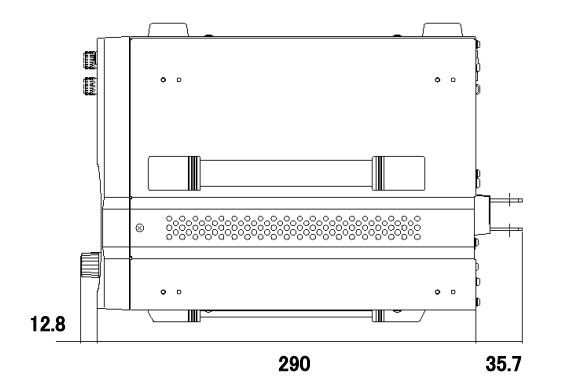

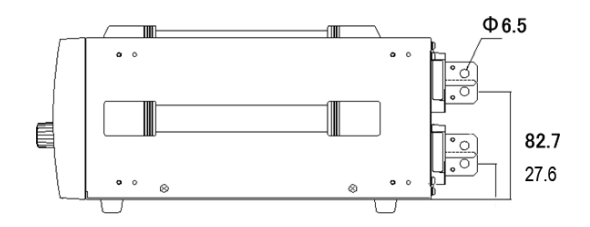

## GWINSTEK

PSB-2800LS

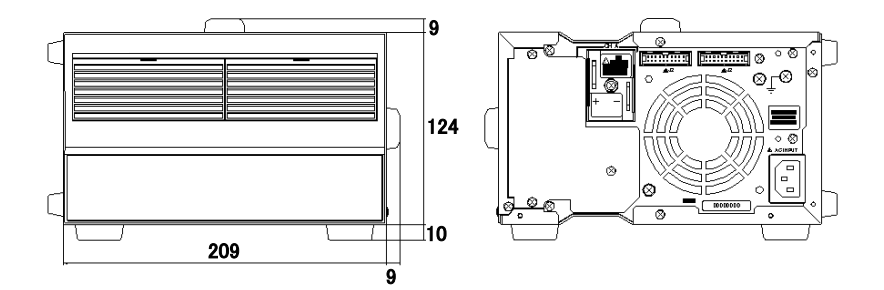

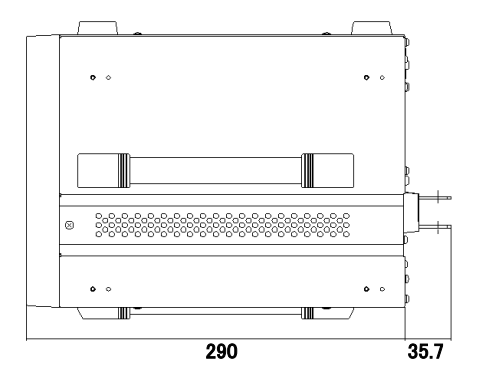

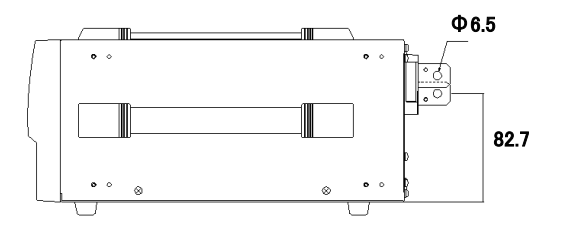

PSB-2400H, PSB-2800H

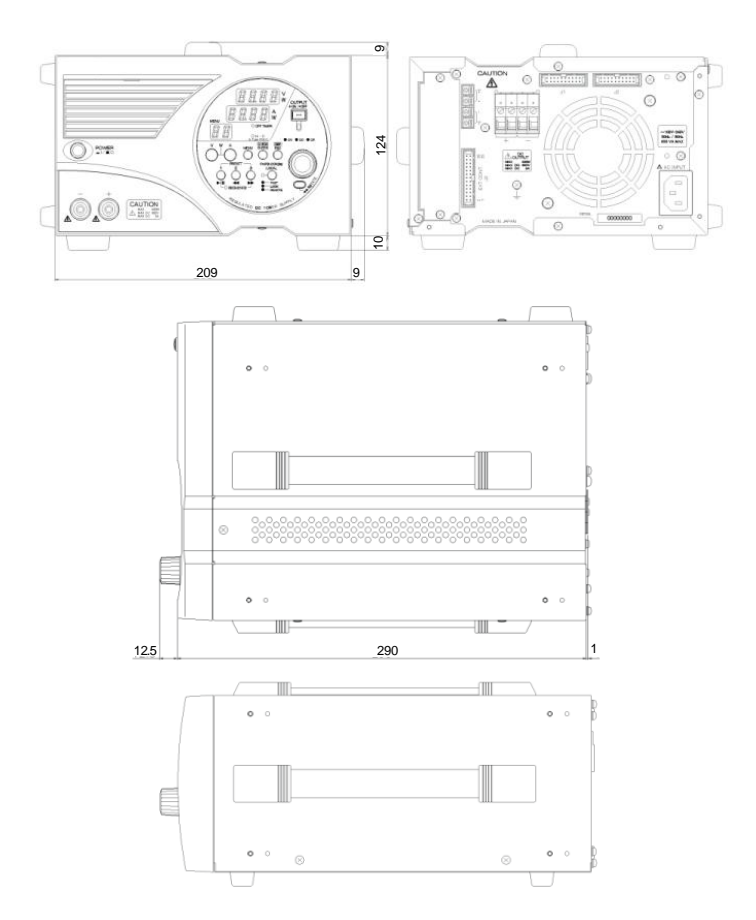

# Specifications

#### Output

| Model                             | PSB-2400L | PSB-2800L          | PSB-2400L2 | PSB-2800LS |
|-----------------------------------|-----------|--------------------|------------|------------|
| Rated output voltage              | 80.00V    | 80.00V             | 80.00V×2CH | 80.00V     |
| Setting accuracy                  | 0.1% se   | tting ±2 digit (23 | °C ±5°C)   |            |
| Resolution                        |           | 10mV               |            |            |
| Display accuracy                  | 0.2% rea  | ding ±2 digit (23  | °C ±5°C)   |            |
| Rated output current <sup>1</sup> | 40.00A    | 80.00A             | 40.00A×2CH | 80.00A     |
| Setting accuracy                  | 0.2% se   | tting ±2 digit (23 | °C ±5°C)   |            |
| Resolution                        |           | 10mA               |            |            |
| Display accuracy                  | 0.3% rea  | ding ±2 digit (23  | °C ±5°C)   |            |
| Rated output power <sup>2</sup>   | 400W      | 800W               | 400W×2CH   | 800W       |
| Setting accuracy                  |           | ±10W               |            |            |
| Resolution                        |           | 10W                |            |            |
| Display accuracy                  | 0.5% rea  | ding ±5 digit (23  | °C ±5°C)   |            |
| 1                                 |           |                    |            |            |

<sup>1</sup> The maximum output current through the front output terminals is 40A.

<sup>2</sup> Switching from the constant-voltage (CV) or constant-current (CC) mode into the

constant-power (CP) mode or vice versa is subject to over-shoot ringing, etc.

| Model                             | PSB-2400H                         | PSB-2800H                       |  |
|-----------------------------------|-----------------------------------|---------------------------------|--|
| Rated output voltage              | 80                                | 0.0V                            |  |
| Setting accuracy                  | 0.1% setting ±2                   | digit (23°C ±5°C)               |  |
| Resolution                        | 10                                | 0mV                             |  |
| Display accuracy                  | 0.2% reading ±2                   | 2 digit (23°C ±5°C)             |  |
| Rated output current <sup>1</sup> | 3.00A                             | 6.00A                           |  |
| Setting accuracy                  | 0.2% setting ±2 digit (23°C ±5°C) |                                 |  |
| Resolution                        | 10mA                              |                                 |  |
| Display accuracy                  | 0.3% reading ±2 digit (23°C ±5°C) |                                 |  |
| Rated output power <sup>2</sup>   | 400W                              | 800W                            |  |
| Satting a source of               | ±                                 | 10W                             |  |
| Setting accuracy                  | Output voltage should be a        | t least 1% of the rated voltage |  |
| Resolution                        | 1                                 | 0W                              |  |
| Display accuracy                  | 0.5% reading ±                    | 5digit (23°C ±5°C)              |  |
| 1                                 |                                   |                                 |  |

 $^{\rm 1}$  The maximum output current through the front output terminals is 3A(2400H) or 6A(2800H).

<sup>2</sup> Switching from the constant-voltage (CV) or constant-current (CC) mode into the constant-power (CP) mode or vice versa is subject to over-shoot ringing, etc.

#### Input

| Madal                          | DEB 24001 DEB 240011       | PSB-2800L, PSB-2400L2,       |
|--------------------------------|----------------------------|------------------------------|
| Model                          | P3B-2400L, P3B-2400H       | PSB-2800LS, PSB-2800H        |
| Input voltage                  | AC100V to 240V, single-pha | ase, frequency: 50Hz or 60Hz |
| Power consumption <sup>3</sup> | 560VA                      | 1120VA                       |
| Power factor <sup>4</sup>      | 0                          | ).99                         |
| Rush current                   | 35A max.                   | 70A max.                     |
| 3,4 At the rated output vol    | tage and AC100V input      |                              |

At the rated output voltage and AC100V input

## **Constant-Voltage Characteristics**

| Model                                        | PSB-2400L | PSB-2800L             | PSB-2400L2 |
|----------------------------------------------|-----------|-----------------------|------------|
| Source fluctuation <sup>5</sup>              | 0.019     | % ±2mV of rated vol   | tage       |
| Load fluctuation <sup>6</sup>                | 0.019     | % ±3mV of rated vol   | tage       |
| Ripple noise (p-p) <sup>7</sup>              | 90mV      | 150mV                 | 90mV       |
| Ripple noise (rms) <sup>8</sup>              | 4mV       | 6mV                   | 4mV        |
| Transient response (typ.) 9                  | lms       | lms                   | lms        |
| Rise time (typ.) <sup>10</sup>               | 50ms (I   | rated load), 50ms (n  | o load)    |
| Fall time (typ.) 11                          | 100ms (i  | rated load), 500ms (  | no load)   |
| Temperature coefficient (typ.) <sup>12</sup> | ±50ppm/°C | 2 (after 30-minute wa | arming up) |
|                                              |           |                       |            |

| Model                                        | PSB-2400H                         | PSB-2800H                   |
|----------------------------------------------|-----------------------------------|-----------------------------|
| Source fluctuation <sup>5</sup>              | 0.01% ±20mV of                    | rated voltage               |
| Load fluctuation <sup>6</sup>                | 0.01% ±30mV of                    | rated voltage               |
| Ripple noise (p-p) <sup>7</sup>              | 250mV                             | 300mV                       |
|                                              | 20mV                              | 25mV                        |
|                                              | (When current is                  | 2A or lower)                |
| Ripple noise (rms) <sup>8</sup>              | 35mV                              | 40mV                        |
|                                              | (When current is h                | igher than 2A)              |
|                                              | Output voltage should be at least | ast 1% of the rated voltage |
| Transient response (typ.) <sup>9</sup>       | 7ms                               | 5                           |
| Rise time (typ.) <sup>10</sup>               | 200ms (rated load),               | 200ms (no load)             |
| Fall time (typ.) <sup>11</sup>               | 500ms (rated load),               | 1000ms (no load)            |
| Temperature coefficient (typ.) <sup>12</sup> | ±100ppm/°C (after 30-r            | ninute warming up)          |

#### **Constant-Current Characteristics**

| Model                                        | PSB-2400L  | PSB-2800L            | PSB-2400L2  |
|----------------------------------------------|------------|----------------------|-------------|
| Source fluctuation <sup>5</sup>              | 0.019      | % ±2mV of rated vo   | ltage       |
| Load fluctuation <sup>13</sup>               | 0.019      | % ±3mV of rated vo   | ltage       |
| Ripple noise (rms)                           | 30mA       | 60mA                 | 30mA        |
| Temperature coefficient (typ.) <sup>12</sup> | ±100ppm/°C | C (after 30-minute v | warming up) |
|                                              |            |                      |             |
| Model                                        | PSB-2400H  |                      | PSB-2800H   |
| Source fluctuation <sup>5</sup>              | 0.05%      | 5 ±10mV of rated v   | oltage      |
| Load fluctuation <sup>13</sup>               | 0.05%      | 5 ±15mV of rated v   | oltage      |
| Ripple noise (rms)                           | 15mA       |                      | 20mA        |
| Temperature coefficient (typ.) <sup>12</sup> | ±200ppm/°C | C (after 30-minute v | warming up) |
|                                              |            |                      |             |

#### **Constant-Power Characteristics**

| Model                           | PSB-2400L, PSB-2800L, PSB-2400L2, PSB-2400H, |  |
|---------------------------------|----------------------------------------------|--|
|                                 | PSB-2800H                                    |  |
| Source fluctuation <sup>5</sup> | 0.5% ±10W                                    |  |

 $^5$  Fluctuation when the source voltage is changed by  $\pm 10\%$  in the range from AC100V to 240V.

 $^{\rm 6}$  Fluctuation when the load is changed from the rated load into no load (open circuit) at the rated output voltage.

<sup>7</sup> Measured at the frequency up to 20 MHz.

<sup>8</sup> Measured at the frequency up to 1 MHz. (300kHz for PSB-2400H, PSB-2800H)

 $^{9}$  Response time till the output voltage is restored to the range within 0.1% + 10 mV of the rated output voltage when the output current is changed from 50% to 100% of the maximum output current at the rated output voltage.

<sup>10</sup> Value with a fixed load. Time until the output voltage increases from 10% to 90% of the rated output voltage.

<sup>11</sup> Value with a fixed load. Time until the output voltage decreases from 90% to 10% of the rated output voltage.

<sup>12</sup> Value after 30 minutes of warming up (excluding external control).

<sup>13</sup> Fluctuation when the load is changed from the rated load into no load (short circuit) at the rated output current.

### Function

| Constant-voltage (CV)                                  | Output voltage: Approx. 0V to rated output voltage                                                   |
|--------------------------------------------------------|----------------------------------------------------------------------------------------------------|
| control with external voltage                          | For external voltage: 0V to 10V                                                                      |
| Constant-voltage (CV) control with external resistance | Output voltage: Approx. 0V to rated output voltage For external resistance: $0\Omega$ to $10K\Omega$ |
| Constant-current (CC)                                  | Output current: Approx. 0A to rated output current                                                   |
| control with external voltage                          | For external voltage: 0V to 10V                                                                      |

## **GWINSTEK**

| Constant-current (CC) control with external resistance | Output current: Approx. 0A to rated output current For external resistance: 0 $\Omega$ to 10k $\Omega$                                                    |
|--------------------------------------------------------|----------------------------------------------------------------------------------------------------|
| External On/Off control                                | On/Off at contact. Short: On, Open: Off                                                                                                    |
| Output voltage monitor signal                          | Approx. 0V to 10V for 0V to rated output voltage.                                                                                                    |
| Output current monitor signal                          | Approx. 0V to 10V for 0A to rated output current.                                                                                                    |
| Constant-voltage (CV)<br>status signal                 | Open collector, active low.                                                                                                    |
| Constant-current (CC)<br>status signal                 | Open collector, active low.                                                                                                    |
| Alarm signal output                                    | Open collector, active low.                                                                                                    |
| Alarm signal input                                     | Turns off the output when shorted.                                                                                                    |
| Remote sensing function                                | Compensates for a voltage drop of up to 1V (single side) within the rated voltage at both ends of the power supply.                                       |
| Parallel frame link operation                          | Up to four units (PSB-L series).<br>Up to two units (PSB-H series).                                                                                       |
| Series frame link operation                            | Up to two units (PSB-L series).                                                                                                    |
| Preset function                                        | A maximum of three points are presettable.                                                                                                    |
| Off timer (OFF TIMER)                                  | Time until turning off the output is presettable.                                                                                                    |
| function                                               | Setting range: 10min. to 99hrs. & 50min.                                                                                                    |
| High-impedance (Hi-Ω)<br>function                      | Turns off the internal bleeder circuit. (For PSB-L series only)                                                                                           |
| Delay (DELAY) function                                 | Output delay time is presettable. Setting range: -9.99sec to 10.00sec. (Resolution: 0.01sec.) (For PSB-L series only)                                     |
| Tracking function <sup>14</sup>                        | May change the output setting of two channels simultaneously.                                                                                             |
| Key lock function                                      | Disables operations on front panel.                                                                                                    |
| Sequence function                                      | Number of steps: 0 to 99<br>Step time: 1 to 9999 (sec.)<br>Number of cycles: 1 to 999 (: Infinite)<br>The product is capable of simple program operations |
|                                                        | using the PSB_Sequence_203 software.<br>The software for sequence operation may be downloaded<br>from the GW Instek website.                              |

<sup>14</sup> Available on the PSB-2400L2 only.

### Protective functions

| Over-voltage protection (OVP):<br>Fixed <sup>15</sup>    | Stops oscillation when the output voltage exceeds 110% of rated voltage. (Output Off)                                                                                                    |
|----------------------------------------------------------|----------------------------------------------------------------------------------------------------|
| Over-voltage protection (OVP):<br>Variable <sup>16</sup> | Presettable range: 1V to 84V on front panel.(PSB-L series)<br>Presettable range: 1V to 840V on front panel.(PSB-H<br>series)<br>Stops oscillation when OVP works. (Output Off)                                                                    |
| Over-current protection (OCP):<br>Fixed <sup>15</sup>    | Stops oscillation when output current exceeds 110% of rated current. (Output Off)                                                                                                    |
| Over-current protection (OCP):<br>Variable <sup>16</sup> | Presettable range: 1A to 42A on front panel.(PSB-L series)<br>Presettable range: 0.1A to 3.15A on front panel.(2400H)<br>Presettable range: 0.1A to 6.3A on front panel.(2800H)<br>Stops oscillation when OCP works. (Output Off) (2800L:<br>84A) |
| Overheat protection (OHP) <sup>15</sup>                  | When the internal heat sink temperature is over the thermal switch value, the unit will turn off.                                                                                                    |

<sup>15</sup> Press the POWER switch again to reset.

<sup>16</sup> Press the POWER switch again or press the ESC key to reset.

### Others

| Cooling method              | Forced cooling with fan motor                                                                                                    |
|-----------------------------|----------------------------------------------------------------------------------------------------|
| To-GND voltage              | ±DC500V(PSB-L series)<br>±DC100V(PSB-H series)                                                                                                    |
| Dielectric strength voltage | Power In terminals - frame: AC1500V, 1min.<br>Power In terminals - output terminals: AC2300V, 1min.                                                                                                    |
| Insulation resistance       | Power In terminals - frame: DC500V(PSB-L),<br>DC1000V(PSB-H), 30M $\Omega$ or more.<br>Power In terminals - output terminals: DC500V(PSB-L),<br>DC1000V(PSB-H), 30M $\Omega$ or more. (PSB-L)<br>Output terminals - frame: DC500V(PSB-L), DC1000V(PSB-L), 30M $\Omega$ or more |
| Outside dimensions          | 210mm(W)×124mm(H)×290mm(D)                                                                                                    |
| (Projections not included.) | DSB 24001 DSB 2400H. Approx 5kg                                                                                                    |
| Weight                      | PSB-2800L, PSB-2400L2, PSB-2800LS: Approx. 7kg<br>PSB-2800H: Approx. 6kg                                                                                                    |

### **Environmental Conditions**

| Operating temperature range | 0°C to +40°C                           |
|-----------------------------|----------------------------------------|
| Operating humidity range    | 30% RH to 80% RH (No dew condensation) |
| Storage temperature range   | -20°C to +70°C                         |
| Storage humidity range      | 30% RH to 80% RH (No dew condensation) |

### **Applicable Standards**

|              |                  | EN61010-1 2nd edition (2001)                   |  |  |
|--------------|------------------|------------------------------------------------|--|--|
|              |                  | Indoor use                                     |  |  |
|              |                  | Altitude up to 2000m                           |  |  |
| LVD          |                  | Transient overvoltage: Overvoltage category II |  |  |
|              |                  | Pollution Degree 2                             |  |  |
|              |                  | EN61000-3-2 clause 7.1 class A                 |  |  |
|              |                  | EN61000-3-3 clause 5                           |  |  |
| ГМС          | EMS (Min)        | EN61326-1 : 2006                               |  |  |
| EMI(Class A) | EN61326-1 : 2006 |                                                |  |  |
| A            |                  |                                                |  |  |

 The standards are applicable for the product marked CE on the rear panel only and not for modified products.

## Default Settings and Storage after Power Off

| ltem                             | Initial setting                                           | Storage after power off |
|----------------------------------|-----------------------------------------------------------|-------------------------|
| Voltage                          | 0.00V                                                     | 0                       |
| Current                          | 0.00A                                                     | 0                       |
| Power                            | 410W/820W                                                 | 0                       |
| OVP                              | 84.00V(PSB-L series)<br>840.0V(PSB-H series)              | 0                       |
| ОСР                              | 42.00A/84.00A(PSB-L series)<br>3.15A/6.30A (PSB-H series) | 0                       |
| Display mode                     | CH1(V/A)                                                  | 0                       |
| Menu display                     | Initialized when power is turned off.                     | x                       |
| Operation mode                   | V                                                         | 0                       |
| External voltage control         | OFF                                                       | 0                       |
| External resistance control      | OFF                                                       | 0                       |
| External output on/off           | IN                                                        | 0                       |
| Preset function                  | OFF                                                       | 0                       |
| Preset item: Voltage             | 0V                                                        | 0                       |
| Preset item: Current             | 0A                                                        | 0                       |
| Preset item: Power               | 410W/820W                                                 | 0                       |
| Off-timer function               | OFF                                                       | 0                       |
| High-impedance function          | OFF                                                       | 0                       |
| High-impedance holding<br>time   | 30min                                                     | 0                       |
| Delay function                   | OFF                                                       | 0                       |
| Trailing delay time              | 0                                                         | 0                       |
| Falling delay time               | 0                                                         | 0                       |
| Tracking function                | OFF                                                       | 0                       |
| Sequence function                | OFF                                                       | 0                       |
| Sequence start No.               | 0                                                         | 0                       |
| Sequence end No.                 | 99                                                        | 0                       |
| Sequence repetition<br>frequency | 1                                                         | 0                       |
| Sequence item: Voltage           | 0V                                                        | 0                       |

| Sequence item: Current     | 41.00A/82.00A(PSB-L series)<br>3.07A/6.15A (PSB-H series) | 0 |
|----------------------------|-----------------------------------------------------------|---|
| Sequence item: Power       | 410W/820W                                                 | 0 |
| Sequence item: Output      | OFF                                                       | 0 |
| Sequence item: Time        | lsec                                                      | 0 |
| Key lock function          | OFF                                                       | × |
| One-control operation      | OFF                                                       | 0 |
| Output status              | Initialized when power is turned off.                     | × |
| Sequence operation status  | ×(Stop status)                                            | x |
| Off-timer operation status | ×(Non operating status)                                   | × |
| System Address             | 1                                                         | 0 |
| Personal Computer Address  | 3                                                         | 0 |

### Parallel/Serial Operation Setting Table

#### PSB-2400H

|                 |                    | Single        | Parallel     |
|-----------------|--------------------|---------------|--------------|
| Item            |                    | 400H          | 400H x 2     |
|                 |                    | 400W          | 800W         |
|                 | SLOW               | 100mV         |              |
| Valtage Cetting | FAST               | 10V           |              |
| voltage Setting | Range              | 0V to 820V    |              |
|                 | Min. display digit | 100mV         |              |
|                 | SLOW               | 10mA          | 100mA        |
| Comment Catting | FAST               | 1A            | 1A           |
| Current Setting | Range              | 0A to 3.07A   | 0A to 6.1A   |
|                 | Min. display digit | 10mA          |              |
|                 | SLOW               | 10W           | 20W          |
| Danvar Satting  | FAST               | 100W          | 200W         |
| Power Setting   | Range              | 10W to 410W   | 20W to 820W  |
|                 | Min. display digit | 1W            |              |
|                 | SLOW               | 1V            |              |
| OV/D Catting    | FAST               | 100V          |              |
| OVP Setting     | Range              | 10V to 840V   |              |
|                 | Min. display digit | 100mV         |              |
|                 | SLOW               | 10mA          | 20mA         |
| FAST<br>Range   |                    | 1A            | 2A           |
|                 |                    | 0.1A to 3.15A | 0.2A to 6.3A |
|                 | Min. display digit | 10mA          | 10mA         |

For parallel connections, the smallest value that can be displayed (Min. display digit) for current is 100mA. When some model combinations are used in parallel, the actual current setting resolution may be different to the display resolution. In this situation the display may not update with only one click of the encoder.

#### PSB-2800H

|                             |                       | Single                     | Parallel                |
|-----------------------------|-----------------------|----------------------------|-------------------------|
| ltem                        |                       | 800H                       | 800H x 2                |
|                             |                       | 800W                       | 1600W                   |
|                             | SLOW                  | 100mV                      |                         |
| Valtage Catting             | FAST                  | 10V                        |                         |
| voltage Setting             | Range                 | 0V to 820V                 |                         |
|                             | Min. display digit    | 100mV                      |                         |
|                             | SLOW                  | 10mA                       | 100mA                   |
| Current Setting             | FAST                  | 1A                         | 1A                      |
| Current Setting             | Range                 | 0A to 6.15A                | 0A to 12.3A             |
|                             | Min. display digit    | 10mA                       | 100mA                   |
|                             | SLOW                  | 10W                        | 20W                     |
| Damas Catting               | FAST                  | 100W                       | 200W                    |
| Power Setting               | Range                 | 10W to 820W                | 20W to 1640W            |
|                             | Min. display digit    | 1W                         |                         |
|                             | SLOW                  | 1V                         |                         |
|                             | FAST                  | 100V                       |                         |
| OVP Setting                 | Range                 | 10V to 840V                |                         |
|                             | Min. display digit    | 100mV                      |                         |
|                             | SLOW                  | 10mA                       | 20mA                    |
|                             | FAST                  | 1A                         | 2A                      |
| Range<br>Min. display digit |                       | 0.1A to 6.3A               | 0.2A to 12.6A           |
|                             |                       | 10mA                       | 10mA                    |
| For parallel conne          | ctions the smallest w | alue that can be displayed | (Min_display_digit) for |

For parallel connections, the smallest value that can be displayed (Min. display digit) for current is 100mA. When some model combinations are used in parallel, the actual current setting resolution may be different to the display resolution. In this situation the display may not update with only one click of the encoder.

#### PSB-2400L (Part 1/2)

| Single Parallel          |                                                                                             |                   |                      |                  |  |  |  |
|--------------------------|---------------------------------------------------------------------------------------------|-------------------|----------------------|------------------|--|--|--|
| 14                       | 2400L                                                                                       | 2400L x 2         | 2400L x 3            | 2400L x 4        |  |  |  |
| Item                     |                                                                                             |                   | 2400L + 2800L        |                  |  |  |  |
|                          | 400W                                                                                        | 800W 1200W 1600W  |                      |                  |  |  |  |
| Voltage Setting          |                                                                                             |                   |                      |                  |  |  |  |
| SLOW                     |                                                                                             | 10r               | mV                   |                  |  |  |  |
| FAST                     |                                                                                             | 1                 | V                    |                  |  |  |  |
| Range                    |                                                                                             | 0V to             | 82V                  |                  |  |  |  |
| Min. display digit       |                                                                                             | 10r               | mV                   |                  |  |  |  |
| Current Setting          |                                                                                             |                   |                      |                  |  |  |  |
| SLOW                     | 10mA                                                                                        | 100mA             | 90mA                 | 80mA             |  |  |  |
| FAST                     | 1A                                                                                          | 10A               | 9A                   | 8A               |  |  |  |
| Range                    | 0A-41A                                                                                      | 0A-82A            | 0A-123A              | 0A-164A          |  |  |  |
| Min. display digit       | 10mA                                                                                        |                   | 100mA                |                  |  |  |  |
| Power Setting            |                                                                                             |                   |                      |                  |  |  |  |
| SLOW                     | 10W                                                                                         |                   | 100W                 |                  |  |  |  |
| FAST                     | 100W                                                                                        |                   | 1000W                |                  |  |  |  |
| Range                    | 10W-410W                                                                                    | 20W-820W          | 30W-1230W            | 40W-1640W        |  |  |  |
| Min. display digit       |                                                                                             | ין                | W                    |                  |  |  |  |
| OVP Setting              |                                                                                             |                   |                      |                  |  |  |  |
| SLOW                     |                                                                                             | 100               | mV                   |                  |  |  |  |
| FAST                     |                                                                                             | 10                | )V                   |                  |  |  |  |
| Range                    |                                                                                             | 1V-8              | 84V                  |                  |  |  |  |
| Min. display digit       |                                                                                             | 10r               | mV                   |                  |  |  |  |
| OCP Setting              |                                                                                             |                   |                      |                  |  |  |  |
| SLOW                     | 100mA                                                                                       | 200mA             | 300mA                | 400mA            |  |  |  |
| FAST                     | 10A                                                                                         | 20A               | 30A                  | 40A              |  |  |  |
| Range                    | 1A-42A                                                                                      | 2A-84A            | 3A-126A              | 4A-168A          |  |  |  |
| Min. display digit       | 10mA 100mA                                                                                  |                   |                      |                  |  |  |  |
| For parallel connections | For parallel connections, the smallest value that can be displayed (Min. display digit) for |                   |                      |                  |  |  |  |
| current is 100mA. When   | some model cor                                                                              | nbinations are us | sed in parallel, the | e actual current |  |  |  |
| setting resolution may b | e different to the                                                                          | display resolutio | n. In this situation | n the display    |  |  |  |

may not update with only one click of the encoder.

#### PSB-2400L (Part 2/2)

|                                                                                             | Parallel         |                   |                      |                  |  |
|---------------------------------------------------------------------------------------------|------------------|-------------------|----------------------|------------------|--|
| 14                                                                                          | 2400L+ 2800L x   | 2400L + 2400L     | 2400L + 2800L x      | 2400L + 2400L    |  |
| item                                                                                        | 2                | + 2800L x 2       | 3                    |                  |  |
|                                                                                             | 2000W            | 2400W             | 2800W                | 800W             |  |
| Voltage Setting                                                                             |                  |                   |                      |                  |  |
| SLOW                                                                                        |                  | 10                | тV                   |                  |  |
| FAST                                                                                        |                  | 1                 | V                    |                  |  |
| Range                                                                                       |                  | 0V to             | o 82V                |                  |  |
| Min. display digit                                                                          |                  | 10                | mV                   |                  |  |
| Current Setting                                                                             |                  |                   |                      |                  |  |
| SLOW                                                                                        | 100mA            | 60mA              | 70mA                 | 10mA             |  |
| FAST                                                                                        | 10A              | 6A                | 7A                   | 1A               |  |
| Range                                                                                       | 0A-205A          | 0A-246A           | 0A-287A              | 0A-41A           |  |
| Min. display digit                                                                          |                  | 100mA             |                      | 10mA             |  |
| Power Setting                                                                               |                  |                   |                      |                  |  |
| SLOW                                                                                        |                  | 100W              |                      | 10W              |  |
| FAST                                                                                        |                  | 1000W             |                      | 100W             |  |
| Range                                                                                       | 50W-2050W        | 60W-2460W         | 70W-2870W            | 10W-410W         |  |
| Min. display digit                                                                          |                  | יו                | W                    |                  |  |
| OVP Setting                                                                                 |                  |                   |                      |                  |  |
| SLOW                                                                                        |                  | 100               | mV                   |                  |  |
| FAST                                                                                        |                  | 10                | )V                   |                  |  |
| Range                                                                                       |                  | 1V-               | 84V                  |                  |  |
| Min. display digit                                                                          |                  | 10                | mV                   |                  |  |
| OCP Setting                                                                                 |                  |                   |                      |                  |  |
| SLOW                                                                                        | 500mA            | 600mA             | 700mA                | 100mA            |  |
| FAST                                                                                        | 50A              | 60A               | 70A                  | 10A              |  |
| Range                                                                                       | 5A-210A          | 6A-252A           | 7A-294A              | 1A-42A           |  |
| Min. display digit                                                                          | 100mA 10mA       |                   |                      |                  |  |
| For parallel connections, the smallest value that can be displayed (Min. display digit) for |                  |                   |                      |                  |  |
| current is 100mA. Whe                                                                       | n some model cor | mbinations are us | sed in parallel, the | e actual current |  |

current is 100mA. When some model combinations are used in parallel, the actual current setting resolution may be different to the display resolution. In this situation the display may not update with only one click of the encoder.

PSB-2800L

|                      | Single Parallel Seri |                  |                              |                 |               |  |
|----------------------|----------------------|------------------|------------------------------|-----------------|---------------|--|
| Item                 | 800L                 | 800L x 2         | 800L x 2 800L x 3 800L x 4 8 |                 |               |  |
|                      | 800W                 | 1600W            | 2400W                        | 3200W           | 1600W         |  |
| Voltage Setting      | ge Setting           |                  |                              |                 |               |  |
| SLOW                 |                      |                  | 10mV                         |                 |               |  |
| FAST                 |                      |                  | 1V                           |                 |               |  |
| Range                |                      |                  | 0V-82V                       |                 |               |  |
| Min. display         |                      |                  | 10mV                         |                 |               |  |
| digit                |                      |                  |                              |                 |               |  |
| Current Setting      |                      |                  |                              |                 |               |  |
| SLOW                 | 10mA                 | 100mA            | 90mA                         | 80mA            | 10mA          |  |
| FAST                 | 1A                   | 10A              | 9A                           | 8A              | 1A            |  |
| Range                | 0A-82A               | 0A-164A          | 0A-246A                      | 0A-328A         | 0A-82A        |  |
| Min. display         | 10mA                 |                  | 100mA                        |                 | 10mA          |  |
| digit                |                      |                  |                              |                 |               |  |
| Power Setting        |                      |                  |                              |                 |               |  |
| SLOW                 | 10W                  |                  | 100W                         |                 | 10W           |  |
| FAST                 | 100W                 |                  | 1000W                        |                 | 100W          |  |
| Range                | 10W-820W             | 20W-1640W        | 30W-2460W                    | 40W-3280W       | 10W-820W      |  |
| Min. display         |                      |                  | 1W                           |                 |               |  |
| digit                |                      |                  |                              |                 |               |  |
| OVP Setting          |                      |                  |                              |                 |               |  |
| SLOW                 |                      |                  | 100mV                        |                 |               |  |
| FAST                 |                      |                  | 10V                          |                 |               |  |
| Range                |                      |                  | 1V-84V                       |                 |               |  |
| Min. display         |                      |                  | 10mV                         |                 |               |  |
| digit                |                      |                  |                              |                 |               |  |
| OCP Setting          |                      |                  |                              |                 |               |  |
| SLOW                 | 100mA                | 200mA            | 300mA                        | 400mA           | 100mA         |  |
| FAST                 | 10A                  | 20A              | 30A                          | 40A             | 10A           |  |
| Range                | 1A-84A               | 2A-168A          | 3A-252A                      | 4A-336A         | 1A-84A        |  |
| Min. display         | 10mA                 | 100mA 10mA       |                              |                 |               |  |
| digit                |                      |                  |                              |                 |               |  |
| For parallel connect | tions, the small     | est value that o | can be displaye              | ed (Min. displa | y digit) for  |  |
| current is 100mA. V  | When some mo         | del combinatio   | ons are used in              | parallel, the a | ctual current |  |

setting resolution may be different to the display resolution. In this situation the display may not update with only one click of the encoder.

## Declaration of Conformity

#### We

#### GOOD WILL INSTRUMENT CO., LTD.

(1) No.7-1, Jhongsing Rd., Tucheng City, Taipei County, Taiwan(2) No. 69, Lu San Road, Suzhou City (Xin Qu), Jiangsu Sheng, China declare, that the below mentioned product

Type of Product: Muti-Range Bench-Top DC Power Supply Model Number:PSB-2400L, PSB-2800L, PSB-2400L2, PSB-2800LS are herewith confirmed to comply with the requirements set out in the Council Directive on the Approximation of the Law of Member States relating to Electromagnetic Compatibility (2004/108/EC) and Low Voltage Directive (2006/95/EC).

For the evaluation regarding the Electromagnetic Compatibility and Low Voltage Directive, the following standards were applied:

| © EMC                                                                    |                                |
|--------------------------------------------------------------------------|--------------------------------|
| EN 61326-1: Electrical equipment for measurement, control and laboratory |                                |
| use EMC requirements (2006)                                              | -                              |
| Conducted Emission                                                       | Electrostatic Discharge        |
| Radiated Emission                                                        | IEC 61000-4-2: 2008            |
| CISPR11: 2003+A1: 2004+A2: 2006                                          |                                |
| Current Harmonics                                                        | Radiated Immunity              |
| EN 61000-3-2:                                                            | IEC 61000-4-3: 2008            |
| 2006+A1:2009+A2:2009                                                     |                                |
| Voltage Fluctuations                                                     | Electrical Fast Transients     |
| EN 61000-3-3: 2008                                                       | IEC 61000-4-4: 2004 +A1:2010   |
|                                                                          | Surge Immunity                 |
|                                                                          | IEC 61000-4-5: 2005            |
|                                                                          | Conducted Susceptibility       |
|                                                                          | IEC 61000-4-6: 2008            |
|                                                                          | Power Frequency Magnetic Field |
|                                                                          | IEC 61000-4-8: 2009            |
|                                                                          | Voltage Dip/ Interruption      |
|                                                                          | IEC 61000-4-11: 2004           |

#### **O** Safety

| Low Voltage Equipment Directive 2006/95/EC |                      |
|--------------------------------------------|----------------------|
| Safety Requirements                        | IEC/EN 61010-1: 2001 |